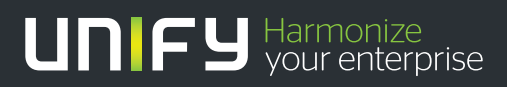

# 

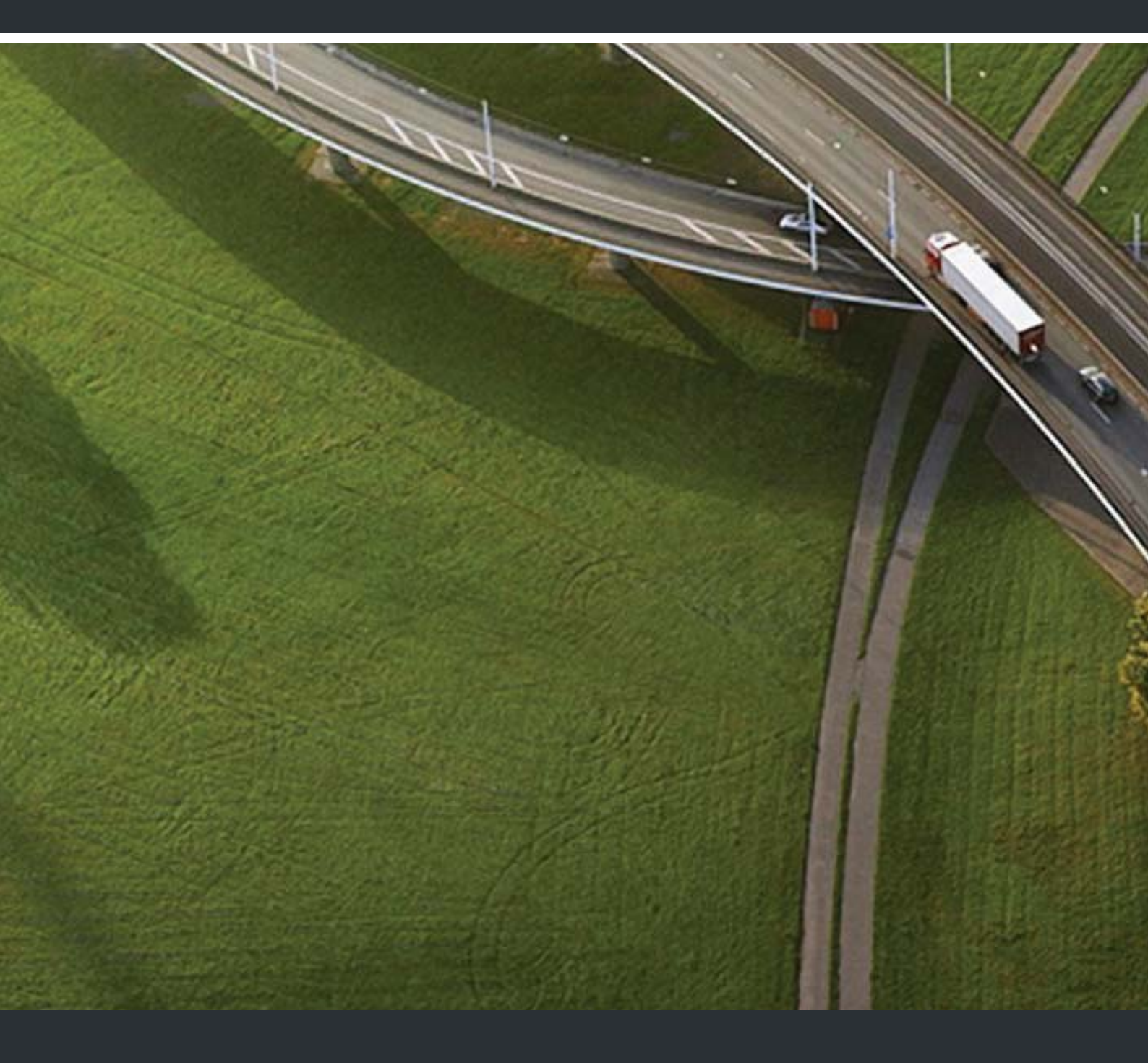

# OpenScape Xpressions V7 Web Assistant

## Bedienungsanleitung

A31003-S2370-U101-6-19

Unser Qualitäts- und Umweltmanagementsystem ist entsprechend den Vorgaben der ISO9001 und ISO14001 implementiert und durch ein externes Zertifizierungsunternehmen zertifiziert.

Copyright © Unify GmbH & Co. KG 03/2014 Hofmannstr. 51, 81379 München/Deutschland Alle Rechte vorbehalten.

Sachnummer: A31003-S2370-U101-6-19

Die Informationen in diesem Dokument enthalten lediglich allgemeine Beschreibungen bzw. Leistungsmerkmale, die je nach Anwendungsfall nicht immer in der beschriebenen Form zutreffen oder sich durch Weiterentwicklung der Produkte ändern können. Eine Verpflichtung, die jeweiligen Merkmale zu gewährleisten besteht nur, sofern diese ausdrücklich vertraglich zugesichert wurden.

Liefermöglichkeiten und technische Änderungen vorbehalten.

Unify, OpenScape, OpenStage und HiPath sind eingetragene Warenzeichen der Unify GmbH & Co. KG. Alle anderen Marken-, Produkt- und Servicenamen sind Warenzeichen oder eingetragene Warenzeichen ihrer jeweiligen Inhaber.

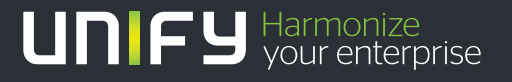

unify.com

| Änderungshistorie                             | . 9 |
|-----------------------------------------------|-----|
| 1 Einleitung                                  | 11  |
| 1.1 An wen richtet sich dieses Handbuch?      | 11  |
| 1.2 Benötigte Arbeitsmittel                   | 12  |
| 1.3 Allgemeine Hinweise zu diesem Handbuch    | 12  |
| 1.3.1 Aufbau des Handbuches                   | 12  |
| 1.3.2 Besondere Formatierungen                | 12  |
| 1.3.3 Abkürzungsverzeichnis.                  | 13  |
| 1.4 Systemvoraussetzungen                     | 13  |
| 1.4.1 Messaging Server.                       | 13  |
| 1.4.2 Browser                                 | 13  |
| 2 Arbeiten mit dem Web Assistant              | 15  |
| 2.1 Die Oberfläche                            | 15  |
| 2.1.1 Navigation                              | 15  |
| 2.1.2 Kopfzeile                               | 15  |
| 2.1.3 Arbeitsbereich                          | 16  |
| 2.2 Betriebsarten                             | 17  |
| 2.2.1 Betriebsart Benutzer-Modus.             | 18  |
| 2.2.2 Betriebsart Systemadministrator-Modus.  | 18  |
| 2.2.3 Betriebsart Netzwerk-Administratormodus | 19  |
| 2.3 Anmeldung und Abmeldung                   | 20  |
| 2.3.1 Anmeldung                               | 20  |
| 2.3.1.1 Standardkennwort/Standard-PIN ändern  | 23  |
| 2.3.1.2 Kennwort vergessen                    | 24  |
| 2.3.1.3 Richtlinien für Kennwörter            | 25  |
| 2.3.1.4 PIN vergessen.                        | 26  |
| 2.3.1.5 Richtlinie für die PIN                | 27  |
| 2.3.2 Abmelden                                | 28  |
| 2.3.2.1 Manuelle Abmeldung                    | 28  |
| 2.3.2.2 Automatische Abmeldung                | 28  |
| 2.4 Anmelden über SSL (Secure Sockets Layer)  | 29  |
| 2.4.1 SSL mit Internet Explorer               | 29  |
| 2.4.2 SSL mit Mozilla Firefox                 | 29  |
| 2.5 Oberflächen-Sprache einstellen            | 30  |
| 2.6 Startseite einstellen                     | 30  |
| 2.7 Online-Hilfe                              | 31  |
| 2.8 Allgemeine Arbeitsabläufe                 | 32  |
| 2.8.1 Navigation.                             | 32  |
| 2.8.2 Einstellungen ändern                    | 32  |
| 2.8.3 Anderungen speichern                    | 33  |
| 2.8.4 Blättern in Listen                      | 33  |
| 2.8.5 Lesezeichen anlegen                     | 34  |
| 3 Der Benutzer-Modus                          | 35  |
| 3.1 Menü Adressbuch                           | 36  |
| 3.1.1 Neuen Kontakt anlegen                   | 38  |

| 3.1.2 Kon  | ntakte suchen                                                   | . 40       |
|------------|-----------------------------------------------------------------|------------|
| 3.1.3 Kon  | ntakt ändern / Details ansehen                                  | . 41       |
| 3.1.4 Kor  | ntakte löschen                                                  | . 42       |
| 3.1.5 Nac  | chricht an einen Kontakt senden                                 | . 42       |
| 3.1.6 Gru  | ppeneinstellungen editieren                                     | . 43       |
| 3.2 Menü M | ail Client                                                      | . 44       |
| 3.2.1 Pos  | teingang                                                        | . 44       |
| 3.2.1.1    | Nachrichten lesen                                               | . 48       |
| 3.2.1.2    | Faxnachrichten lesen                                            | . 50       |
| 3.2.1.3    | Voicemails anhören                                              | . 52       |
| 3.2.1.4    | Nachrichtenanhänge öffnen                                       | . 54       |
| 3.2.1.5    | Sortierung ändern                                               | . 55       |
| 3216       | Nachrichten weiterleiten                                        | . 00<br>55 |
| 3217       | Nachrichten heantworten                                         | . 00<br>56 |
| 322 CTI    | - lournal                                                       | . 00<br>57 |
| 3221       | Zugriff auf das CTI- Journal über eine Verknünfung              | . 07<br>60 |
| 323 600    | andete Objekte                                                  | . 00<br>61 |
| 3031       |                                                                 | . 01<br>63 |
| 2.2.1 Nor  | sprinkt arctallan                                               | . 03<br>64 |
| 3.2.4 Mat  |                                                                 | . 04<br>67 |
| 3.2.4.1    |                                                                 | . 07       |
| 3.2.3 Rec  | Deieniele für die Suche nach Nachrichten                        | . 09       |
| 3.2.3.1    |                                                                 | . 70       |
|            | ersonniche Einstellungen                                        | . /        |
| 3.3.1 Ben  | Nuzeroalen                                                      | . /1       |
| 3.3.1.1    | Kennwort für das Messaging-System andern (PC-Zugang)            | . 72       |
| 3.3.1.2    |                                                                 | . 72       |
| 3.3.1.3    | Sprachauswahl (für Voicemail-System und Web-Oberflache)         | . 73       |
| 3.3.1.4    |                                                                 | . 74       |
| 3.3.1.5    | Startseite nach dem Anmelden                                    | . 75       |
| 3.3.1.6    |                                                                 | . 75       |
| 3.3.2 Voi  |                                                                 | . 76       |
| 3.3.2.1    | Phonemail und VMS.                                              | . 77       |
| 3.3.2.2    | Ergo                                                            | . 91       |
| 3.3.3 Wei  | iterleitung einrichten                                          | 107        |
| 3.3.4 Ben  | nachrichtigung                                                  | 110        |
| 3.3.4.1    | Aktive Nachrichtentypen für MWI-Lampe                           | 110        |
| 3.3.4.2    | Einheitliche Einstellungen für alle Benachrichtigungen          | 111        |
| 3.3.4.3    | Neue Benachrichtigung erstellen                                 | 112        |
| 3.3.5 Gru  | ppen                                                            | 116        |
| 3.3.5.1    | Neue private Gruppe anlegen                                     | 116        |
| 3.3.5.2    | Persönliche Gruppe bearbeiten                                   | 117        |
| 3.3.5.3    | Gruppe löschen                                                  | 120        |
| 3.3.6 Fax  | vorlagen                                                        | 121        |
| 3.3.7 Zeit | profile für die Begrüßungsansagen                               | 122        |
| 3.3.7.1    | Zeitprofile                                                     | 122        |
| 3.3.7.2    | Zeitprofil für die vereinfachte Begrüßungskonfiguration         | 123        |
| 3.3.7.3    | Zeitprofil für die vereinfachte Begrüßungskonfiguration anlegen | 128        |
| 3.3.7.4    | Zeitprofil für die erweiterte Begrüßungskonfiguration.          | 130        |
| 3.3.7.5    | Zeitprofil für die erweiterte Begrüßungskonfiguration anlegen   | 137        |
| 3.3.8 Auf  | nahmen                                                          | 138        |
| 3.3.8.1    | Ansagen aufnehmen und bearbeiten                                | 140        |

| 3.3.8.2 Persönliche Ansage speichern                            | 143 |
|-----------------------------------------------------------------|-----|
| 3.3.8.3 Personliche Ansage loschen                              | 143 |
|                                                                 | 144 |
| 3.3.10 Nachrichtenverfolgung                                    | 145 |
| 3.3.11 Gastpostfach                                             | 146 |
| 4 Der Systemadministrator-Modus                                 | 149 |
| 4.1 Menü Adressbuch                                             | 149 |
| 4.2 Menü Servereinstellungen                                    | 150 |
| 4.2.1 Benutzerverwaltung                                        | 150 |
| 4.2.1.1 Funktionen auf der Seite <i>Benutzerverwaltung</i>      | 151 |
| 4.2.1.2 Filterfunktionen in der Benutzerverwaltung              | 153 |
| 4.2.1.3 Suchfunktion in der Benutzerverwaltung                  | 155 |
| 4.2.1.4 Anzeige der Detailinformationen zu Benutzern einstellen | 156 |
| 4.2.1.5 Neuen Benutzer anlegen.                                 | 158 |
| 4.2.1.6 Privilegien zu- oder aberkennen                         | 162 |
| 4.2.1.7 Neue Benutzer mit Hilfe einer Vorlage anlegen           | 164 |
| 4.2.1.8 Benutzerdaten importieren                               | 168 |
| 4.2.1.9 Neue Benutzergruppe anlegen                             | 169 |
| 4.2.1.10 Benutzer/Gruppe loschen                                | 1/3 |
| 4.2.1.11 Benutzer aktivieren                                    | 1/4 |
| 4.2.1.12 Benutzer deaktivieren                                  | 1/4 |
| 4.2.1.13 Benutzer sperren.                                      | 1/5 |
| 4.2.1.14 Sperrung eines Benutzers aufneben                      | 175 |
| 4.2.1.15 MWI-Status loschen                                     | 170 |
| 4.2.1.10 INIVI-Status aktualisieren                             | 177 |
| 4.2.1.17 FIN ZULUCKSELZEII                                      | 179 |
| 4.2.1.10 Renachrichtigungseinstellungen zurücksetzen            | 170 |
| 4.2.1.19 Denadministellungen zurücksetzen                       | 180 |
| 4.2.1.20 Volcemalelinstellungen zurücksetzen                    | 181 |
| 4 2 1 22 Nachrichten in eine andere Mailbox verschieben         | 183 |
| 4 2 1 23 Voice-Only-Benutzer hochrüsten                         | 184 |
| 4 2 1 24 Im Namen eines anderen Benutzers handeln               | 188 |
| 4.2.2 XPR Authentifikation                                      | 189 |
| 4.2.2.1 XPR Authentifikation                                    | 189 |
| 4.2.2.2 Definition der Kennwortrichtlinien                      | 190 |
| 4.2.3 Web-Zugangsschutz                                         | 194 |
| 4.2.3.1 Entscheidung zum vereinfachten Web-Zugang               | 196 |
| 4.2.3.2 Sicherheitseinstellungen                                | 197 |
| 4.2.3.3 Maximale Anzahl fehlerhafter Anmeldeversuche            | 198 |
| 4.2.3.4 Automatische Freigabe                                   | 198 |
| 4.2.4 Gruppen                                                   | 199 |
| 4.2.4.1 Gruppe erstellen                                        | 200 |
| 4.2.4.2 Einrichtung eines Rundrufs (nur VMS)                    | 201 |
| 4.2.4.3 Einrichtung eines Rundspruchs                           | 201 |
| 4.2.4.4 Gruppe bearbeiten                                       | 202 |
| 4.2.4.5 Gruppe löschen                                          | 204 |
| 4.2.5 Erweitertes Sichern und Wiederherstellen                  | 205 |
| 4.2.5.1 Erweitertes Sichern                                     | 206 |
| 4.2.5.2 Wiederherstellen                                        | 209 |
| 4.2.6 SMTP-Nachrichtengröße                                     | 210 |

| 4.2.7 Standard-Benutzerzeitprofil                                                | 212         |
|----------------------------------------------------------------------------------|-------------|
| 4.2.7.1 Standard-Benutzerzeitprofil für die erweiterte Begrüßungskonfiguration   | 213         |
| 4.2.7.2 Standard-Benutzerzeitprofil für die vereinfachte Begrüßungskonfiguration | 217         |
| 4.2.8 Willkommenszeitprofil                                                      | 221         |
| 4.2.9 Nachrichtenverfolgung                                                      | 222         |
| 4.2.10 Mandanten                                                                 | 223         |
| 4.2.11 Aufnahmen                                                                 | 224         |
| 4.2.11.1 Begrüßungsansagen für mehrere Firmen einrichten (PhoneMail / VMS)       | 225         |
| 4.2.11.2 Ansagen aufnehmen und bearbeiten                                        | 229         |
| 4.2.11.3 Ansagen löschen                                                         | 232         |
| 4.2.12 Zeitzonen.                                                                | 233         |
| 4.3 Menü Spezielle Servereinstellungen                                           | 234         |
| 4.3.1 APL (Application Protocol Layer)                                           | 234         |
| 4.3.1.1 Informationen aktualisieren                                              | 235         |
| 4.3.1.2 APL starten/stoppen                                                      | 235         |
| 4.3.2 Clients und Erweiterungen installieren.                                    | 236         |
| 4.3.3 Protokolldateien                                                           | 238         |
| 4.3.3.1 Anzeige der Protokolldateien in einem Distributed XPR Server.            | 239         |
| 4.3.4 Festplattenkapazität                                                       | 240         |
| 4.3.5 Voicemailnetzwerk                                                          | 241         |
| 4.3.5.1 Einrichtung eines Voicemailnetzwerks                                     | 242         |
| 4.3.6 Vermittlungsregeln                                                         | 250         |
| 4.3.6.1 Vermittlungsregeln bearbeiten                                            | 251         |
| 4.3.7 Maskeneditor                                                               | 256         |
| 4.3.8 Globale Recherche                                                          | 259         |
| 4.3.9 Voicemail-Profile                                                          | 261         |
| 4.3.9.1 Sprachen für externe Anrufer                                             | 262         |
| 4.3.9.2 Neues Konfigurationsprofil erstellen                                     | 264         |
| 4.3.10 Lizenzen.                                                                 | 274         |
| 4.3.11 NCO (Number Conversion Objects)                                           | 275         |
| 4.3.12 Systemtyp                                                                 | 276         |
| 4.3.13 Überwachen der Sitzung                                                    | 277         |
| 4.3.14 Kurzwahltasten der Gruppe                                                 | 281         |
| 4.4 Menü Systemvernetzung                                                        | 283         |
| 5 Der Web Assistant im Netzwarkadministrator Madus                               | <b>20</b> E |
| 5 Der web Assistant im Netzwerkauministrator-wodus                               | <b>203</b>  |
| 5.1 Wenu Spezielle Servereinstellungen                                           | 200<br>206  |
| 5.1.1 VOICEIIIdiiiieizweik                                                       | 200<br>207  |
| 5.1.2 Gluppell                                                                   | 201<br>000  |
| 5.2 Menu Systemventeizung                                                        | 200<br>200  |
|                                                                                  | 209         |
| 5.2.2 Standonpronile                                                             | 290         |
| 5.2.2.1 Lokales Standortpiolit anlegen                                           | 291         |
| 5.2.2.2 Standondaten exponeren/imponeren                                         | 290<br>206  |
| 5.2.2.5 Netzkhoten zu einem Netzwerk hinzulugen                                  | 290         |
| 5.2.2.4 verbillioungsbezienungen zwischen iverzknolen dennieren                  | 299<br>200  |
| 5.2.2.3 Wiedemeistenung eines Netzkriotens                                       | 302<br>209  |
| 5.2.4 Öffentlicher Schlückel                                                     | 000<br>רחפ  |
| 5.2.4 One-number of nussel                                                       | 307<br>207  |
| J.C.J INAUIIIUIIICIIBIAIUB                                                       | 30/         |

| A Referenz                                             | 309 |
|--------------------------------------------------------|-----|
| A.1 Benutzergruppen                                    | 309 |
| A.2 Datenbankfelder in der Gruppen-/Benutzerverwaltung | 310 |
| A.3 Berechtigungen der Benutzergruppen.                | 318 |
| A.4 Export von Protokollen                             | 320 |
| Stichwörter                                            | 321 |

# Änderungshistorie

| Datum      | Änderungen                                                                                                    | Grund      |
|------------|----------------------------------------------------------------------------------------------------|------------|
| 2011-04-20 | Neues, durch dem Administrator konfigurierbares, Leistungsmerkmal: Reduzierte Zeitprofileinstellungen in einer Multi-Mandanten-Lösung mit Ergo.                                                                                                    | CQ00149318 |
| 2011-06-10 | Neue Anmeldemöglichkeit am Web Assistant über den Windows-Account ohne Domänenangabe. Siehe Abschnitt 2.3.1, "Anmeldung", auf Seite 20.                                                                                                    | RQ00032637 |
| 2011-09-16 | Hinweis zur Nutzung der globalen Recherche überarbeitet. Siehe Abschnitt 4.3.8,<br>"Globale Recherche", auf Seite 259.                                                                                                    | CQ00180673 |
| 2011-09-16 | Neues Leistungsmerkmal: Anzeige der vorhandenen und der verwendeten Benutzerlizenzen. Siehe Abschnitt 4.3.10, "Lizenzen", auf Seite 274.                                                                                                    | CQ00175196 |
| 2011-10-24 | Neues Leistungsmerkmal: Durch eine entsprechende Einstellung ist die Anforderung einer neuen PIN möglich, falls einmal die PIN vergessen wurde.                                                                                                    | RQ00031473 |
| 2011-10-24 | Überarbeitung des Referenzanhangs wegen neuer Berechtigungen für die Administration in einer Multi-Mandanten-Lösung                                                                                                    | RQ00027208 |
| 2012-01-25 | Erläuterung zu den Konfigurationseinstellungen für das Voicemail-Protokoll Ergo hinzugefügt. Siehe Abschnitt 3.3.2.2, "Ergo", auf Seite 91.                                                                                                    | RQ00033308 |
| 2012-05-07 | Neues Leistungsmerkmal: Erweiterung der Richtliniengestaltung für die Definition von PINs und Kennwörtern. Siehe Abschnitt 4.3.9.2, "Neues Konfigurationsprofil erstellen", auf Seite 264 und Abschnitt 4.2.2.2, "Definition der Kennwortrichtlinien", auf Seite 190.                                                      | CQ00202918 |
| 2012-05-07 | Verweise auf ACD und MMCC entfernt.                                                                                                    | FRN 5712   |
| 2012-05-07 | Neues Leistungsmerkmal: Option ( <b>Anhänge in Voicemails ausblenden</b> ), um das<br>Herunterladen und die Wiedergabe von Voicemailanhängen zu verhindern. Siehe<br>Abschnitt 4.2.3, "Web-Zugangsschutz", auf Seite 194.                                                                                                  | FRN5516    |
| 2013-10-08 | Neues Leistungsmerkmal beim Erweiterten Sichern und Wiederherstellen: Option<br>zur Festlegung des Zeitraums bis eine Backup-Datei automatisch gelöscht wird.<br>Siehe Abschnitt 4.2.5.1, "Erweitertes Sichern", auf Seite 206.                                                                                            | CQ00268350 |
| 2013-10-08 | Abbildungen aktualisiert und die Beschreibung zur Option TOV7 entfernt, da diese<br>Funktion nur für Systeme der Version V6 vorgesehen ist. Siehe Abschnitt 4.2.5.1,<br>"Erweitertes Sichern", auf Seite 206.                                                                                                    | CQ00268350 |
| 2014-03-11 | Neues Leistungsmerkmal: Persönliche Ansagen vom Xpressions-Server<br>herunterladen und diese lokal speichern, um via Audio-Wiedergabeprogramm<br>abspielen zu können. Siehe Abschnitt 3.3.8, "Aufnahmen", auf Seite 138.                                                                                                   | CQ00287521 |
| 2014-03-31 | Hinweis hinzugefügt: Eine Gruppe, die als Verteilerliste verwendet werden soll, darf maximal 100 Adressierungselemente enthalten. Adressierungselemente sind dabei einzelne Benutzer-Adressen oder weitere Verteilerlisten. Siehe Abschnitt 3.3.5, "Gruppen", auf Seite 116 und Abschnitt 4.2.4, "Gruppen", auf Seite 199. | CQ00291777 |

Änderungshistorie

## 1 Einleitung

Der Web Assistant ist eine komfortable, browserbasierte Anwendung, die sowohl zur Benutzung als auch zur Administration und Konfiguration des XPR-Systems verwendet wird.

Mit Hilfe von übersichtlichen HTML-Seiten können alle Benutzer des XPR-Systems Nachrichten verschiedener Typen (E-Mail-, Fax-, SMS-Nachrichten und Voicemails) erstellen und verwalten.

Weiterhin können Benutzer auf die persönlichen Parameter der vom XPR-System zur Verfügung gestellten Nachrichten-Dienste zugreifen und diese an ihre persönlichen Bedürfnisse anpassen.

*WICHTIG:* Dem Administrator eines XPR-Systems werden mit der Verwendung des Web Assistant umfangreiche Möglichkeiten zur System-Administration und - Konfiguration zur Verfügung gestellt.

## 1.1 An wen richtet sich dieses Handbuch?

Dieses Handbuch richtet sich sowohl an den Benutzer, als auch an den Administrator eines XPR-Systems.

Benutzer

Der Benutzer kann hier nachlesen, wie er den Web Assistant zur komfortablen Nutzung seines Nachrichten-Postfaches bedient und wie er die Konfiguration seiner persönlichen XPR-Einstellungen durchführen kann. Für das Verständnis der in diesem Handbuch beschriebenen Benutzerfunktionen und Verfahrensweisen sind allgemeine Computerkenntnisse ausreichend.

Administrator

Für den System-Administrator sind weiterhin Funktionen beschrieben, die zur Administration und Konfiguration eines XPR-Systems mit dem Web Assistant benötigt werden. Für das Verständnis der beschriebenen administrativen Funktionen und Verfahrensweisen sollten folgende Fachkenntnisse vorhanden sein:

- Netzwerktechnik
- Installation und Konfiguration des XPR Servers. Diese Kenntnisse können Sie durch die Teilnahme an einem Seminar der Unify GmbH & Co. KG erwerben.

Einleitung Benötigte Arbeitsmittel

## 1.2 Benötigte Arbeitsmittel

Dem System-Administrator wird empfohlen, zusätzlich das Handbuch *Server Administration* in elektronischer oder gedruckter Form bereit zu halten, da im Folgenden an einigen Stellen auf Passagen dieses Handbuches verwiesen wird.

## 1.3 Allgemeine Hinweise zu diesem Handbuch

### 1.3.1 Aufbau des Handbuches

Das Handbuch ist in folgende Themenbereiche aufgeteilt:

- Einleitendes Kapitel mit allgemeinen Hinweisen zum Produkt und zur Verwendung dieses Handbuches (dieses Kapitel).
- Anleitung zum allgemeinen Arbeiten mit dem Web Assistant (Kapitel 2).
- Beschreibung der Funktionen im Benutzer-Modus (Kapitel 3).
- Beschreibung der Funktionen im Administrator-Modus (Kapitel 4).
- Beschreibung der Funktionen im Netzwerkadministrator-Modus (Kapitel 5).
- Referenztabellen zu den Benutzergruppen, den XPR-Datenbankfeldern und den Berechtigungen (Anhang A).

## 1.3.2 Besondere Formatierungen

Textpassagen, die wichtige Informationen vermitteln, sind durch besonders auffällige Symbole gekennzeichnet.

*WICHTIG:* Text, der wie dieser Abschnitt formatiert ist, weist auf Einstellungen und Arbeitsschritte hin, die mit besonderer Sorgfalt vorzunehmen sind.

*HINWEIS:* Text, der wie dieser Abschnitt formatiert ist, weist auf eine Passage hin, die einen zusätzlichen Hinweis oder ein ergänzendes Beispiel enthält.

## 1.3.3 Abkürzungsverzeichnis

Im Folgenden sind die verwendeten Abkürzungen in alphabetischer Form aufgelistet.

| Abkürzung | Beschreibung                   |
|-----------|--------------------------------|
| APL       | Access Protocol Layer          |
| СТІ       | Computer-Telefonie-Integration |
| HKLM      | HKEY_LOCAL_MACHINE             |
| XPR       | OpenScape Xpressions           |

## 1.4 Systemvoraussetzungen

## 1.4.1 Messaging Server

Mit dem Web Assistant konfigurieren und benutzen Sie die Funktionen Ihres XPR Systems. Dazu muss der XPR Server installiert und gestartet sein.

## 1.4.2 Browser

Auf den Web Assistant können Sie über einen Web-Browser zugreifen. Eine aktuelle Liste der unterstützten Web-Browser finden Sie im Handbuch *OpenScape Xpressions Freigabemitteilung*.

*HINWEIS:* In Ihrem Browser muss JavaScript aktiviert sein. Richten Sie Ihren Browser entsprechend ein.

**Einleitung** Systemvoraussetzungen

## 2 Arbeiten mit dem Web Assistant

## 2.1 Die Oberfläche

Die Oberfläche des Web Assistant ist in drei Bereiche gegliedert:

## 2.1.1 Navigation

Dies ist der linke Bereich, in dem sich die Menüs befinden. Über die Menüpunkte werden Funktionen des Web Assistant aufgerufen.

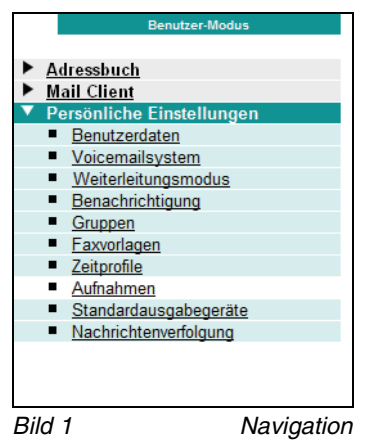

## 2.1.2 Kopfzeile

Dies ist der obere rechte Bereich. Hier wird der Name das aktuell angemeldeten Benutzers angezeigt. Weiterhin befinden sich hier Links zum Abmelden und zum Öffnen der Online-Hilfe.

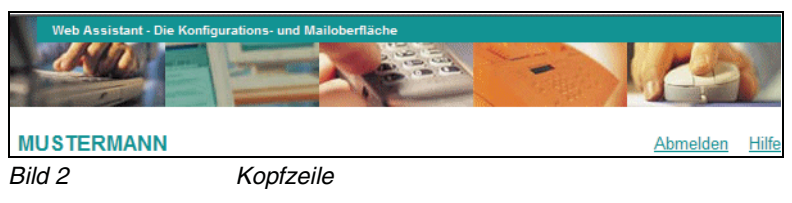

## 2.1.3 Arbeitsbereich

Auf dem Arbeitsbereich wird die Seite geöffnet, die zu dem in der Menüleiste ausgewählten Menüpunkt gehört. Zum Beispiel die Seite der **Persönlichen Einstellungen**:

| Daten von Benutze                                                | r MUSTERMANN                        |              |  |  |  |  |
|------------------------------------------------------------------|-------------------------------------|--------------|--|--|--|--|
| Kennwort für das Messaging-System ändern (PC-Zugang) Ändem       |                                     |              |  |  |  |  |
| Vereinfachter Web-Zu                                             | Vereinfachter Web-Zugang            |              |  |  |  |  |
| Sprachauswahl (für Voicemailsystem und Web-Oberfläche) Deutsch 💌 |                                     |              |  |  |  |  |
| Internationale Rufnummer bitt<br>(*) Normalisierte Nummer        | e mit führendem + Zeichen eingeben. |              |  |  |  |  |
| Name                                                             | MUSTERMANN                          |              |  |  |  |  |
| Benutzergruppe                                                   | User Group 💌                        |              |  |  |  |  |
| Mailbox-Umleitung                                                |                                     |              |  |  |  |  |
| Geschäftsanschluss                                               | 32165487                            | (0032165487) |  |  |  |  |
| Geschäftsfax G3                                                  | 12345678                            | (0012345678) |  |  |  |  |
| SMS-Nummer                                                       |                                     |              |  |  |  |  |
| E-Mail                                                           |                                     |              |  |  |  |  |
| Startseite nach Anmeldu                                          | ung Standardwert 💌                  |              |  |  |  |  |
| Speichern                                                        |                                     |              |  |  |  |  |
|                                                                  |                                     |              |  |  |  |  |
|                                                                  |                                     |              |  |  |  |  |
| Bild 3                                                           | Arbeitsbereich                      |              |  |  |  |  |

### 2.2 Betriebsarten

Der Web Assistant ist eine Anwendung für Benutzer und für Administratoren eines XPR-Systems. Um den unterschiedlichen Anforderungen dieser Benutzertypen gerecht zu werden, wird er in Abhängigkeit der Rechte des angemeldeten Benutzers in verschiedenen Betriebsarten ausgeführt.

Es gibt folgende Betriebsarten:

- Benutzer-Modus (vgl. Abschnitt 2.2.1, "Betriebsart Benutzer-Modus", auf Seite 18 und Kapitel 3)
- Systemadministrator-Modus (vgl. Abschnitt 2.2.2, "Betriebsart Systemadministrator-Modus", auf Seite 18 und Kapitel 4)
- Netzwerkadministrator-Modus (vgl. Abschnitt 2.2.3, "Betriebsart Netzwerk-Administratormodus", auf Seite 19 und Kapitel 5)

Die aktuell verwendete Betriebsart wird oberhalb der Menüleiste angezeigt.

## 2.2.1 Betriebsart Benutzer-Modus

Diese Betriebsart wird ausgeführt, wenn Zugangsrechte eines Benutzers verwendet werden. Folgende Funktionen stehen in dieser Betriebsart zur Verfügung:

- Nachrichten verschiedener Typen (E-Mail-, Fax-, SMS-Nachrichten und Voicemails) erstellen und verwalten.
- persönliche Einstellungen für die vorhandenen Funktionen ansehen und verwalten.

*HINWEIS:* Die im Benutzer-Modus verfügbaren Funktionen werden in Kapitel 3 beschrieben.

## 2.2.2 Betriebsart Systemadministrator-Modus

Diese Betriebsart wird ausgeführt, wenn administrative Zugangsrechte verwendet werden. Folgende Funktionen stehen in dieser Betriebsart zur Verfügung:

- Alle Funktionen des *Benutzermodus*. Diese beziehen sich dann auf die persönlichen Nachrichten und Einstellungen des Systemadministrators.
- Möglichkeit, globale Systemeinstellungen bei den persönlichen Einstellungen für **Aufnahmen** und **Gruppen** vorzunehmen.
- Erweiterte Funktionen zur Administration und Konfiguration des XPR-Systems.

*HINWEIS:* Die im Systemadministrator-Modus verfügbaren Funktionen werden in Kapitel 4 beschrieben.

## 2.2.3 Betriebsart Netzwerk-Administratormodus

Diese Betriebsart wird ausgeführt, wenn Sie sich mit den Benutzerdaten des Netzwerkadministrators am System anmelden. In dieser Betriebsart stehen folgende Funktionen zur Verfügung:

- Einsicht in die Konfiguration von Voicemailnetzwerken und Gruppen.
- Administration und Konfiguration von Systemnetzwerken.

*HINWEIS:* Eine Beschreibung der Funktionen des Netzwerkadministrator-Modus' finden Sie in Kapitel 5.

## 2.3 Anmeldung und Abmeldung

## 2.3.1 Anmeldung

Häufig steht Ihnen auf Ihrem Desktop ein Symbol zur Verfügung, über das Sie den Web Assistant starten können. Führen Sie auf dieses Symbol einen Doppelklick aus. Ihr Standardbrowser wird geöffnet und die Seite **Anmeldung** im Browserfenster angezeigt.

Sollte kein Symbol auf Ihrem Desktop zur Verfügung stehen, gehen Sie folgendermaßen vor:

1. Starten Sie Ihren Web-Browser.

Vergrößern Sie das Browserfenster gegebenenfalls, um eine bessere Übersicht auf den Seiten des Web Assistant zu haben.

2. Geben Sie in die **Adresszeile** des Browsers die Startadresse des Web Assistant folgendermaßen ein:

```
http://<IP-Adresse oder Servername>/
oder
```

https://<IP-Adresse oder Servername>/

*HINWEIS:* Die IP-Adresse bzw. der Servername des Web Assistant sind abhängig von der Konfiguration Ihres Netzwerkes. Wenden Sie sich hierzu an Ihren Systemadministrator.

Ob das HTTP- oder das HTTPS-Protokoll verwendet wird, hängt von der Konfiguration des XPR-Servers ab. Wenden Sie sich im Zweifel an den Systemadministrator. Bei Verwendung des HTTPS-Protokolls liefert der XPR-Server ein Zertifikat aus, dass Sie akzeptieren müssen. Lesen Sie hierzu Abschnitt 2.4, "Anmelden über SSL (Secure Sockets Layer)", auf Seite 29. 3. Drücken Sie die **Eingabetaste**. Die Seite **Anmeldung** wird im Browserfenster angezeigt.

*HINWEIS:* Wenn im System die Anmeldung über das HTTPS-Protokoll aktiviert ist, müssen Sie das Zertifikat des XPR-Servers bestätigen.

| Web /   | Assistant - Die Konfigurations- und Mailoberfläche |                                |
|---------|----------------------------------------------------|--------------------------------|
|         | K                                                  | ennwort vergessen <u>Hilfe</u> |
|         |                                                    |                                |
| Anm     | reldung                                            |                                |
| Be      | ienutzer ( oder Mailbox-/Codenummer ) : mustermann |                                |
| Ke      | (ennwort ( oder PIN ) :                            |                                |
| <br>[No | Anmelden Abbrechen<br>lormal] [SSL]                |                                |
| Bild 4  | Anmeldeseite                                       |                                |

4. Geben Sie Ihren Benutzernamen in das Feld **Benutzer (oder Mailbox-/ Codenummer)** ein.

Folgende Varianten für die Eingabe des Benutzernamens können auf dem XPR-Server für die Anmeldung konfiguriert sein. Siehe dazu auch Abschnitt 4.2.2, "XPR Authentifikation", auf Seite 189:

- Eine Anmeldung ist **nur** durch die Eingabe Ihres Windows-Benutzernamens mit Domänenangabe möglich. Dies ist der Benutzername, den Sie für die Anmeldung an Ihren Arbeitsplatzrechner verwenden. Diese Eingabe muss in der Form <*Domäne\Windows-Benutzername*> vorgenommen werden.
- Eine Anmeldung ist nur durch die Eingabe Ihres Windows-Benutzernamens möglich. Dies ist der Benutzername, den Sie für die Anmeldung an Ihren Arbeitsplatzrechner verwenden. Diese Eingabe muss in der Form <*Windows-Benutzername*> vorgenommen werden.
- Die Anmeldung ist durch die Eingabe Ihres Windows-Benutzernamens oder Ihres XPR-Benutzernamens, falls Sie f
  ür die Anmeldung am XPR-Server einen separaten Benutzernamen zugewiesen bekommen haben, möglich.

#### Arbeiten mit dem Web Assistant

Anmeldung und Abmeldung

 Die Anmeldung ist durch die Eingabe Ihres Windows-Benutzernamens oder die Eingabe der Mailboxnummer, die Sie für den Zugriff auf Ihre Mailbox über das Telefon zugewiesen bekommen haben, möglich.

*HINWEIS:* Sollten Ihnen Ihre Anmeldedaten oder die Form der Anmeldung nicht bekannt sein, wenden Sie sich an den Systemadministrator.

- Geben Sie in das Feld Kennwort (oder PIN) Ihr Kennwort ein. Verwenden Sie dabei das Kennwort, das zu dem entsprechende Benutzernamen gehört:
  - Bei der Anmeldung mit dem Windows-Anmeldenamen, Ihr Kennwort f
    ür die Anmeldung an den Arbeitsplatzrechner.
  - Bei der Anmeldung mit dem mit dem XPR-Benutzernamen Ihr XPR-Kennwort.
  - Bei der Anmeldung mit Ihrer Mailboxnummer, die PIN f
    ür den Mailboxzugriff per Telefon.

*HINWEIS:* Achten Sie bei der Eingabe des Kennwortes auf Groß- bzw. Kleinschreibung.

*HINWEIS:* Wenn Sie sich zum ersten Mal mit dem Standardkennwort oder der Standard-PIN anmelden, werden Sie während der Anmeldung dazu aufgefordert, das Kennwort bzw. die PIN zu ändern. Dieses Verfahren ist aus Sicherheitsgründen erforderlich, um sich anschließend erfolgreich anmelden zu können.

Zum Ändern des Standardkennwortes/der Standard-PIN lesen Sie bitte Abschnitt 2.3.1.1, "Standardkennwort/Standard-PIN ändern", auf Seite 23.

6. Klicken Sie auf die Schaltfläche **Anmelden**. Wenn die Anmeldung erfolgreich war, sehen Sie die Seite **Benutzerdaten**. Bei fehlgeschlagener Anmeldung wird ein entsprechender Hinweis eingeblendet.

*HINWEIS:* Wenn von einem Administrator konfiguriert, wird automatisches Einloggen durch Verwendung von Cookies angewendet. Dann erscheint beim Anmelden eines Benutzers ein Kontrollkästchen. Setzt der Benutzer einen Haken in dieses Kontrollkästchen und meldet sich an, wird ein Cookie erzeugt. Wenn er sich nicht explizit abmeldet, indem er den Link **Abmelden** benutzt, wird er beim nächsten Öffnen des Web Assistant mit demselben Browser auf demselben Rechner automatisch authentifiziert.

Der Web Assistant kann von einem Administrator so konfiguriert werden, dass der Benutzer nach der Anmeldung nicht nach einer bestimmten Zeit automatisch

> A31003-S2370-U101-6-19, 03/2014 OpenScape Xpressions V7 Web Assistant, Bedienungsanleitung

abgemeldet wird.

Die entsprechenden Konfigurationsmöglichkeiten des Administrators sind in Abschnitt 4.2.3, "Web-Zugangsschutz", auf Seite 194 beschrieben.

### 2.3.1.1 Standardkennwort/Standard-PIN ändern

Wenn beim Anlegen Ihres Benutzerkontos keine individuellen Werte für Ihr Kennwort bzw. Ihre PIN definiert wurden, verwendet das System die Standardwerte. Damit sichergestellt ist, dass diese Standardwerte nicht weiter verwendet werden, werden Sie sofort nach dem ersten Anmelden dazu aufgefordert, ein neues Kennwort bzw. eine neue PIN einzurichten. Wenn sowohl für das Kennwort als auch für die PIN Standardwerte verwendet werden, zeigt das System nacheinander zwei Änderungsseiten an.

Sollte der Systemadministrator Ihr Kennwort oder Ihre PIN auf den Standardwert zurücksetzen, erscheint nach dem Anmelden die Änderungsseite für das Kennwort oder die PIN. Sie müssen beide ändern, bevor Sie mit dem Web Assistant arbeiten können.

#### **Neues Kennwort einrichten**

Gehen Sie folgendermaßen vor, um ein neues Kennwort einzurichten:

- Geben Sie im Dialog Vorgegebenes Kennwort ändern in das Feld Neues Kennwort ein neues Kennwort ein. Beachten Sie bei der Wahl eines neuen Kennworts die geltenden Richtlinien (vgl. Abschnitt 2.3.1.3, "Richtlinien für Kennwörter", auf Seite 25). Wenden Sie sich an Ihren Systemadministrator, wenn Ihnen die Richtlinien nicht bekannt sind.
- 2. Geben Sie in das Feld **Neues Kennwort bestätigen** das neue Kennwort erneut ein. Damit werden Rechtschreibfehler ausgeschlossen.
- 3. Klicken Sie auf die Schaltfläche **Kennwort ändern**. Sie gelangen auf die Startseite des Web Assistant.

#### **Neue PIN einrichten**

Gehen Sie folgendermaßen vor, um eine neue PIN einzurichten:

- Geben Sie im Dialog Standard PIN ändern in das Feld Neue PIN die neue PIN ein. Beachten Sie bei der Wahl der neuen PIN die geltenden Richtlinien (vgl. Abschnitt 2.3.1.5, "Richtlinie für die PIN", auf Seite 27). Wenden Sie sich an Ihren Systemadministrator, wenn Ihnen diese Richtlinien nicht bekannt sind.
- 2. Geben Sie in das Feld **Neue PIN bestätigen** die neue PIN erneut ein. Damit werden Schreibfehler ausgeschlossen.
- 3. Klicken Sie auf die Schaltfläche **PIN ändern**. Sie gelangen auf die Startseite des Web Assistant.

#### 2.3.1.2 Kennwort vergessen

*HINWEIS:* Diese Funktion steht nur dann zur Verfügung, wenn sie aktiviert ist und der XPR-Server mit einer Anbindung an Microsoft Outlook oder Lotus Notes betrieben wird.

Diese Funktion verschickt E-Mail-Nachrichten, die ein neues XPR-Kennwort enthalten. Diese E-Mail-Nachrichten werden an Ihr Microsoft Outlook-Postfach bzw. Ihre Lotus Notes-Mailbox geschickt.

Falls Sie Ihr Kennwort vergessen haben, gehen Sie folgendermaßen vor:

- 1. Starten Sie den Web Assistant.
- 2. Klicken Sie auf der Anmeldeseite auf den Link Kennwort vergessen.

Es öffnet sich das folgende Dialogfenster:

| 🎒 Web As | ssistant - Microsoft Internet Explorer |          |
|----------|----------------------------------------|----------|
| Kennv    | vort vergessen                         | <b></b>  |
|          | Benutzer:                              |          |
|          | Senden Abbrechen                       |          |
| E Fertig | Trusted sites                          | <b>.</b> |
| Bild 5   | Dialog Kennwort vergesse               | n        |

3. Geben Sie in das Feld **Benutzer** Ihre Benutzer-ID ein und klicken Sie anschließend auf **Senden**.

Das System schickt nun eine E-Mail mit folgendem Betreff an Ihr Outlookbzw. Lotus Notes-Postfach:

Neues Kennwort - Bestätigungs-E-Mail

4. Öffnen Sie diese E-Mail in Microsoft Outlook bzw. Lotus Notes und klicken Sie auf darin enthaltenen Link.

Sobald das System Ihre Antwort erhält, generiert es ein neues Kennwort und schickt Ihnen dieses in einer weiteren E-Mail mit folgendem Betreff zu:

Neues Kennwort

*HINWEIS:* Sie müssen diese E-Mail innerhalb von 24 Stunden beantworten. Nach Ablauf dieser Frist ist der Link ungültig und der Vorgang muss wiederholt werden. 5. Melden Sie sich mit dem neuen Kennwort an.

Das System fordert Sie über **Vorgegebenes Kennwort ändern** auf, das gerade generierte und zugeschickte Kennwort zu ändern.

6. Geben Sie ein neues Kennwort in das Feld Neues Kennwort ein und bestätigen Sie es im Feld Neues Kennwort bestätigen. Klicken Sie anschließend auf die Schaltfläche Kennwort ändern. Die Schaltfläche Abbrechen bricht den Vorgang ab, ohne dass das zugeschickte Kennwort geändert wurde.

*HINWEIS:* Sie müssen das zugeschickte Kennwort ändern, um wieder Zugang zum Web Assistant zu erhalten.

Beachten Sie bei der Wahl des neuen Kennworts die Richtlinien für neue Kennwörter, die im folgenden Abschnitt beschrieben werden.

#### 2.3.1.3 Richtlinien für Kennwörter

Wenn Sie Ihr Kennwort ändern wollen oder das System Sie dazu auffordert, beachten Sie bei der Wahl eines neuen Kennwortes folgende Richtlinien:

- Länge des Kennworts mindestens 8 Zeichen.
- Das Kennwort muss sowohl Buchstaben als auch Sonderzeichen enthalten.
- Das Kennwort unterscheidet sich vom Standard-Kennwort.

Entspricht das neue Kennwort nicht diesen Richtlinien, wird es vom System nicht akzeptiert.

*HINWEIS:* Die Richtlinien für Kennwörter können an die Richtlinien in Ihrem Unternehmen angepasst werden. Wenden Sie sich im Zweifel an Ihren System-administrator.

#### 2.3.1.4 PIN vergessen

Diese Funktion kann vom Serveradministrator eingerichtet werden, um die Vergabe einer neuen PIN zu automatisieren, falls einmal jemand seine PIN vergessen haben sollte.

*HINWEIS:* Um diesen Weg nutzen zu können, müssen sie Zugriff auf die Mailbox haben, über die Sie standardmäßig auf Ihre E-Mails zugreifen.

Mithilfe dieser Funktion werden servergenerierte E-Mail-Nachrichten versendet, über die Sie eine neue XPR-PIN erhalten. Diese E-Mail-Nachrichten werden an Ihr Microsoft Outlook-Postfach, Ihr Lotus Notes-Postfach oder an Ihre XPR-Mailbox geschickt.

Falls Sie Ihre PIN vergessen haben sollten, gehen Sie folgendermaßen vor:

- 1. Starten Sie den Web Assistant.
- 2. Klicken Sie auf der Anmeldeseite auf den Link PIN vergessen.

Es öffnet sich ein Eingabedialog mit der Eingabezeile Benutzer.

3. Geben Sie in das Feld **Benutzer** Ihre Benutzer-ID ein und klicken Sie anschließend auf **Senden**.

Das System schickt nun eine E-Mail mit folgendem Betreff an Ihr Microsoft Outlook-Postfach, Ihr Lotus Notes-Postfach oder Ihre XPR-Mailbox:

Neue PIN - Bestätigungs-E-Mail

4. Öffnen Sie diese E-Mail im Microsoft Outlook-Postfach, im Lotus Notes-Postfach oder in Ihrer XPR-Mailbox und klicken Sie auf darin enthaltenen Link.

Sobald das System Ihre Antwort erhält, generiert es eine neue PIN und schickt Ihnen dieses in einer weiteren E-Mail mit folgendem Betreff zu:

Neue PIN

*HINWEIS:* Sie müssen diese E-Mail innerhalb von 24 Stunden beantworten. Nach Ablauf dieser Frist ist der Link ungültig und der Vorgang muss wiederholt werden. 5. Melden Sie sich mit der neuen PIN an.

Das System fordert Sie über **Standard-PIN ändern** auf, die gerade generierte und zugeschickte PIN zu ändern.

 Geben Sie eine neue PIN in das Feld Neue PIN ein und bestätigen Sie es im Feld Neue PIN bestätigen. Klicken Sie anschließend auf die Schaltfläche PIN ändern. Die Schaltfläche Abbrechen bricht den Vorgang ab, ohne dass die zugeschickte PIN geändert wurde.

*HINWEIS:* Sie müssen die zugeschickte PIN ändern, um darüber wieder Zugang zum Web Assistant zu erhalten.

Beachten Sie bei der Wahl der neuen PIN die Richtlinien für eine neue PIN, die im folgenden Abschnitt beschrieben werden.

#### 2.3.1.5 Richtlinie für die PIN

Wenn Sie Ihre PIN ändern wollen oder das System Sie dazu auffordert, beachten Sie bei der Eingabe der neuen PIN, dass die minimale Länge der PIN vom Administrator vorgegeben ist.

Entspricht die neue PIN nicht dieser Richtlinie, wird sie vom System nicht akzeptiert.

## 2.3.2 Abmelden

#### 2.3.2.1 Manuelle Abmeldung

Wenn Sie nicht länger mit dem Web Assistant arbeiten wollen, sollten Sie sich aus Sicherheitsgründen abmelden.

1. Klicken Sie auf den Link **Abmelden** im oberen Fensterbereich. Sie werden abgemeldet und sehen wieder die **Anmelde-Seite**.

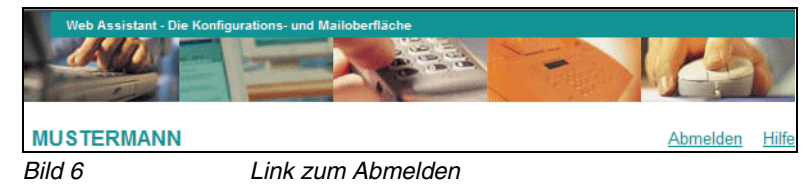

2. Schließen Sie ggf. den Browser.

#### 2.3.2.2 Automatische Abmeldung

Wenn Sie länger nicht mit dem Web Assistant arbeiten, werden Sie aus Sicherheitsgründen vom System automatisch abgemeldet. Sie müssen sich dann erneut anmelden.

*HINWEIS:* Der Zeitraum bis zur automatischen Abmeldung beträgt standardmäßig 600 Sekunden (10 Minuten). Diese Einstellung kann vom Systemadministrator geändert werden. Wenden Sie sich im Zweifel an den Systemadministrator.

In der Statuszeile des Browsers wird die verbleibende Zeit bis zur automatischen Abmeldung in Sekunden angezeigt.

| 🍯 Verbleibende Zeit | bis zur automatischen Abmeldung: 509 |  |  | ۲ | Internet |  |
|---------------------|--------------------------------------|--|--|---|----------|--|
| Bild 7              | Zeit bis zur Abmeldung               |  |  |   |          |  |

#### Einblenden der Statuszeile im Internet Explorer

Zum Einblenden der Statuszeile im Internet Explorer wählen Sie aus den Browsermenü **Ansicht** die Option **Statusleiste**.

#### Standardeinstellungen des Browsers Mozilla Firefox ändern

Die Standardeinstellungen des Browsers Mozilla Firefox verhindern die Anzeige des Zeitraums bis zur automatischen Abmeldung. Gehen Sie folgendermaßen vor, um die entsprechende Einstellung zu ändern:

Anmelden über SSL (Secure Sockets Layer)

- 1. Öffnen Sie im Mozilla Firefox den Menüpunkt Extras > Einstellungen.
- Öffnen Sie die Registerkarte Inhalt und klicken Sie im oberen Abschnitt auf Erweitert.... Es wird ein weiterer Dialog geöffnet.
- Markieren Sie das Kontrollkästchen Statuszeilentext ändern und klicken Sie anschließend auf OK.
- 4. Klicken Sie auf OK, um den Dialog Einstellungen wieder zu schließen.

#### 2.4 Anmelden über SSL (Secure Sockets Layer)

Sie können sich auch verschlüsselt über SSL anmelden. Dazu muss Ihr Browser die 128-Bit-SSL-Verschlüsselung unterstützen. Angaben dazu finden Sie in der Online-Hilfe zu Ihrem Browser. Wenn die aktuell installierte Version Ihres Browsers diese Verschlüsselungsstärke nicht unterstützt, müssen Sie eine aktuelle Version Ihres Browsers installieren.

Nachfolgend ist das Vorgehen bei Verwendung des Microsoft Internet Explorer und Mozilla Firefox beschrieben.

#### 2.4.1 SSL mit Internet Explorer

- Klicken Sie unter den Anmelden/Abbrechen-Schaltflächen auf den Link [SSL]. Ein Dialogfenster wird geöffnet.
- Klicken Sie auf die Schaltfläche Zertifikat ansehen. Ein weiteres Fenster wird geöffnet.
- Wählen Sie Zertifikat installieren > Weiter > Automatisch > Ende > OK > OK. Damit ist das Sicherheitszertifikat anerkannt.
- Klicken Sie abschließend auf Ja, um das Zertifikat anzunehmen. Das Fenster wird geschlossen und Sie können sich wie im Abschnitt 2.3.1, "Anmeldung", auf Seite 20 beschrieben anmelden.

### 2.4.2 SSL mit Mozilla Firefox

- Klicken Sie unter den Schaltflächen Anmelden/Abbrechen auf den Link [SSL]. Ein Dialogfenster wird geöffnet.
- Wählen Sie die Option Dieses Zertifikat immer akzeptieren und klicken Sie auf die Schaltfläche OK.

Damit ist das Sicherheitszertifikat anerkannt. Das Fenster wird geschlossen und Sie können sich wie im Abschnitt 2.3.1, "Anmeldung", auf Seite 20 beschrieben anmelden. Oberflächen-Sprache einstellen

## 2.5 Oberflächen-Sprache einstellen

Beim ersten Start wird die Oberfläche in der Standardsprache des XPR Servers angezeigt. Wenn weitere Sprachpakete im System installiert wurden, können Sie die Oberfläche einer der installierten Sprachen anzeigen lassen. Gehen Sie folgendermaßen vor:

- 1. Starten Sie den Web Assistant und melden Sie sich an.
- 2. Klicken Sie in der Menüleiste unter der Rubrik **Persönliche Einstellungen** auf den Menüpunkt **Benutzerdaten**.
- 3. Wählen Sie aus dem Listenfeld **Sprachauswahl** die gewünschte Sprache für die Oberfläche aus und klicken Sie anschließend auf die Schaltfläche **Speichern**.

Die Oberfläche wird aktualisiert und in der neuen Sprache angezeigt.

## 2.6 Startseite einstellen

Beim ersten Start des Web Assistant wird standardmäßig die Seite **Persönliche Einstellungen** als Startseite aufgerufen. Um eine andere Seite als Startseite festzulegen, gehen Sie folgendermaßen vor:

- 1. Starten Sie den Web Assistant und melden Sie sich an.
- 2. Klicken Sie in der Menüleiste unter der Rubrik **Persönliche Einstellungen** auf den Menüpunkt **Benutzerdaten**.
- 3. Wählen Sie aus dem Listenfeld **Startseite nach Anmeldung** die gewünschte Option und klicken Sie anschließend auf die Schaltfläche **Speichern**.

*HINWEIS:* Sollen die persönlichen Einstellungen wieder als Startseite erscheinen, wählen Sie die Option **Persönliche Einstellungen** und speichern Sie die Änderung wie im Schritt 3 beschrieben.

## 2.7 Online-Hilfe

Der Web Assistant besitzt eine Online-Hilfe, die Sie jederzeit in einem neuen Fenster öffnen können. In der Online-Hilfe finden Sie die gleichen Informationen wie in diesem Handbuch. Die Online-Hilfe ist kontextsensitiv, das heißt, dass immer wenn Sie die Online-Hilfe öffnen, darin automatisch die Informationen für die aktuell im *Web Assistant* geöffnete Seite angezeigt werden.

Um die Online-Hilfe zu öffnen, gehen Sie folgendermaßen vor:

1. Klicken Sie in der Kopfzeile auf den Link Hilfe.

| Web Assistant - Die Konfigu | rations- und Mailoberfläche |       |
|-----------------------------|-----------------------------|-------|
|                             |                             |       |
|                             |                             |       |
|                             |                             |       |
| MUSTERMANN                  | Abmelden                    | Hilfe |
| Bild 8                      | Link zur Online-Hilfe       |       |

Es wird ein neues Fenster mit der Online-Hilfe geöffnet.

- 2. Über die Icons in der grau hinterlegten Navigationsleiste der Online-Hilfe können Sie folgende Funktionen aufrufen:
  - Navigation anzeigen Hierüber können Sie eine Übersicht der vorhandenen Themen in einer Baumstruktur am linken Rand des Fensters öffnen und anschließend weitere Themen öffnen.
  - Vorheriges Thema Hiermit wird das vorherige Thema geöffnet.
  - Nächstes Thema

Hiermit wird das nächste Thema geöffnet.

Drucken

•

Hierüber wird das aktuell geöffnete Thema gedruckt. Es öffnet sich der Druckdialog des Betriebssystems, in dem Sie einen Drucker auswählen können.

## 2.8 Allgemeine Arbeitsabläufe

## 2.8.1 Navigation

Zur Navigation zwischen den einzelnen Seiten dient die Navigation am linken Fensterrand. Einige XPR Webseiten können Sie durch Drücken der Schaltfläche **Zurück**, die sich auf der jeweiligen Seite befindet, wieder verlassen.

- 1. Klicken Sie auf ein **Menü** am linken Fensterrand, um die entsprechenden **Menüpunkte** anzuzeigen.
- 2. Klicken Sie auf einen **Menüpunkt**, um die zugehörige Seite im Arbeitsbereich zu öffnen.
- 3. Klicken Sie ggf. auf die Schaltfläche **Zurück**, um eine nachgeordnete Seite wieder zu verlassen und zur vorhergehenden Seite zurückzukehren.

In Abhängigkeit von der Zugangsberechtigung (siehe auch Abschnitt 2.2, "Betriebsarten", auf Seite 17) werden im Navigationsbereich unterschiedliche Menüs und Menüpunkte angezeigt.

## 2.8.2 Einstellungen ändern

Um aktuelle Einstellungen zu ändern, können Sie in der Regel neue Daten (Texte oder Zahlen) in die entsprechenden Eingabefelder eintragen. In einigen Fällen können Sie nur aus einer Liste die gewünschte Option wählen oder durch Markierung mit einem Haken eine oder mehrere Optionen aktivieren. Sie können die entsprechenden Schritte durchführen, wie Sie es von anderen Windows-Programmen gewohnt sind.

Falsche Eingaben können Sie jederzeit rückgängig machen und überschreiben.

## 2.8.3 Änderungen speichern

Änderungen an den Einstellungen werden erst dann wirksam, wenn sie gespeichert wurden. Dazu finden Sie am Ende jeder Seite die Schaltfläche **Speichern**. Auf einigen Seiten können Sie auch einzelne Parameter separat durch Klicken auf die jeweilige Schaltfläche **Setzen** speichern.

Wenn Sie eine Seite verlassen, ohne zuvor auf die Schaltfläche **Speichern** zu klicken, bleiben die ursprünglichen Einstellungen erhalten. Sie müssen dann erneut auf die entsprechende Seite wechseln und Ihre Eingaben noch einmal durchführen.

Vergewissern Sie sich vor dem Speichern, ob alle Angaben auf der Seite Ihren Wünschen entsprechen und korrekt sind.

**WICHTIG:** Beachten Sie beim Ändern von Kennwörtern oder PINs unbedingt, dass die ursprünglichen Kennungen nicht mehr gültig sind, sobald Sie auf die Schaltfläche **Speichern** geklickt haben.

## 2.8.4 Blättern in Listen

Auf vielen Seiten werden Listen verwendet, um Informationen darzustellen, wie zum Beispiel im Posteingang oder im Adressbuch. Wenn die anzuzeigenden Listeneinträge nicht mehr auf eine einzelne Seite passen, weil zum Beispiel sehr viele Nachrichten im Postfach vorhanden sind, werden weitere Seiten erzeugt, die über eine Blätternfunktion erreicht werden können. Zum Blättern stehen folgende Schaltflächen bzw. Links zur Verfügung:

- Anfang: Blättert zur ersten Seite der Liste
- Vorherige: Blättert zur vorherigen Seite der Liste
- Nächste: Blättert zur nächsten Seite der Liste
- Ende: Blättert zur letzten Seite der Liste

## 2.8.5 Lesezeichen anlegen

Einige Einstellungsseiten vom *Web Assistant* können mit einem Lesezeichen im Favoritenordner Ihres Browsers versehen werden. Sobald Sie ein solches Lesezeichen verwenden, gelangen Sie nach dem Anmelden sofort auf die entsprechende Seite. Folgende Seiten erlauben das Hinzufügen eines Lesezeichens:

#### **Mail Client**

- Posteingang
- CTI-Journal
- Gesendete Objekte
- Benutzerdaten

#### Persönliche Einstellungen

Benutzerdaten

Um einer dieser Seiten ein Lesezeichen hinzuzufügen, gehen Sie folgendermaßen vor:

1. Klicken Sie auf den Link **Diese Seite mit einem Lesezeichen versehen**. Es öffnet sich der entsprechende Dialog des Browsers.

*HINWEIS:* Die nun notwendigen Schritte sind abhängig vom verwendeten Browser. Lesen Sie die Dokumentation Ihres Browsers, um die genauen Schritte zu erfahren.

- 2. Als Vorgabe für den Namen des Lesezeichens wird der Titel des entsprechenden Menüpunktes verwendet.
- 3. Wählen Sie eventuell einen speziellen Ordner für das neue Lesezeichen aus.

## 3 Der Benutzer-Modus

Im Folgenden werden die Funktionen beschrieben, die Ihnen im Benutzer-Modus des Web Assistant zur Verfügung stehen.

*HINWEIS:* Am oberen Rand der Navigationsleiste wird der aktuelle Betriebsmodus angezeigt.

## 3.1 Menü Adressbuch

Das Adressbuch besteht aus einem öffentlichen (**Öffentlich**) und einem privaten (**Privat**) Bereich.

Unter **Öffentlich** kann jeder Benutzer auf die im System abgelegten globalen Kontaktdaten zugreifen, um zum Beispiel eine Nachricht an einen Kontakt zu senden oder sich dessen Kontaktdetails anzusehen. Zudem steht eine Suchfunktion zur Verfügung, über die nach Kontakteinträgen gesucht werden kann.

*HINWEIS:* Im Multi-Mandanten-Betrieb werden im öffentlichen Adressbuch nur die Einträge der eigenen Mandanten-Gruppe angezeigt.

Alle Kontakte im öffentlichen Bereich werden durch ein Mitglied der Administratorgruppe angelegt und gepflegt.

Unter **Privat** steht ein eigener privater Bereich zur Verfügung, in dem eigene Kontakte angelegt und verwaltet werden. Auch hier steht eine Suchfunktion zur Verfügung, über die nach Kontakteinträgen in Ihrem privaten Adressbuch gesucht werden kann.

Private Kontakte stehen nur dem Benutzer zur Verfügung, der sie angelegt hat. Auf öffentliche Kontakte kann jeder Benutzer zugreifen, um zum Beispiel eine Nachrichten an den Kontakt zu senden oder sich dessen Details anzusehen.

Kontaktgruppen werden über den Menüpunkt **Persönliche Einstellungen** > **Gruppen** angelegt.

Vorhandene Kontakte und Kontaktgruppen werden in der Kontaktliste in Tabellenform dargestellt.
#### **Der Benutzer-Modus**

Menü Adressbuch

| Neuen  | Kontakt anlegen 🗾         | Ausführer | n     |                                           |        |
|--------|---------------------------|-----------|-------|-------------------------------------------|--------|
| Suche: | Öffentliches Adressbuch 💌 |           |       | Namensübereinstimmung 🗆 Suchen            |        |
| 🖉 Ту   | p Name↓                   | Telefon   | Fax   | E-Mail                                    | Aktion |
|        | <u>Broadcast</u>          |           |       |                                           | 2      |
|        | <u>Global Broadcast</u>   |           |       |                                           | 2      |
|        | <u>marketing</u>          |           |       |                                           | 2      |
|        | ACD Supervisor Group      |           |       |                                           | 2      |
|        | Administrator             | 100       |       |                                           | 2      |
|        | Administrator             |           |       | administrator@doce2k7.cycosdev.com 🖻      | 2      |
|        | Company                   |           |       |                                           | 2      |
|        | GEBRUIKER_NED             | 113       | 113 😭 |                                           | 2      |
|        | Postmaster                |           |       | postmaster@xpre2k7.doce2k7.cycosdev.com 😰 | 2      |
|        | System                    |           |       |                                           | 2      |
|        | TESTUSER1                 |           |       |                                           | 2      |
|        | TESTUSER2                 | 109       |       |                                           | 2      |
|        | TUM_User 1                |           |       | tum_user_1@doce2k7.cycosdev.com 🖻         | 2      |
|        | TUM_User 2                |           |       | tum_user_2@doce2k7.cycosdev.com 🛱         | 2      |
|        | TUM_User 3                |           |       | tum_user_3@doce2k7.cycosdev.com 🖻         | 2      |
|        | TUM_User 4                |           |       | tum_user4@doce2k7.cycosdev.com 🗈          | 2      |
|        | Test User 1               | 101       |       | testuser1@doce2k7.cycosdev.com 🗈          | 2      |
|        | Test User 2               | 102       |       | testuser2@doce2k7.cycosdev.com 🖻          | 2      |
|        | USUARIO_BRA               |           |       |                                           | 2      |
|        | UTILIZADOR_POR            | 111       | 111 🖻 |                                           | 2      |
|        |                           |           |       |                                           | Erste  |
|        |                           |           |       |                                           |        |

Bild 9

Adressbuch > Öffentlich

Die Kontaktliste enthält folgende Spalten:

- **Typ**: Diese Spalte zeigt einen der beiden möglichen Typen des Kontakts. Kontakte vom Typ *Gruppe* werden durch ein Ordnersymbol in dieser Spalte symbolisiert, bei allen anderen Kontakten bleibt diese Spalte leer.
- Name: In dieser Spalte wird der Name des Kontakts dargestellt
- **Telefon**: In dieser Spalte wird die Telefonnummer des Kontakts angezeigt, wenn sie im System gepflegt wurde.
- **Fax**: In dieser Spalte wird die Faxnummer des Kontakts angezeigt, wenn sie im System gepflegt wurde.
- **E-Mail**: In dieser Spalte wird die E-Mail-Adresse des Kontakts angezeigt, wenn sie im System gepflegt wurde.
- Aktion: Wenn Sie auf das in dieser Spalte angezeigte Icon klicken, können Sie den entsprechenden Kontakt bearbeiten. Handelt es sich bei dem Kontakt um einen öffentlichen Kontakt, werden die Details dieses Kontakts angezeigt. Nur Mitglieder der Administratorgruppe können öffentliche Kontakte bearbeiten.

# 3.1.1 Neuen Kontakt anlegen

Wenn Sie einen Ihrer privaten Kontakte öffentlich verfügbar machen wollen, wenden Sie sich an einen Administrator.

Um einen neuen Kontakt anzulegen, gehen Sie folgendermaßen vor:

- 1. Öffnen Sie den Menüpunkt Adressbuch > Privat.
- 2. Wählen Sie im obersten Drop-down-Menü den Eintrag Neuen Kontakt anlegen und klicken Sie auf den Link [Ausführen].

| Speichern             | Ausführen |             |       |
|-----------------------|-----------|-------------|-------|
| Allgemein             |           |             |       |
| Bereich Privat        | •         | Benutzer-ID |       |
| Name                  |           | E-Mail      |       |
| Bevorzugte<br>Adresse | •         |             |       |
|                       |           |             |       |
| Telefonnummern        |           |             |       |
| Geschäftsanschluss    |           | Mobilfunkte | lefon |
| Voicemail             |           | Geschäftsfa | ax G3 |
| Privatanschluss       |           | Privatfax   |       |
|                       |           |             |       |
| Adresse               |           |             |       |
| Adresse 1             |           | Adresse 2   |       |
| Firma                 |           | Abteilung   |       |
| Postleitzahl          |           | Ort         |       |
| Bundesland            |           | Land        |       |

Es wird folgende Seite geöffnet:

- Bild 10 Adressbuch > Privat
- 3. Tragen Sie in das Feld Name einen Namen für den Kontakt ein.

Dieser Name wird in der Kontaktliste in der Spalte **Name** angezeigt. Wenn Sie nach einem Kontakt suchen, wird dieser Name verwendet.

 Wählen Sie in der Liste Bevorzugte Adresse die Adresse aus, die bevorzugt für Nachrichten an diesen Kontakt verwendet werden soll. Die Liste enthält alle für diesen Kontakt möglichen Adressen.

Wenn einem Kontakt keine bevorzugte Adresse zugewiesen wird, erhält er keine Nachrichten, die an eine Verteilerliste geschickt werden, zu der er gehört.

5. Tragen Sie in die anderen Felder die entsprechenden Informationen ein.

Wenn Sie eine E-Mail-Adresse bzw. Faxnummer eintragen, haben Sie die Möglichkeit, über die Kontaktliste dem Kontakt eine entsprechende Nachricht zu senden (siehe Abschnitt 3.1.5, "Nachricht an einen Kontakt senden", auf Seite 42).

6. Wählen Sie in der Funktionsauswahl die Option **Speichern** aus und klicken Sie anschließend auf die Schaltfläche **Ausführen**.

Das Anlegen eines neuen Kontakts ist damit abgeschlossen.

# 3.1.2 Kontakte suchen

Sie können entweder im öffentlichen oder im privaten Adressbuch nach Kontakten suchen. Gehen Sie folgendermaßen vor:

- 1. Wählen Sie im Abschnitt **Suche** im ersten Kombinationsfeld aus, ob Sie im privaten oder im öffentlichen Adressbuch suchen möchten.
- 2. Geben Sie den Suchbegriff in die Eingabezeile rechts daneben ein.

*HINWEIS:* Als Suchbegriff können Sie auch Teile des Namens, beispielsweise die drei ersten Buchstaben, verwenden. **Beispiel:** Angenommen es existiert ein Kontakt mit dem Namen *Schiller* und

ein Kontakt mit dem Namen *Schöller*. Die Sucheingabe *Sch* würde beide Kontakte finden, wohingegen der Eintrag *Schi* nur den Kontakt *Schiller* finden würde.

- 3. Setzen Sie die Option **Namensübereinstimmung**, wenn Sie die Suche auf einen bestimmten Kontakt eingrenzen möchten, dessen Namen Ihnen genau bekannt ist. Dadurch wird die Suche beschleunigt.
- 4. Klicken Sie auf die Schaltfläche Suchen neben dem Optionsfeld.

Alle Kontakte, die dem eingegebenen Namen bzw. Namensteil entsprechen, werden in einer Liste angezeigt.

In dieser Liste stehen folgende Funktionen zur Verfügung:

- eine Nachricht an einen der gefundenen Kontakte senden,
- die Details eines Kontakts ansehen, oder, wenn Sie im privaten Adressbuch gesucht haben, einen Kontakt editieren,
- einen Kontakt löschen.

# 3.1.3 Kontakt ändern / Details ansehen

Sie können einen Kontakt nur dann ändern, wenn er sich in Ihrem privaten Adressbuch befindet. Von öffentlichen Kontakten können Sie sich lediglich die Details anzeigen lassen. Gehen Sie folgendermaßen vor:

- 1. Öffnen Sie das Adressbuch, in dem sich der Kontakt befindet.
- 2. Klicken Sie in der Kontaktliste in der Spalte Aktion auf folgendes Icon:

Es wird die gleiche Seite angezeigt, die Sie bereits vom Anlegen eines Kontaktes her kennen. Vorhandene Informationen zum Kontakt werden in die entsprechenden Felder eingetragen. Wenn sich der Kontakt in Ihrem privaten Adressbuch befindet, können Sie die Felder editieren, bei öffentlichen Kontakten sind die Felder nicht editierbar.

- 3. Ändern Sie gegebenenfalls. vorhandene Informationen des Kontaktes oder fügen Sie neue Informationen hinzu.
- 4. Wählen Sie in der Funktionsliste die Funktion **Speichern** aus und klicken Sie anschließend auf die Schaltfläche **Ausführen**.

Das Ändern eines Kontakts ist damit abgeschlossen.

# 3.1.4 Kontakte löschen

Kontakte können aus der Kontaktliste oder aus der Detailansicht eines Kontakts gelöscht werden. Um Kontakte aus der Kontaktliste heraus zu löschen, gehen Sie folgendermaßen vor:

- 1. Markieren Sie in der Kontaktliste die Kontakte, die Sie löschen möchten, mit Hilfe der jeweiligen Checkbox.
- 2. Wählen Sie in der Funktionsauswahl die Funktion Ausgewählte Einträge löschen und klicken Sie anschließend auf die Schaltfläche Ausführen.
- 3. Bestätigen Sie die Sicherheitsabfrage mit der Schaltfläche **OK**. Die Schaltfläche **Abbrechen** bricht die Aktion ab, ohne dass die markierten Kontakte gelöscht werden.

Aus der Detailansicht eines Kontaktes können Sie nur genau diesen Kontakt löschen. Um einen Kontakt aus der Detailansicht bzw. nach oder während des Editierens zu löschen, gehen Sie folgendermaßen vor:

- 1. Öffnen Sie den zu löschenden Kontakt in der Detailansicht (siehe Abschnitt 3.1.3, "Kontakt ändern / Details ansehen", auf Seite 41).
- 2. Wählen Sie in der Funktionsauswahl den Eintrag Diesen Eintrag löschen und klicken Sie auf die Schaltfläche Ausführen.
- Bestätigen Sie die Sicherheitsabfrage mit der Schaltfläche OK. Die Schaltfläche Abbrechen bricht die Aktion ab, ohne dass der Kontakt gelöscht wird.

## 3.1.5 Nachricht an einen Kontakt senden

Sie können sowohl an einen privaten als auch an einen öffentlichen Kontakt eine Nachricht aus dem Adressbuch heraus versenden. Gehen Sie folgendermaßen vor:

- Öffnen Sie den Bereich des Adressbuchs, in dem sich der Kontakt befindet, an den Sie eine Nachricht senden wollen oder verwenden Sie die Suchfunktion, um den Kontakt zu finden.
- 2. Klicken Sie in der Kontaktliste in der Spalte des Dienstes, den Sie für die Nachricht verwenden wollen (Fax oder E-Mail) auf folgendes Icon:

Es wird die Seite zum Erstellen einer Nachricht geöffnet, in der die Adressdaten des Kontaktes bereits eingetragen wurden.

 Erstellen und versenden Sie die Nachricht wie gewohnt. N\u00e4heres zum Erstellen und Versenden von Nachrichten finden Sie in Abschnitt 3.2.4, "Nachricht erstellen", auf Seite 64.

# 3.1.6 Gruppeneinstellungen editieren

Die in den Adressbüchern vorhandenen Gruppen können durch Anklicken des Gruppennamens, der Gruppenname ist als Link gekennzeichnet, geöffnet werden. Hierbei ist zu beachten, dass öffentliche Gruppen nur von den Systemadministratoren bearbeitet werden können. Ihre privaten Gruppen können Sie jederzeit bearbeiten.

Mit dem Öffnen der Gruppe werden Ihnen die Mitglieder angezeigt, die Sie in diese Gruppe aufgenommen haben.

In dieser Liste stehen folgende Funktionen zur Verfügung:

- Nach Kontakten in dieser Gruppe suchen.
- Eine Nachricht an einen der angezeigten Kontakte senden,
- die Details eines Kontakts ansehen oder einen Kontakt editieren,
- Die Gruppeneinstellungen editieren.

Die Funktion **Gruppeneinstellungen editieren** öffnet eine Seite, in der Sie den Namen der Gruppe ändern, Mitglieder hinzufügen oder entfernen können und einen Gruppennamen aufnehmen können. Lesen Sie hierzu Abschnitt 3.3.5.2, "Persönliche Gruppe bearbeiten", auf Seite 117 ab Schritt 3.

Menü Mail Client

# 3.2 Menü Mail Client

Mit den Funktionen im Menü **Mail Client** können Sie auf Ihr XPR-Nachrichtenpostfach zugreifen. Hier ist es möglich, Nachrichten alle vom XPR-System zur Verfügung gestellten Nachrichtentypen (E-Mail-, Fax-, SMS-Nachrichten und Voicemails) zu erstellen, zu versenden, zu empfangen und zu verwalten.

*HINWEIS:* Wenn Sie als Voice-Only-Benutzer am Web Assistant angemeldet sind, steht Ihnen ausschließlich der Nachrichtentyp **Voicemail** zur Verfügung.

# 3.2.1 Posteingang

Auf der Seite **Posteingang** haben Sie einen Überblick über alle Nachrichten, die sich in Ihrem Posteingang befinden.

| Diese Seite mit einem Lesez | zeichen versehen         |                               |                         |              |
|-----------------------------|--------------------------|-------------------------------|-------------------------|--------------|
| Nachricht:                  | 1 - 2 (gesa              | imt: 2)                       | Journaleinstellunge     | n speichern  |
| Seite:                      | 1 💌 (ges                 | amt: 1), 20 💌 Nachrichten/Sei | te                      |              |
| Aktualisierung:             | aus                      | •                             |                         |              |
|                             | •                        |                               |                         |              |
|                             |                          |                               |                         |              |
| Löschen Gelesen             | Ungelesen Merke          | r setzen Merker zurück        | setzen                  |              |
| 🖉 Art Von                   | Betreff                  |                               | Datum ↑                 | Größe Aktion |
| 🗖 😭 SCHILLER                | <u>Re. Terminvorschl</u> | aq                            | 10.04.2007 16:49        | 🗉 5 kB 🎝 🏳 💪 |
| 🗖 🛛 😭 Administrator         | Besprechung              |                               | 10.04.2007 16:48        | 5 kB 🎝 📿 🖏   |
|                             |                          |                               |                         |              |
| Anfang Vorherige            | Nächste Ende             |                               |                         |              |
|                             |                          |                               |                         |              |
| ш <sup>2</sup> Е-М          | ail 🧐 Fax                | 🗍 sms 🛛 🖓 v                   | 'oicemail 🛛 😑 Ungeleser | 1            |
| Bild 11                     | Mail Client > E          | Poetoinaana                   |                         |              |

Bild 11 Mail Client > Posteingang

Ungelesene Nachrichten werden fett gedruckt dargestellt. Sobald Sie eine Nachricht zum Lesen öffnen, wird der entsprechende Eintrag anschließend normal gedruckt dargestellt.

Wird eine eingegangene Voicemail im Journal des Posteingangs mit ausgegrautem Auswahlfeld für die Nachricht dargestellt, so ist diese Nachricht als firmeninterne Nachricht versendet worden. Diese Versandart steht nur berechtigten Benutzern über PhoneMail zur Verfügung. Nachrichten, die mit dieser Versendeoption zugestellt werden, können im Web Assistant nicht geöffnet werden – sie lassen sich nur über PhoneMail abhören.

### **Der Benutzer-Modus**

Menü Mail Client

| Diese Seite mit einem Lesezeichen ve | ersehen                  |                                       |                   |
|--------------------------------------|--------------------------|---------------------------------------|-------------------|
| Nachricht:                           | 1 - 4 (gesamt: 4)        | Journaleinstellun                     | gen speichern     |
| Seite:                               | 1 💌 (gesamt: 1), 20      | <ul> <li>Nachrichten/Seite</li> </ul> |                   |
| Aktualisierung:                      | aus 💌                    |                                       |                   |
|                                      |                          |                                       |                   |
|                                      |                          |                                       |                   |
| Löschen Gelesen Unge                 | elesen Merker setzen     | Merker zurücksetzen                   |                   |
| Art Von                              | Betreff                  | Datum ↑                               | -<br>Größe Aktion |
| 🔲 ! 🚯 100, Administrator             | Voicemail: 2 Sek.        | 17.01.2008 17:                        | 48 55 kB          |
| 🔲 👎 🕼 100, Administrator             | Voicemail: 2 Sek.        | 17.01.2008 16:                        | 55 55 kB          |
| 🔲 🛛 🚺 100, Administrator             | <u>Voicemail: 3 Sek.</u> | 17.01.2008 14:                        | 56 76 kB 📣 📿 🕒    |
| 🗖 😭 Administrator                    | Test                     | 17.01.2008 13:                        | 23 – 5 kB 🏳 🏳 🖏   |
|                                      |                          |                                       |                   |
| Anfang Vorherige Nächs               | ste Ende                 |                                       |                   |
| 😰 E-Mail 🛛 🎯 Fax                     | 🛈 sms 🗸                  | 🗓 Voicemail 🛛 😑 Ungel                 | esen              |
| Bild 12 Dars                         | tellung von firmenintern | en Nachrichten, die i                 | nit dem Attribut  |

Darstellung von firmeninternen Nachrichten, die mit dem Attribut "Wichtig" versendet wurden, im Posteingang

Im oberen Bereich der Posteingangs-Seite können Sie folgende Einstellungen zur Darstellung der Seite vornehmen:

| Option                            | Bedeutung                                                                                                    |
|-----------------------------------|----------------------------------------------------------------------------------------------------|
| Seite                             | Wenn sich die Nachrichtenliste über mehrere Posteingangs-<br>Seiten erstreckt, können Sie hier die darzustellende Postein-<br>gangs-Seite auswählen.                                                                                                    |
| Nachrichten/Seite                 | Hier können Sie einstellen, wie viele Nachrichten auf einer<br>Posteingangs-Seite angezeigt werden sollen (min. 5, max.<br>100).                                                                                                    |
| Aktualisierung                    | Mit dieser Option können Sie festlegen, in welchen Zeitab-<br>ständen die Posteingangs-Seite automatisch aktualisiert wird<br>(min. 5 Sekunden, max. 5 Minuten). Über die Option <b>aus</b> wird<br>die Aktualisierung deaktiviert.<br><b>Wichtig:</b> Wenn Sie die automatische Aktualisierung auf<br>einen Wert setzen, der kleiner ist als die Servereinstellung für<br>das automatische Ausloggen nach x Sekunden ohne Benut-<br>zeraktivität, ist das automatische Ausloggen abgeschaltet.<br>Dadurch kann es dazu kommen, das andere Personen, die<br>Zugang zu Ihrem PC haben, auf Ihre Mailbox zugreifen<br>können, wenn Sie sich nicht aktiv Ausloggen. Die Zeit bis<br>zum automatischen Ausloggen wird Ihnen in der Statuszeile<br>unten am Browserfenster angezeigt. Weitere Informationen<br>zu diesem Thema und zur Anzeige der Statuszeile siehe<br>Abschnitt 2.3.2.2, "Automatische Abmeldung", auf Seite 28. |
| Journaleinstellungen<br>speichern | Mit Hilfe dieser Schaltfläche werden die aktuellen Einstel-<br>lungen für die Posteingangs-Seite als Standard-Einstellung<br>für spätere Besuche übernommen.                                                                                                    |

Vor jeder empfangenen Nachricht befindet sich ein Auswahlfeld, mit dem eine Nachricht markiert werden kann.

*HINWEIS:* Um alle Nachrichten auszuwählen, klicken Sie auf das Symbol (Auswahl umkehren) über der Spalte mit den Kontrollkästchen. Sind bereits einzelne Nachrichten ausgewählt, dann wird die Auswahl durch Klicken auf dieses Symbol umgekehrt.

In der **Menüleiste**, die oberhalb und unterhalb der Nachrichtenliste verfügbar ist, können über die entsprechenden Schaltflächen folgende Funktionen für die in der Nachrichtenliste markierten Nachrichten ausgeführt werden:

Löschen

Löscht markierte Nachrichten aus Ihrem Posteingang.

**WICHTIG:** Das Löschen von Nachrichten ist endgültig und erfolgt ohne weitere Sicherheitsabfrage. Wählen Sie deshalb die zu löschenden Nachrichten sorgfältig aus.

Gelesen

Markierte ungelesene Nachrichten werden in den Zustand **Gelesen** gesetzt. Der orangefarbene Kreis, mit dem das zugehörige Nachrichtensymbol in der Spalte **Art** hinterlegt ist, wird entfernt

Menü Mail Client

#### Ungelesen

Markierte gelesene Nachrichten werden in den Zustand **Ungelesen** gesetzt. Das zugehörige Nachrichtensymbol in der Spalte **Art** wird mit einem orangefarbenen Kreis hinterlegt.

#### Merker setzen

Markierte Nachrichten werden mit einem Merker (rotes Fähnchen) versehen, der in der Spalte **Art** angezeigt wird.

#### • Merker zurücksetzen

Für markierte Nachrichten wird ein vorhandener Merker (rotes Fähnchen) entfernt.

Mit den Navigationsoptionen **Anfang**, **Ende**, **Vorherige** und **Nächste** können Sie durch die Nachrichtenliste blättern.

Die Nachrichtenliste ist in Spalten aufgeteilt, die folgende Informationen zu den empfangenen Nachrichten enthalten:

| Spalte  | Bedeutung                                                                                                    |
|---------|----------------------------------------------------------------------------------------------------|
| 9       | Selektieren bzw. deselektieren aller Nachrichten in der Nachrichtenliste.                                                                                              |
| Art     | Nachrichtentyp (E-Mail, Fax, SMS oder Voicemail)                                                                                                    |
| Von     | Absender der Nachricht                                                                                                    |
| Betreff | Betreff der Nachricht                                                                                                    |
| Datum   | Empfangsdatum                                                                                                    |
| Größe   | Nachrichtengröße in KB                                                                                                    |
| Aktion  | Antwort- und Weiterleitungsaktionen (siehe Abschnitt 3.2.1.6, "Nachrichten weiterleiten", auf Seite 55 und Abschnitt 3.2.1.7, "Nachrichten beantworten", auf Seite 56) |

Eine Erklärung der verwendeten Symbole in der Spalte **Art** finden Sie unterhalb der **Nachrichtenliste**.

*HINWEIS:* Wenn Sie als Voice-Only-Benutzer am Web Assistant angemeldet sind, steht Ihnen ausschließlich der Nachrichtentyp **Voicemail** zur Verfügung. In den am unteren Rand dargestellten Erläuterungen zu den Nachrichtensymbolen für die Journalspalte **Art** fehlen dann die die Symbole für E-Mail, Fax und SMS.

## 3.2.1.1 Nachrichten lesen

Die an Ihr Postfach gesendeten E-Mails oder SMS-Kurznachrichten werden in normale Texte umgewandelt. Alle Nachrichten können Sie folgendermaßen lesen:

1. Klicken Sie in der Nachrichtenliste auf den **Betreff** der Nachricht. Die Nachricht wird auf einer neuen Seite angezeigt.

| Zurück z                                                                                                    | zu Posteingang                                                                                                    |  |  |  |  |
|----------------------------------------------------------------------------------------------------|----------------------------------------------------------------------------------------------------|--|--|--|--|
| Löschen                                                                                                    | Ungelesen Merker setzen                                                                                                    |  |  |  |  |
| Antw                                                                                                    | ort mit ursprünglicher Nachricht Antwort Weiterleiten                                                                                    |  |  |  |  |
| Von:<br>An:<br>Datum:<br>Betreff:<br>Art:                                                                                     | Administrator <administrator><br/>MUSTERMANN <mustermann><br/>11.04.2007 10:45<br/>Besprechung<br/>P E-Mail</mustermann></administrator> |  |  |  |  |
| Sehr geehrter Herr Mustermann,<br>unsere wöchentliche Besprechung findet heute um 13:30 Uhr statt.<br>Mit freundlichen Grüßen |                                                                                                    |  |  |  |  |
| Antu                                                                                                    | est mit wenzijngligher Nachricht Antwert Weitgeleiten                                                                                    |  |  |  |  |
| Löschen<br>Zurück z                                                                                                    | Ungelesen Merker setzen zu Posteingang                                                                                                   |  |  |  |  |

Bild 13

Nachricht lesen

Auf dieser Seite stehen folgende Funktionen zur Verfügung, um die geöffnete Nachricht zu bearbeiten:

- Nachricht beantworten (mit und ohne ursprünglichen Nachrichtentext)
- Nachricht weiterleiten
- Nachricht als ungelesen markieren
- Merker setzen
- Nachricht über den Funktionslink Druckansicht ausdrucken
- Nachricht löschen
- Zurück zum Posteingang

Die Schaltflächen zum Aufruf dieser Funktionen stehen am oberen Rand und für lange Nachrichten auch am unteren Rand der Seite zur Verfügung. Weitere Funktionen stehen zur Verfügung, wenn Sie zum Beispiel eine Faxnachricht oder eine Voicemail öffnen.

- 2. Über den Funktionslink **Druckansicht** wird ein neues Fenster geöffnet, in dem nur der Nachrichtentext in einem druckerfreundlichen Format geöffnet wird. Der Druckdialog des Betriebssystems wird anschließend automatisch geöffnet und Sie können einen Drucker auswählen und den Ausdruck starten.
- 3. Klicken Sie auf die Schaltfläche **Zurück zum Posteingang**, um zur Posteingangs-Seite zurückzukehren.

## 3.2.1.2 Faxnachrichten lesen

Die an Ihr Postfach gesendeten Faxnachrichten werden seitenweise in Bilddateien umgewandelt, sodass jede empfangene Seite als einzelnes Bild gespeichert wird. Im **Betreff** der Faxnachricht wird angezeigt, aus wie vielen Seiten (= Bildern) das Fax besteht.

1. Klicken Sie auf den **Betreff** der Faxnachricht. Eine oder mehrere Seiten werden als Bilder angezeigt.

| Zurück zu Posteingang                                                                                                    |  |  |  |  |  |
|----------------------------------------------------------------------------------------------------|--|--|--|--|--|
| Löschen Ungelesen Merker setzen                                                                                                    |  |  |  |  |  |
| Antwort mit ursprünglicher Nachricht Antwort Weiterleiten                                                                                                    |  |  |  |  |  |
| Von:         LEAR/Benutzer_1 < LEAR/Benutzer_1>           An:         Administrator < ADMINISTRATOR>           Datum:         11.01.2008 12:22           Betreff:         PP-COM reference stress fax (2 pages)           Art:         🤡 Fax                                                                                                    |  |  |  |  |  |
| Diese Nachricht enthält Bilddaten. Nachfolgend werden alle einzelnen Bilder dieser Nachricht<br>angezeigt.                                                                                                    |  |  |  |  |  |
| PP-COM REFERENCE JHEET 1         Image: spin sold state         Image: spin sold state         Image: spin sold s |  |  |  |  |  |
|                                                                                                    |  |  |  |  |  |
| Antwort mit ursprünglicher Nachricht     Antwort     Weiterleiten       Löschen     Ungelesen     Merker setzen       Zurück zu Posteingang     Epymachright Jacon                                                                                                    |  |  |  |  |  |

*HINWEIS:* Klicken Sie ggf. auf ein Bild, um eine vergrößerte Ansicht der Seite zu öffnen. Eine neue Seite wird geöffnet und Sie sehen die Faxseite in voller Größe.

Auf dieser Seite stehen folgende Funktionen zur Verfügung, um die geöffnete Faxnachricht zu bearbeiten:

- Nachricht beantworten (mit und ohne ursprüngliche Faxnachricht)
- Nachricht weiterleiten

- Nachricht löschen
- Nachricht als ungelesen markieren
- Merker setzen
- Seite drehen
- Nachricht ausdrucken
- Zurück zum Posteingang

Die Schaltflächen zum Aufruf dieser Funktionen stehen am oberen Rand und für lange Nachrichten auch am unteren Rand der Seite zur Verfügung. Direkt unter der (den) Faxseite(n) befinden sich die Funktionslinks zum Drehen und Ausdrucken der Faxnachricht.

 Mithilfe der Funktionslinks Um 90° drehen, Um 180° drehen beziehungsweise Um 270° drehen können Sie eine seitenverkehrt eingegangene Faxnachricht so drehen, dass sie lesbar ist.

*HINWEIS:* Diese Funktion steht Ihnen nur dann zur Verfügung, wenn der Administrator das für das System eingerichtet hat.

- 3. Über den Funktionslink Seite 1, Seite 2 ... oder Alle Seiten des Faxes drucken wird die Faxnachricht entsprechend Ihrer Wahl in einem neuen Fenster geöffnet. Der Druckdialog des Betriebssystems wird anschließend automatisch geöffnet und Sie können einen Drucker auswählen und den Ausdruck starten.
- 4. Nachdem die Nachricht gedruckt wurde, können Sie das Fenster mit der Druckansicht wieder schließen.
- 5. Klicken Sie anschließend auf die Schaltfläche **Zurück zum Posteingang**, um zur Posteingangs-Seite zurückzukehren.

## 3.2.1.3 Voicemails anhören

Wenn jemand die Telefonnummer Ihres Postfaches anruft, reagiert das Postfach ähnlich wie ein Anrufbeantworter und der Anrufer kann eine Nachricht hinterlassen. Die aufgesprochene Nachricht wird in eine Audiodatei (WAV-Format) umgewandelt, die Sie öffnen und abspielen können.

1. Klicken Sie auf den **Betreff** einer Voicemail. Eine neue Seite mit den Daten der Voicemail wird geöffnet.

| Zurück zu Posteingang                                                                                                    |                                                       |  |  |  |  |
|----------------------------------------------------------------------------------------------------|-------------------------------------------------------|--|--|--|--|
| Löschen Ungelesen Merker setzen                                                                                                    |                                                       |  |  |  |  |
| Antwort mit ursprünglicher Nachricht                                                                                                    | Antwort Weiterleiten Mit neuer Voicemail weiterleiten |  |  |  |  |
| An: 249, Administrator<br>Datum: 11.01.2008 11:07<br>Betreff: A personal greeting<br>Art: 🖉 Voicemail                                                                                  |                                                       |  |  |  |  |
| Diese Nachricht enthält Audiodaten. Sie können diese durch einen Klick auf das untenstehende<br>Bild anhören oder speichern.<br><u>Abspielen</u><br><u>Atf einem Telefon abspielen</u> |                                                       |  |  |  |  |
| Dateianlagen<br>Anlagenname: <u>1.wav</u> (18 kB)                                                                                                    |                                                       |  |  |  |  |
| Antwort mit ursprünglicher Nachricht                                                                                                    | Antwort Weiterleiten Mit neuer Voicemail weiterleiten |  |  |  |  |
| Löschen Ungelesen Merker setzen                                                                                                    |                                                       |  |  |  |  |
| Zurück zu Posteingang                                                                                                    |                                                       |  |  |  |  |

Bild 15

Voicemail abspielen

Auf dieser Seite stehen folgende Funktionen zur Verfügung, um die geöffnete Voicemail zu bearbeiten:

- Nachricht beantworten (mit und ohne ursprüngliche Voicemail)
- Nachricht weiterleiten (mit und ohne neue Voicemail)
- Nachricht löschen
- Nachricht als ungelesen markieren
- Merker setzen
- Voicemail über die Soundkarte wiedergeben
- Voicemail über das Telefon wiedergeben
- Zurück zum Posteingang

- 2. Klicken Sie auf den Funktionslink Abspielen neben dem Symbol Voicemail, um die Voicemail per Soundkarte wiederzugeben. Die Voicemail wird vom XPR-Server abgerufen und auf Ihrem Computer gespeichert. Die für das Datei-Format installierte Anwendung (z. B. Windows Media Player) wird automatisch gestartet und die Voicemail wird abgespielt.
- 3. Klicken Sie auf den Funktionslink Auf einem Telefon abspielen, um die Voicemail über das Telefon wiederzugeben. Es wird der Dialog zur Auswahl des Telefons geöffnet, auf dem die Voicemail wiedergegeben werden soll.

| 🎒 Web Assistant - | Microsoft Internet Explorer                   |                |
|-------------------|-----------------------------------------------|----------------|
| Auf einem Telet   | on abspielen                                  | <u></u>        |
| Unter welcher Ruf | nummer wollen Sie angerufen werden?<br>Weiter |                |
| Auf meinem Bürot  | elefon abspielen (149)                        |                |
| ļ                 |                                               | <b>T</b>       |
| Bild 16           | Eingabedialog zur                             | Telefonauswahl |

Klicken Sie auf den Funktionslink Auf meinem Bürotelefon abspielen, um

die Voicemail an diesem Telefon anzuhören oder geben Sie die Telefonnummer des Telefons ein, an dem Sie die Voicemail anhören möchten, und klicken Sie auf Weiter. An dem ausgewählten Telefon ist der Rufton zu hören. Nach dem Abnehmen des Hörers wird folgender Dialog geöffnet:

| Nachrichtenwiedergabe                       |  |  |
|---------------------------------------------|--|--|
| Aktualisieren 🔽 Automatisch aktualisieren.  |  |  |
| Wiedergabe gestoppt                         |  |  |
| Länge der Aufnahme: 1.0 Sekunden            |  |  |
| Aktuelle Position in Aufnahme: 0.0 Sekunden |  |  |
| Positionierbalken: [+]                      |  |  |
| > Abspielen    Anhalten                     |  |  |
| Positionieren auf: Sekunden                 |  |  |
| Auflegen und beenden Nur beenden            |  |  |

Bild 17 Bedienungsdialog zum Abspielen der Voicemail

Betätigen Sie die Schaltfläche > Abspielen, um den Wiedergabevorgang zu starten. Nach der Wiedergabe können Sie durch Betätigen der Schaltfläche Auflegen und beenden diesen Vorgang abschließen. Sie gelangen dann auf die Seite mit den Daten der Voicemail zurück.

Möchten Sie weitere Voicemails anhören, die in Ihrem Posteingang vorhanden sind, betätigen Sie die Schaltfläche Nur beenden. Dadurch bleibt die Telefonverbindung zum Server bestehen, während Sie in den Dialog zurückkehren, der die Daten der wiedergegebenen Voicemail anzeigt. Sie können von hier aus über die Schaltfläche Zurück zum Posteingang die nächste Voicemail zur Wiedergabe auswählen und abhören, ohne den Hörer auflegen zu müssen.

Weitere Bedienmöglichkeiten in diesem Dialog sind:

- Aktualisieren beziehungsweise Automatisch aktualisieren Hierüber können Sie festlegen, ob die vom Server übertragen Daten permanent (Automatisch aktualisieren) oder manuell, durch Betätigen der Schaltfläche Aktualisieren, aufgefrischt werden. Durch die Aktualisierung können die dynamischen Vorgänge in diesem Dialog besser dargestellt werden.
- Anhalten

Stoppt die Wiedergabe der Voicemail. Sie kann durch Betätigen der Schaltfläche > **Abspielen** fortgesetzt werden.

• Positionieren auf xx Sekunden

Hierüber kann die Wiedergabe ab einer abgeschätzten Position in der Voicemail gestartet werden. Nehmen Sie zur Positionierung die Angaben zu Länge der Aufnahme zur Hilfe. Geben Sie in das Eingabefeld die zeitliche Position ein und betätigen Sie die Schaltfläche Positionieren auf. Der Laufbalken zeigt dann die Position in der Voicemail an, ab der die Wiedergabe gestartet wird. Betätigen Sie dann die Schaltfläche > Abspielen, um die Wiedergabe von dieser Position aus zu starten.

4. Um von der Seite mit den Daten der Voicemail zum Posteingang zurückzukehren, klicken Sie auf die Schaltfläche **Zurück zum Posteingang**.

## 3.2.1.4 Nachrichtenanhänge öffnen

Die an Ihr Postfach gesendeten Nachrichten können verschiedene Anhänge enthalten. Bei Faxnachrichten sind dies z.B. die als Bilder angezeigten Faxseiten, bei Voicemails ist dies die Audiodatei, bei der es sich um die eigentliche Nachricht handelt. Die Faxseiten werden vom Web Assistant automatisch angezeigt, die Audiodatei können Sie öffnen und abspielen.

Neben diesen Dateien können Sie eine Vielzahl weiterer Nachrichtenanhänge empfangen. Dies sind Dateien unterschiedlicher Formate. Ob und wie Sie diese Dateien öffnen, ansehen oder bearbeiten können, hängt von der Konfiguration Ihres Computers und von den dort installierten Programmen ab. Einige Bilddateiformate (z. B. GIF oder JPEG) können direkt mit dem Browser geöffnet und angesehen werden.

Bei Problemen mit Nachrichtenanhängen wenden Sie sich bitte an Ihren Systemadministrator.

## 3.2.1.5 Sortierung ändern

Beim ersten Öffnen der Seite **Posteingang** werden die Nachrichten sortiert nach Empfangsdatum angezeigt. Um eine bessere Übersicht zu erhalten, können Sie die Nachrichten spaltenweise sortieren.

- 1. Klicken Sie auf die **Spaltenüberschrift**, nach der Sie die Nachrichten sortieren möchten. Die Nachrichten werden jetzt in absteigender Reihenfolge angezeigt.
- 2. Klicken Sie erneut auf die **Spaltenüberschrift**, um die Reihenfolge umzukehren.

## 3.2.1.6 Nachrichten weiterleiten

Empfangene Nachrichten können Sie beliebig oft weiterleiten. Für das Weiterleiten von Nachrichten gelten dieselben Möglichkeiten und Einschränkungen wie für das normale Versenden.

- 1. Klicken Sie auf das Symbol **Weiterleiten** in der Spalte **Aktion**. Die ausgewählte Nachricht wird auf der Seite **Nachricht verfassen** angezeigt.
- 2. Geben Sie im Textfeld **An:** die E-Mail-Adresse, Telefon- oder Faxnummer des Empfängers ein.
- 3. Ändern Sie ggf. die Auswahl im Listenfeld **Rufnummerntyp:**. Beachten Sie dabei die Einschränkungen des jeweiligen Nachrichtentyps.
- 4. Ändern Sie ggf. die Priorität der Nachricht im Listenfeld Priorität:.
- 5. Deklarieren Sie die Nachricht ggf. als **vertraulich:**. Wenn Sie eine Nachricht als vertraulich markieren, kann diese vom Empfänger nicht weitergeleitet werden.
- 6. Klicken Sie auf **Senden**. Die erfolgreiche Übertragung der Nachricht zum XPR Server wird mit einer entsprechenden Meldung bestätigt.

## 3.2.1.7 Nachrichten beantworten

Sie können empfangene Nachrichten beantworten. Dabei können Sie auswählen, ob die Antwort die ursprüngliche Nachricht enthalten soll oder nicht.

#### Antwort mit ursprünglicher Nachricht

- Klicken Sie in der Nachrichtenliste auf das Symbol Antwort verfassen in der Spalte Aktion. Die ursprüngliche Nachricht wird auf der Seite Nachricht verfassen geöffnet. Empfänger und Betreff sind bereits ausgefüllt, Sie können weitere Kopieempfänger angeben. Sie können eine Nachricht auch von der Seite aus beantworten, auf der Sie sie zum Lesen geöffnet haben. Verwenden Sie hier die Schaltfläche Antwort mit ursprünglicher Nachricht.
- 2. Ändern Sie ggf. die Auswahl im Listenfeld **Rufnummerntyp**. Beachten Sie dabei die Einschränkungen des jeweiligen Nachrichtentyps.
- 3. Ändern Sie ggf. die Priorität der Nachricht im Listenfeld Priorität.
- 4. Deklarieren Sie die Nachricht ggf. als **vertraulich**. Wenn Sie eine Nachricht als vertraulich markieren, kann diese vom Empfänger nicht weitergeleitet werden.
- 5. Geben Sie im Feld Nachricht Ihren Antworttext ein.
- 6. Klicken Sie auf **Senden**. Das erfolgreiche Senden wird mit einer entsprechenden Meldung bestätigt.

#### Antwort ohne ursprüngliche Nachricht

 Klicken Sie auf das Symbol Antwort ohne ursprünglichen Nachrichtentext verfassen in der Spalte Aktion. Die Seite Nachricht beantworten wird geöffnet. Empfänger und Betreff sind bereits ausgefüllt, Sie können weitere Kopieempfänger angeben..

Sie können eine Nachricht auch von der Seite aus beantworten, auf der Sie sie zum Lesen geöffnet haben. Verwenden Sie hier die Schaltfläche Antwort ohne ursprünglicher Nachricht.

- 2. Ändern Sie ggf. die Auswahl im Listenfeld **Rufnummerntyp**. Beachten Sie dabei die Einschränkungen des jeweiligen Nachrichtentyps.
- 3. Ändern Sie ggf. die Priorität der Nachricht im Listenfeld Priorität.
- 4. Deklarieren Sie die Nachricht ggf. als **vertraulich**. Wenn Sie eine Nachricht als vertraulich markieren, kann diese vom Empfänger nicht weitergeleitet werden.
- 5. Geben Sie im Feld Nachricht Ihren Antworttext ein.
- Klicken Sie auf Senden, um die Antwort zu senden. Die erfolgreiche Übertragung der Nachricht zum XPR Server wird mit einer entsprechenden Meldung bestätigt.

# 3.2.2 CTI-Journal

*HINWEIS:* Dieses Menü ist nur verwendbar, wenn der XPR Server die CTI-Funktionen bereitstellt und diese in Ihrem Benutzerprofil freigeschaltet wurden. Wenden Sie sich im Zweifel an Ihren Systemadministrator.

Die Seite **CTI-Journal** enthält eine Liste der Aktivitäten, die mit Ihrem lokalen Telefon vorgenommen wurden. Folgende Telefonaktivitäten werden als Journaleintrag in der Liste protokolliert:

- Erfolgreiche ausgehende Anrufe
- Nicht erfolgreiche ausgehende Anrufe
- Erfolgreiche eingehende Anrufe
- Nicht erfolgreiche eingehende Anrufe

| Diese Seite mit einem Lesezeichen verseher<br>Nachricht: | <u>1</u><br>1 - 2 (gesamt: 2)            |                              |                |         |
|----------------------------------------------------------|------------------------------------------|------------------------------|----------------|---------|
| Seite:                                                   | 1 ▼ (gesamt: 1), 20 ▼<br>Einträge/Seite. |                              |                |         |
| Aktualisierung:                                          | aus                                      | Einstellungen für Journalakt | ualisierung sp | eichern |
| Zeige:<br>Löschen                                        | alle 💌                                   |                              |                |         |
| 🖉 Тур                                                    | Rufnummer                                | Datum ↑                      | Dauer          | Aktion  |
| 🔲 😾 Ausgehender Anruf erfolgreich                        | <u>149</u>                               | 11.04.2007 11.05.17          | 0:01           | L       |
| Eingehender Anruf nicht erfolgreich                      | <u>149</u>                               | 11.04.2007 11.05.04          | -              | Le      |
| Anfang                                                   | Vorherige                                | Nächste                      |                | Ende    |

Bild 18 Mail Client > CTI-Journal

Im oberen Bereich der Seite **CTI-Journal** können Sie folgende Einstellungen zur Darstellung der Seite vornehmen:

| Option         | Bedeutung                                                                                                    |
|----------------|----------------------------------------------------------------------------------------------------|
| Seite          | Wenn sich CTI-Journaleinträge über mehrere Seiten verteilen, können Sie hier eine Seite auswählen.                                        |
| Einträge/Seite | Hier können Sie einstellen, wie viele Journaleinträge auf einer Seite angezeigt werden sollen (minimal 5 Einträge, maximal 100 Einträge). |

#### **Der Benutzer-Modus**

Menü Mail Client

| Option       | Bedeutung                                                                                                    |
|--------------|----------------------------------------------------------------------------------------------------|
| Zeige Anrufe | Mit dieser Funktion können Sie die Journaleinträge nach folgenden<br>Kriterien filtern:<br>– alle Anrufe<br>– alle erfolgreichen/erfolglose eingehenden Anrufe<br>– alle erfolgreichen/erfolglose ausgehenden Anrufe<br>– nur eingehende erfolgreiche/erfolglose Anrufe<br>– nur ausgehende erfolgreiche/erfolglose Anrufe |

Vor jedem Journaleintrag befindet sich ein Auswahlfeld, mit dem ein Eintrag markiert werden kann.

*HINWEIS:* Um alle Journaleinträge auszuwählen, klicken Sie auf das Symbol (**Auswahl umkehren**) über der Spalte mit den Kontrollkästchen. Sind bereits einzelne Einträge ausgewählt, dann wird die Auswahl durch Klicken auf dieses Symbol umgekehrt.

In der **Menüleiste**, die oberhalb der Journalliste verfügbar ist, können Journaleinträge mit der Schaltfläche **Löschen** aus der Liste entfernt werden.

**WICHTIG:** Das Löschen von Journaleinträgen ist endgültig und erfolgt ohne erneute Abfrage.

Mit den Navigationsoptionen Anfang, Ende, Vorherige und Nächste können Sie durch die Journalliste blättern.

Die Journalliste ist in Spalten aufgeteilt, die folgende Informationen zu den empfangenen Journalen enthalten:

| Spalte    | Bedeutung                                                                                                    |
|-----------|----------------------------------------------------------------------------------------------------|
| 1         | Selektieren bzw. deselektieren aller Journaleinträge in der Liste.                                                                                 |
| Тур       | Anruftyp (eingehend erfolgreich/erfolglos oder ausgehend erfolg-<br>reich/erfolglos)                                                               |
| Rufnummer | Telefonnummer, die angerufen wurde und/oder Rufnummer eines eingehenden Anrufs. Mit einem Mausklick auf die Rufnummer wird diese Nummer angerufen. |
| Datum     | Anrufdatum                                                                                                    |
| Dauer     | Dauer des Gespräches.                                                                                                    |

## Der Benutzer-Modus

Menü Mail Client

| Spalte | Bedeutung                                                                                                    |
|--------|----------------------------------------------------------------------------------------------------|
| Aktion | Mit einem Mausklick auf das Symbol in dieser Spalte, wird ein Anruf an die entsprechende Rufnummer eingeleitet. |

## 3.2.2.1 Zugriff auf das CTI-Journal über eine Verknüpfung

Um den Zugriff auf Ihr CTI-Journal zu erleichtern, können Sie eine Verknüpfung mit dem CTI-Journal zu erstellen und darüber direkt zugreifen. Eine solche Verknüpfung können Sie zum Beispiel auf Ihrem Desktop ablegen.

Wenn Cookie-basierte Authentifikation erlaubt ist, entfällt dabei die Anmeldung.

*HINWEIS:* Wenn Sie nicht sicher sind, ob Cookie-basierte Anmeldung akzeptiert wird, wenden Sie sich an Ihre Systemadministration.

Um von Ihrem Desktop aus über eine Verknüpfung Zugriff auf Ihr CTI-Journal zu erhalten, gehen Sie folgendermaßen vor:

1. Klicken Sie mit der rechten Maustaste auf eine freie Stelle auf Ihrem Desktop und wählen Sie im Kontextmenü die Option **Neu** > **Verknüpfung**.

Es startet der Assistent zum Erstellen einer Verknüpfung.

2. Geben Sie in das Eingabefeld folgende Zeile ein:

http://<Server>/cgi\_bin/webassistant/start?page=CTI\_Journal
Ersetzen Sie dabei den Platzhalter <Server> durch die tatsächliche Adresse
des XPR Servers.

Klicken Sie anschließend auf Weiter >.

3. Geben Sie einen Namen für die neue Verknüpfung ein, zum Beispiel: *CTI-Journal*. Klicken Sie anschließend auf **Fertig stellen**.

Auf Ihrem Desktop wird eine neue Verknüpfung angezeigt.

 Klicken Sie doppelt auf die neue Verknüpfung. Es wird ein Browserfenster geöffnet, in dem Sie sich am Web Assistant anmelden müssen. Wenn Cookie-basierte Authentifikation erlaubt ist, entfällt dieser Schritt und das CTI-Journal wird sofort angezeigt.

# 3.2.3 Gesendete Objekte

Die Seite **Gesendete Objekte** bietet in einer Nachrichtenliste einen Überblick über alle versendeten Nachrichten.

| <u>Diese Seite mit einem Le</u>     | sezeichen verse | <u>ehen</u>            |                     |              |
|-------------------------------------|-----------------|------------------------|---------------------|--------------|
| Nachricht: 1 - 1 (ge:               | samt: 1)        |                        | Journaleinstellunge | en speichern |
| Seite: 1 🔳 (ge                      | esamt: 1), 20   | 👿 Nachrichten/Seite    |                     |              |
| Aktualisierung: aus                 | •               |                        |                     |              |
|                                     |                 |                        |                     |              |
|                                     |                 |                        |                     |              |
| Löschen                             |                 |                        |                     |              |
| 🖗 Art Gesendet An                   |                 | Betreff                | Datum ↑             | Größe Aktion |
| 🗖 😭 🗸 Admi                          | inistrator      | <u>Re: Besprechung</u> | 11.04.2007          | 11:13 5 kB 🕒 |
|                                     |                 |                        |                     |              |
| Anfang Vorherige                    | Nächste         | Ende                   |                     |              |
| 0                                   | ~               | <b>^</b>               |                     | •            |
| 🗊 E-Mail                            | 🧼 Fax           | U SMS                  | 🐠 Voicemail         | 🤝 Ungelesen  |
| 🗸 Gesendet                          | 🗙 Fehler        | Sende                  | Θ Wiederholung      |              |
| <b>B</b> <sup>11</sup> 1 1 <b>A</b> | 11 11 011       |                        | <u> </u>            |              |

Bild 19 Mail Client > Gesendete Objekte

Im oberen Bereich der Seite können Sie folgende Einstellungen zur deren Darstellung vornehmen:

| Option                              | Bedeutung                                                                                                    |
|-------------------------------------|----------------------------------------------------------------------------------------------------|
| Seite                               | Wenn sich versendete Nachrichten über mehrere Seiten verteilen, können Sie hier eine Seite zur Anzeige auswählen.                                                                                                    |
| Nachrichten/Seite                   | Hier können Sie einstellen, wie viele Nachrichten auf einer Seite<br>angezeigt werden sollen (minimal 5 Nachrichten, maximal 100<br>Nachrichten).                                                                                                    |
| Aktualisierung                      | Mit dieser Option können Sie festlegen, in welchen Zeitab-<br>ständen die Seite <b>Gesendete Objekte</b> automatisch aktualisiert<br>wird (minimal 5 Sekunden, maximal 5 Minuten). Mit der Option<br><b>aus</b> wird die Aktualisierung deaktiviert. |
| Journaleinstel-<br>lungen speichern | Ein Klick auf diese Schaltfläche speichert alle vorgenommenen<br>Einstellungen auf der Seite.                                                                                                    |
| Löschen                             | Mit dieser Schaltfläche können Sie die in der Liste markierten<br>Einträge löschen.                                                                                                    |

Vor jeder empfangenen Nachricht befindet sich ein Auswahlfeld, mit dem eine Nachricht markiert werden kann.

*HINWEIS:* Um alle Nachrichten auszuwählen, klicken Sie auf das Symbol (Auswahl umkehren) über der Spalte mit den Kontrollkästchen. Sind bereits einzelne Nachrichten ausgewählt, dann wird die Auswahl durch Klicken auf dieses Symbol umgekehrt.

In der **Menüleiste**, die oberhalb der Nachrichtenliste verfügbar ist, kann die Funktion **Löschen** auf eine oder mehrere markierte Nachrichten angewendet werden.

*WICHTIG:* Das Löschen von Nachrichten ist endgültig und erfolgt ohne erneute Abfrage. Wählen Sie deshalb die zu löschenden Nachrichten sorgfältig aus.

Mit den Navigationsoptionen **Anfang**, **Ende**, **Vorherige** und **Nächste** können Sie durch die Nachrichtenliste blättern.

Die Nachrichtenliste ist in Spalten aufgeteilt, die folgende Informationen zu den gesendeten Nachrichten enthalten:

| Spalte   | Bedeutung                                                                                               |
|----------|----------------------------------------------------------------------------------------------------|
| 9        | Selektieren bzw. deselektieren aller gesendeten Nachrichten in der Nachrichtenliste.                    |
| Art      | Nachrichtentyp (E-Mail, Fax, SMS oder Voicemail)                                                        |
| Gesendet | Zeigt den <b>Sendestatus</b> der Nachricht (siehe Abschnitt 3.2.3.1, "Sende-<br>status", auf Seite 63). |
| An       | Empfänger der Nachricht                                                                                 |
| Betreff  | Betreff der Nachricht                                                                                   |
| Datum    | Empfangsdatum                                                                                           |
| Größe    | Nachrichtengröße in kB                                                                                  |
| Aktion   | Weiterleitungsaktion (siehe Abschnitt 3.2.1.6, "Nachrichten weiterleiten", auf Seite 55)                |

Eine Erklärung der verwendeten Symbole in der Spalte Art finden Sie unterhalb der Nachrichtenliste.

## 3.2.3.1 Sendestatus

In der Spalte **Gesendet** wird der Sendestatus einer Nachricht angezeigt. In der folgenden Tabelle finden Sie alle möglichen Symbole und deren Bedeutung:

| Symbol | Bedeutung                                                                                                 |
|--------|----------------------------------------------------------------------------------------------------|
| ~      | Die Nachricht wurde erfolgreich gesendet.                                                                 |
| ×      | Beim Senden der Nachricht ist ein Fehler aufgetreten. Die Datei wurde nicht gesendet.                     |
|        | Die Nachricht wird zur Zeit gesendet. Der Sendevorgang ist noch nicht abgeschlossen.                      |
| 0      | Die Nachricht konnte nicht gesendet werden. Der Sendevorgang wird zu einem späteren Zeitpunkt wiederholt. |

Konnte die Nachricht nicht gesendet werden, weil beispielsweise die angegebene Faxnummer besetzt war, wird der Sendevorgang zu einem späteren Zeitpunkt wiederholt. Wurde die Nachricht anschließend erfolgreich gesendet, wird der Sendestatus entsprechend angezeigt.

Konnte die Nachricht während der maximal erlaubten Wiederholungen nicht gesendet werden, wird als Sendestatus ein **Fehler** angezeigt. Das Zeitintervall zwischen den Sendevorgängen und die Anzahl der maximalen Wiederholungen werden vom Systemadministrator eingestellt. Weitere Informationen zum Sendestatus werden im **Kopf** der Nachricht angezeigt.

Wenn Sie auf den **Betreff** der jeweiligen Nachricht klicken, dann wird diese auf einer neuen Seite zur Ansicht geöffnet (siehe Abschnitt 3.2.1.1, "Nachrichten lesen", auf Seite 48 bis Abschnitt 3.2.1.4, "Nachrichtenanhänge öffnen", auf Seite 54).

# 3.2.4 Nachricht erstellen

Auf der Seite **Nachricht erstellen** können Sie Nachrichten der verschiedenen Typen erstellen. Außerdem können Sie hier Dateien an eine Nachricht anhängen und die Nachricht versenden.

| Senden                                                                 |                                                                                                    |
|------------------------------------------------------------------------|----------------------------------------------------------------------------------------------------|
| Neue Nachri<br>Mehrere Empfänger<br>19 An: [<br>19 CC: [<br>Betreff: [ | cht erstellen<br>adressen müssen durch Semikolon (;) getrennt werden.<br>Nachrichtentyp: E-Mail<br>Nachrichtentyp: E-Mail<br>Priorität: normal<br>vertraulich: |
| Nachricht:                                                             |                                                                                                    |
|                                                                        |                                                                                                    |
| Dateianlagen                                                           |                                                                                                    |
| Schritt 1:<br>Schritt 2:<br>Schritte 1 & 2 wiede                       | Durchsuchen<br>Dateianlage einfügen<br>rholen, um mehrere Dateien einzufügen.                                                                                  |
| Senden                                                                 |                                                                                                    |

Bild 20

Mail Client > Nachricht erstellen

Das Vorgehen beim Verfassen von Nachrichten ist immer gleich und unabhängig vom Nachrichtentyp. Der von Ihnen eingegebene Text wird vom XPR-System automatisch in ein zum Nachrichtentyp passendes Format konvertiert. Folgende Nachrichtentypen stehen zur Verfügung:

• E-Mail

E-Mails unterliegen keinen Einschränkungen und werden als unformatierter Text gesendet.

Fax

Faxnachrichten werden vom XPR-System in das Faxformat konvertiert und dann versendet.

• Faxabruf

Faxnachrichten können von einem Faxabruf-Dienst (Fax on Demand) abgerufen werden. Beim Abrufen von Faxnachrichten muss **kein Betreff** und **kein Nachrichtentext** eingegeben werden.

• SMS

Als SMS-Kurznachricht können Sie maximal 160 Zeichen versenden. Alle weiteren Zeichen werden beim Versand abgetrennt. Die aktuelle Zeichenanzahl wird im Feld **SMS-Länge** angezeigt.

*HINWEIS:* Wenn in der Serverkonfiguration ein Text definiert wurde, der vor (Präfix) oder nach (Suffix) Ihrem SMS-Nachrichtentext eingefügt wird, stehen entsprechend weniger Zeichen für Ihren SMS-Nachrichtentext zur Verfügung. Fragen Sie im Zweifel Ihren Systemadministrator.

• Voicemail

Voicemails geben Sie ebenfalls als Text ein. Wenn ein Empfänger diese Nachricht mit seinem Telefon abhört, wird der Text vom XPR-System in eine Audiodatei umgewandelt und abgespielt.

*HINWEIS:* Die Adresse im Textfeld **An:** muss immer zum gewählten Nachrichtentyp aus dem Listenfeld **Rufnummerntyp:** passen. Bei unzulässigen Kombinationen (z.B. E-Mail an eine Telefonnummer oder Voicemail an einen Faxanschluss) tritt ein Fehler auf und die Nachricht wird nicht gesendet.

Tragen Sie beim Verfassen von Nachrichten möglichst einen aussagekräftigen **Betreff**: ein. Der Betreff wird auf der Seite **Gesendete Objekte** angezeigt und ermöglicht Ihnen dort eine schnelle Zuordnung der Nachricht. Beim Versenden von E-Mails wird der **Betreff** mit der Nachricht gesendet.

Verwenden Sie beim Eingeben der Fax- oder Telefonnummer des Empfängers in jedem Fall die **zugehörige Orts- und Landesvorwahl**.

Phone

Mit Hilfe dieses Nachrichtentyps können Sie eine Voicemail an ein beliebiges Telefon senden. Der eingegebene Text wird auf dem Server von einer Textto-Speech-Software umgewandelt und anschließend als Voicemail an die eingegebene Telefonnummer vermittelt.

## Der Benutzer-Modus

#### Menü Mail Client

#### XPR

Dies ist das XPR-eigene Nachrichtenformat. Die Adresse zu einer Nachricht dieses Typs muss folgendermaßen aussehen:

NVS:<Dienst>/<Adresse>

Als <Dienst> wird der Dienst (FAXG3, VOICE, MAIL, etc.) eingesetzt, mit dem die Nachricht versendet werden soll. Als <Adresse> kann eine E-Mail-Adresse, eine Telefon- oder Faxnummer oder eine UserID eingetragen werden. Korrekte Adressen wären zum Beispiel:

NVS:FAXG3/+492402901252

NVS:SMTP/user@domain.com

Um eine Nachricht zu erstellen, gehen Sie folgendermaßen vor:

1. Tragen Sie im Textfeld **An**: die E-Mail-Adresse, Fax- oder Telefonnummer des Empfängers oder eine Adresse im NVS:-Format ein.

*HINWEIS:* Wenn Sie eine Nachricht an eine private Gruppe versenden wollen, müssen Sie folgendes Adressformat verwenden: PGRP:<Gruppenname>

Ersetzen Sie hierbei <Gruppenname> durch den Namen der privaten Gruppe, an die Sie die Nachricht versenden möchten.

Zur Adressierung an eine öffentlichen Gruppe geben Sie den Namen der Gruppe in das Feld **An:** ein. Eine Liste aller öffentlichen Gruppen finden Sie unter dem Menüpunkt **Persönliche Einstellungen > Gruppen**.

Zur Adressierung an einen privaten oder öffentlichen Kontakt lesen Sie bitte Abschnitt 3.1.5, "Nachricht an einen Kontakt senden", auf Seite 42.

- 2. Tragen Sie im Textfeld Betreff: möglichst einen aussagekräftigen Betreff ein.
- 3. Wählen Sie im Listenfeld **Rufnummerntyp** den gewünschten Nachrichtentyp.
- 4. Ändern Sie ggf. die Priorität der Nachricht im Listenfeld Priorität:.
- 5. Deklarieren Sie die Nachricht ggf. als **vertraulich:**. Wenn Sie eine Nachricht als vertraulich markieren, kann diese vom Empfänger nicht weitergeleitet werden.
- 6. Geben Sie im Feld Nachricht: den Text der Nachricht ein.
- 7. Optional können Sie eine **Datei an die Nachricht anhängen** (siehe Abschnitt 3.2.4.1, "Dateien anhängen", auf Seite 67).
- Klicken Sie auf Senden, um den Nachrichtenversand zu starten. Nach erfolgreicher Übertragung zum XPR Server wird eine entsprechende Meldung angezeigt.

## 3.2.4.1 Dateien anhängen

Der Web Assistant bietet die Möglichkeit, Dateien an alle Nachrichten anzuhängen. Dabei ist es vom gewählten Nachrichtentyp abhängig, welche Dateiformate Sie anhängen können:

• E-Mail

Es gibt keine Einschränkungen, Sie können alle Dateiformate anhängen.

• Fax

Sie können Bild- und Textdateien verschiedener Formate anhängen. Diese werden vom XPR-System automatisch in das Faxformat konvertiert. Zur Zeit werden die folgenden Dateiformate unterstützt:

- \*.bmp (Microsoft Windows Bitmap)
- \*.doc (Microsoft Word)
- \*.epi (Encapsulated Postscript Including Preview)
- \*.eps (Encapsulated Postscript)
- \*.gif (Graphics Interchange Format)
- \*.htm (Hypertext Markup Language)
- \*.jpg (Joint Photographers Expert Group)
- \*.png (Portable Network Graphics)
- \*.ppt (Microsoft Powerpoint)
- \*.ps (Postscript)
- \*.tga (Targa File Format)
- \*.tif (Tagged Image File Format)
- \*.txt (ASCII-Textformat)
- \*.xls (Microsoft Excel)
- SMS

An SMS-Kurznachrichten können Sie nur ASCII-Textdateien, z.B. Dateien mit der Endung .txt, anhängen. Beachten Sie dabei, dass Kurznachricht und Textdatei zusammen die maximal mögliche Zahl von 160 Zeichen nicht überschreiten dürfen. Alle weiteren Zeichen werden beim Versand der Nachricht abgetrennt.

#### **Der Benutzer-Modus**

#### Menü Mail Client

#### Voicemail

An eine Voicemail können Sie entweder Textdateien oder Sprachdateien anhängen. Sie können nicht gleichzeitig an eine Nachricht beide Datei-Typen anhängen. Zur Zeit werden die folgenden Dateiformate unterstützt:

- \*.wav (Microsoft Windows Sprachdatei)
- \*.doc (Microsoft Word)
- \*.txt (ASCII-Textformat) (benötigt Text-to-Speech-Software auf dem Server; wenden Sie sich im Zweifel an den Systemadministrator)

#### Anhang auswählen

- Geben Sie im Textfeld Schritt 1 den Namen und den zugehörigen Pfad der Datei ein, die Sie anhängen möchten. Verwenden Sie die Schaltfläche Durchsuchen..., um Ihr Dateisystem nach einer Datei zu durchsuchen.
- 2. Klicken Sie auf **Dateianlage einfügen**, die Datei wird angehängt. Name, Pfad und Größe des Anhangs werden angezeigt.
- 3. Hängen Sie ggf. weitere Dateien in gleicher Weise an.

#### Anhang entfernen

- 1. Markieren Sie die **Kontrollkästchen** der Anhänge, die Sie entfernen möchten.
- 2. Klicken Sie auf **Löschen**. Die ausgewählten Dateien werden sofort aus der Liste entfernt.

# 3.2.5 Recherche

*HINWEIS:* Es werden nur Nachrichten gefunden, die über den XPR-Server empfangen oder versendet wurden. Nachrichten, die über die Backends Lotus Notes oder Exchange versendet oder empfangen wurden, werden von der Recherche nicht erfasst.

Auf der Seite **Recherche** stehen Ihnen verschiedene Möglichkeiten zur Suche nach versendeten oder empfangenen Nachrichten zur Verfügung. Mit der Schaltfläche **Suche** wird die Suchfunktion gestartet.

| Recherche                                                                                                    |  |  |
|----------------------------------------------------------------------------------------------------|--|--|
| Suche Nachrichten in folgenden Ordnern         Entwürfe         Posteingang         Postausgang         Periodische Objekte         Gesendete Objekte         Gelöschte Objekte |  |  |
| Absender-/Empfänger-Information                                                                                                    |  |  |
| * Sie können Platzhalter (*) für Absender/Empfänger benutzen                                                                                                    |  |  |
| Von*                                                                                                    |  |  |
| An*                                                                                                    |  |  |
| Typ: Alle                                                                                                    |  |  |
| Zeitbereich (Tage oder Datum)<br>In Tagen:<br>Datum bis:<br>12.04.2007                                                                                                    |  |  |
| Priorität<br>Alle                                                                                                    |  |  |
| Status                                                                                                    |  |  |
| Alle Status                                                                                                    |  |  |
| Maximale Anzahl angezeigter Nachrichten<br>Anzahl: 20 💌                                                                                                    |  |  |
| Suche                                                                                                    |  |  |

Bild 21

Mail Client > Recherche

| Suchoption                                      | Bedeutung                                                                                                    |
|-------------------------------------------------|----------------------------------------------------------------------------------------------------|
| Suche<br>Nachrichten in<br>folgenden<br>Ordnern | Hier können Sie festlegen, ob Sie nach empfangenen Nachrichten<br>( <b>Posteingang</b> ) oder gesendeten Nachrichten ( <b>Postausgang</b> )<br>gesucht werden soll. Mit der Option <b>INBOX</b> werden bei einer<br>Anbindung an Microsoft Exchange oder Lotus Notes auch die<br>Postfächer dieser Systeme durchsucht. |

## 3.2.5.1 Beispiele für die Suche nach Nachrichten

Eine Mailbox enthält Nachrichten, die an Erich Mustermann und Erich Heinemann gesendet wurden.

Eine Suchanfrage der Form *E*<sup>\*</sup> oder *\*mann* findet die Nachrichten für beide Empfänger.

Die Suchanfrage der Form  $M^*$ , *\*uster\** oder *Muster\** findet nur Nachrichten an Erich Mustermann.

# 3.3 Menü Persönliche Einstellungen

# 3.3.1 Benutzerdaten

Auf der Seite **Benutzerdaten** werden Ihnen verschiedene Informationen zu Ihrem Benutzerkonto angezeigt.

| Daten von Benutzer MUSTERMANN                           |                                               |  |
|---------------------------------------------------------|-----------------------------------------------|--|
| Kennwort für das Me                                     | ssaging-System ändern (PC-Zugang) Ändern      |  |
| Vereinfachter Web-Zugang                                |                                               |  |
| Sprachauswahl (für \                                    | foicemailsystem und Web-Oberfläche) Deutsch 💌 |  |
| Internationale Rufnummer bi<br>(*) Normalisierte Nummer | tte mit führendem + Zeichen eingeben.         |  |
| Name                                                    | MUSTERMANN                                    |  |
| Benutzergruppe                                          | User Group 🗾                                  |  |
| Mailbox-Umleitung                                       |                                               |  |
| Voicemail                                               |                                               |  |
| Geschäftsfax G3                                         |                                               |  |
| SMS-Nummer                                              |                                               |  |
| E-Mail                                                  |                                               |  |
| Firma                                                   |                                               |  |
| Abteilung                                               |                                               |  |
| Adresse 1                                               |                                               |  |
| Bild 22                                                 | Persönliche Einstellungen > Benutzerdaten     |  |

Abhängig von der Konfiguration des Web Assistant können Sie einige der Angaben ändern.

*HINWEIS:* Geben Sie bei Feldern, in die Sie selber Telefonnummern eintragen (z. B. Privatanschluss), lokale Ortsnetznummern mit Ortsvorwahl an.

# 3.3.1.1 Kennwort für das Messaging-System ändern (PC-Zugang)

Sie können bei Bedarf Ihr Kennwort für das Messaging-System ändern.

- 1. Klicken Sie auf die Schaltfläche Ändern. Ein neues Fenster wird geöffnet.
- 2. Geben Sie Ihr aktuelles Kennwort und zweimal das neue Kennwort ein.
- 3. Klicken Sie auf die Schaltfläche **Speichern**. Das Fenster wird geschlossen und Ihr neues Kennwort ist sofort gültig. Beim nächsten Anmelden müssen Sie Ihr neues Kennwort verwenden.

*HINWEIS:* Achten Sie darauf, dass das neue Kennwort den Richtlinien entspricht. Lesen Sie hierzu Abschnitt 2.3.1.3, "Richtlinien für Kennwörter", auf Seite 25.

## 3.3.1.2 Vereinfachter Web-Zugang

*HINWEIS:* Diese Funktion kann nur dann verwendet werden, wenn sie durch den Systemadministrator systemweit aktiviert wurde. Wurde diese Funktion nicht aktiviert, ist das entsprechende Markierungsfeld inaktiv. Wenden Sie sich im Zweifel an Ihre Systemadministration.

Aktivieren Sie diese Option, wenn Sie auf Fax-, Voice- und SMS-Nachrichten über E-Mail-Nachrichten zugreifen müssen, die Links zu diesen Nachrichten enthalten. Es entfällt dann die Anmeldung an den Web Assistant, wenn Sie eine solche Nachricht über den Link öffnen wollen.

Wenn Sie auf den in der E-Mail-Nachricht enthaltenen Link klicken, wird der Web Assistant im Web Access-Modus geöffnet. Wenn Sie eine E-Mail-Nachricht mit einem Link weiterleiten, erlauben Sie es den jeweiligen Empfängern, ebenfalls die über den Link erreichbare Fax-, Voice- oder SMS-Nachricht zu lesen.

Sollte die Konfiguration Ihres E-Mail-Clientprogramms das Öffnen von Links in E-Mail-Nachrichten nicht erlauben, müssen Sie den Link in die Zwischenablage kopieren und in die Adresszeile Ihres Browsers einfügen, um die Nachricht lesen zu können. Achten Sie hierbei darauf, ob der Link eventuell umbrochen wurde
und dadurch nicht in einer Zeile steht. Sollte der Link umbrochen sein, müssen Sie alle Teile in der Adresszeile, ohne Leerzeichen und/oder Trennstrich, hintereinander kopieren.

*HINWEIS:* Sobald sich Ihr Kennwort ändert, müssen Sie sich beim Öffnen einer solchen Nachricht einmal neu anmelden.

Die Informationen für die vereinfachte Web-Anmeldung werden verschlüsselt in einem Browser-Cookie gespeichert. Wenn Sie sich mit einem anderen Browser oder von einem anderen Computer anmelden oder die vorhandenen Cookies löschen, müssen Sie beim ersten Mal wieder Ihren Benutzernamen und das Kennwort eingeben.

Die Lebensdauer dieses Cookies kann vom Systemadministrator eingestellt werden. Wenn innerhalb der Lebensdauer des Cookies keine Aktivität stattfindet, müssen Sie sich neu anmelden. Wenden Sie sich an Ihren Systemadministrator, um die Lebensdauer des Cookies zu erfahren.

Um den vereinfachten Web-Zugang zu aktivieren, klicken Sie auf das Markierungsfeld.

## 3.3.1.3 Sprachauswahl (für Voicemail-System und Web-Oberfläche)

Sie können in den Benutzerdaten die eingestellte Sprache ändern. Die hier getroffene Sprachauswahl betrifft alle sprachrelevanten Funktionen (z.B. die Benutzeroberfläche des Web Assistant und die Standardansagen Ihrer Mailbox). Die Liste der verfügbaren Sprachen ist abhängig von der Konfiguration des XPR-Systems und kann hier nicht geändert werden.

- 1. Klicken Sie auf das Listenfeld Sprachauswahl. Die Liste wird geöffnet.
- 2. Klicken Sie auf die gewünschte Sprache. Die Umstellung der Sprache erfolgt erst nach dem Betätigen der Schaltfläche **Speichern**.

## 3.3.1.4 Mailbox umleiten

Wenn Sie längere Zeit abwesend sind (Urlaub, Dienstreise, Krankheit, ...), können Sie Ihre Mailbox auf einen anderen Benutzer umleiten (Vertreterfunktion).

*HINWEIS:* Nachrichten, die an Ihren Vertreter zugestellt wurden, erscheinen **nicht** mehr in Ihrer Mailbox.

Gehen Sie dazu folgendermaßen vor:

- 1. Starten Sie den Web Assistant und öffnen Sie den Menüpunkt **Persönliche Einstellungen > Benutzerdaten**.
- Klicken Sie neben dem Feld Mailbox-Umleitung auf die Punkte-Schaltfläche. Es wird ein weiteres Fenster mit einer Liste aller Benutzer geöffnet.

*HINWEIS:* Im Multi-Mandanten-Betrieb werden nur die Teilnehmer angezeigt, die zu Ihrer eigenen Mandanten-Gruppe gehören.

3. Wählen Sie in diesem Fenster einen Benutzer durch einen Klick auf den entsprechenden Benutzernamen aus. Das Fenster wird geschlossen und der ausgewählte Name wird in das Feld **Mailbox-Umleitung** eingetragen.

Wenn Sie den Benutzernamen des Vertreters kennen, können Sie ihn auch direkt in das Feld **Mailbox-Umleitung** eintragen.

4. Klicken Sie auf die Schaltfläche Speichern.

Um die Mailbox-Umleitung zu deaktivieren, müssen Sie lediglich den Namen aus dem Feld **Mailbox-Umleitung** wieder löschen.

## 3.3.1.5 Startseite nach dem Anmelden

Beim ersten Start des Web Assistant wird die Seite **Persönliche Einstellungen** > **Benutzerdaten** geöffnet. Um eine andere Seite als Startseite festzulegen, gehen Sie folgendermaßen vor:

- 1. Starten Sie den Web Assistant und öffnen Sie den Menüpunkt **Persönliche Einstellungen > Benutzerdaten**.
- 2. Wählen Sie aus der Liste **Startseite nach Anmeldung** den gewünschten Eintrag aus.
- 3. Klicken Sie auf die Schaltfläche Speichern. Sie erhalten eine Bestätigung.
- 4. Klicken Sie auf die Schaltfläche Zurück.

*HINWEIS:* Sollen die persönlichen Einstellungen wieder als Startseite erscheinen, wählen Sie die Option **Persönliche Einstellungen** und speichern Sie die Änderung.

## 3.3.1.6 Zeitzone einstellen

*HINWEIS:* Das Einstellen der Zeitzone ist nur dann möglich, wenn Zeitzonen vom XPR-Server unterstützt werden. Wenden Sie sich im Zweifel an Ihren Systemadministrator.

Wenn sich Mitarbeiter in Ihrem Unternehmen in verschiedenen Zeitzonen befinden, muss dem XPR-Server dies bekannt sein, damit der Zeitstempel von Nachrichten an die Zeitzone des Mitarbeiters angepasst werden kann.

Diese Einstellung wird vom Systemadministrator beim Einrichten der Benutzer vorgenommen. Wenn Ihr Benutzerkonto zu einer Benutzergruppe gehört, ist es möglich, dass Sie diese Einstellung von Ihrer Gruppe erben.

Um die Zeitzone einzustellen, gehen Sie folgendermaßen vor:

- 1. Öffnen Sie die Seite Persönliche Einstellungen > Benutzerdaten.
- 2. Wählen Sie in der Liste **TIMEZONE** die passende Zeitzone aus.
- 3. Speichern Sie Ihre Einstellung mit Hilfe der Schaltfläche Speichern.

# 3.3.2 Voicemailsystem

Auf dieser Seite können Sie verschiedene Einstellungen für Ihre persönliche Sprach-Mailbox vornehmen. Beachten Sie, dass alle Änderungen erst dann wirksam werden, wenn Sie auf die Schaltfläche **Speichern** am Ende der Seite geklickt haben.

*HINWEIS:* Die Einstellungen, die Sie auf dieser Seite vornehmen können, sind abhängig vom verwendeten Voicemailsystem (**PhoneMail**, **VMS** oder **Ergo**) und den vom Administrator freigeschalteten Funktionen.

| Einstellungen des Voicemai                                       | lsystems                                        |        |
|------------------------------------------------------------------|-------------------------------------------------|--------|
| Änderung der PIN Ändern                                          |                                                 |        |
| Voicemailsystem                                                  |                                                 |        |
| Aktives Voicemailsystem:                                         | PHONEMAIL -                                     |        |
| Programmierbare Kurzwahltasten:                                  | Editieren                                       |        |
| Telefonvertreter                                                 |                                                 |        |
| Telefonnummer:                                                   |                                                 |        |
| Mailboxoptionen                                                  |                                                 |        |
| Bedienerführung:                                                 | Ausführlich 💌                                   |        |
| Wiedergabelautstärke (Standard=5):                               | 5 💌                                             |        |
| Anruferoptionen                                                  | ichten hinterlassen                             |        |
| Vereinfachte Begrüßungskonfigu<br>Vereinfachte Begrüßungskonfigu | ration<br>ration verwenden                      |        |
| Mobilitäts-Zielrufnummer<br>© Deaktiviert<br>© Aktiviert         |                                                 |        |
| Rufnummer:                                                       |                                                 |        |
| Erreichbar mit Taste(n):                                         | <undefiniert> Taste(n) ändern</undefiniert>     |        |
| Nachrichten am Telefon bearbeit                                  | en                                              |        |
| Filter für Nachrichten setzen                                    | Devežaliskos Eilter koerkeiten                  |        |
| Persönlichen Filter aktivieren                                   | Personiichen Filter beärbeiten                  |        |
| Automatische Spracherkennung                                     | Editieren                                       |        |
| Speichern                                                        |                                                 |        |
| Bild 23 Perso                                                    | önliche Einstellungen > Voicemailsystem Phonema | ail ui |

## 3.3.2.1 Phonemail und VMS

## Änderung der PIN

Sie können Ihre PIN für den Zugriff auf Ihre Sprachbox ändern. Zulässig sind alle Ziffern von 0 bis 9; die PIN selbst muss aus mindestens einer Ziffer bestehen, sofern keine vom Standard abweichende Konfiguration vorgenommen wurde. Die PIN kann aus maximal 23 Zeichen bestehen. Geprüft wird die PIN auf:

- Länge (zu kurz/zu lang)
- ungültige Zeichen (Buchstaben/Sonderzeichen)
- konstante Nummernfolgen, z.B. 444444
- auf- oder absteigende Nummernfolgen wie 12345 oder 654321
- enthält eigene Telefon- oder Voice Box-Nummer
- enthält Vanity-Nummer
- PIN wurde bereits zu einem früheren Zeitpunkt verwendet
- PIN ist gleich der Standard-PIN

### PIN ändern

1. Klicken Sie auf die Schaltfläche Ändern.

Ein neues Fenster wird geöffnet.

- 2. Geben Sie in das Feld **Neue PIN** eine neue PIN ein und wiederholen Sie die Eingabe im Feld **Neue PIN wiederholen**.
- 3. Geben Sie in das Feld **Benutzerkennwort** Ihr aktuelles Kennwort ein, mit dem Sie sich auch am Web Assistant anmelden.
- 4. Klicken Sie auf die Schaltfläche Speichern.

Das Fenster wird geschlossen und die neue PIN ist sofort gültig.

## Voicemailsystem

### Voicemailsystem wählen

Sofern in Ihrem XPR-System zwei Voicemailsysteme verfügbar sind, können Sie über das Listfeld **Aktives Voicemail-System** das gewünschte Voicemailsystem auswählen.

- Wählen Sie das entsprechende Voicemail-System aus.
- Wenn Sie PhoneMail oder Ergo verwenden und Sie über das entsprechende Privileg verfügen, können Sie über die Schaltfläche Editieren Kurzwahlen für PhoneMail- beziehungsweise Ergo-Menüfunktionen einrichten. Lesen Sie hierzu den folgenden Abschnitt 3.3.2.1, "Kurzwahlen einrichten", auf Seite 79.

## Kurzwahlen einrichten

*WICHTIG:* Bei den hier beschriebenen Kurzwahltasten handelt es sich nicht um Kurzwahltasten für Telefonnummern, sondern um Kurzwahltasten für Funktionen des **PhoneMail**- oder **Ergo**-Menüs. Kurzwahltasten für Telefonnummern können hier **NICHT** eingerichtet werden.

Bei Verwendung des Voicemailsystems **PhoneMail** oder **Ergo** können Sie Kurzwahltasten programmieren. Klicken Sie dazu auf die Schaltfläche **Editieren**.

Der Systemadministrator kann solche Kurzwahltasten als Standard für die vorhandenen Benutzergruppen einrichten. Wenn solche Vorgaben existieren, werden sie in einer zusätzlichen Spalte mit dem Titel **Standard** neben den Eingabefeldern angezeigt. Sobald Sie eigene Kurzwahltasten einrichten und speichern, verwendet das System Ihre Einstellungen. Sobald Sie eine Ihrer Kurzwahltasten löschen, werden wieder die Kurzwahltasten der Gruppe verwendet.

### **Der Benutzer-Modus**

Menü Persönliche Einstellungen

| Einstellungen des Voicemailsystems |               |  |  |
|------------------------------------|---------------|--|--|
| Programmierbare Kurzwah            | iltasten:     |  |  |
| Telefontaste: Tastensequenz:       | Beschreibung: |  |  |
| 41                                 |               |  |  |
| 42                                 |               |  |  |
| 43                                 |               |  |  |
| 44                                 |               |  |  |
| 45                                 |               |  |  |
| 46                                 |               |  |  |
| 47                                 |               |  |  |
| 48                                 |               |  |  |
| 49                                 |               |  |  |
| Speichern Zurück                   |               |  |  |

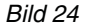

Einstellungen des Voicemailsystems > Progr. Kurzwahltasten

In diesem Dialog haben Sie die Möglichkeit, bis zu neun Kurzwahltasten für häufig verwendete Funktionen des **PhoneMail**- oder **Ergo**-Systems einzurichten. Damit wird die Verwendung bestimmter, oft genutzter Funktionen, stark vereinfacht. Sie müssen sich dann nicht mehr von Menü zu Menü durch das **PhoneMail**- oder **Ergo**-Menü durcharbeiten, um auf eine oft genutzte Funktion zugreifen zu können.

*HINWEIS:* Die programmierten Tastenbelegungen erreichen Sie aus dem **PhoneMail**-Hauptmenü über die Taste "4", aus dem **Ergo**-Hauptmenü über die Taste "6" auf Ihrem Telefon. Anschließend können Sie über die Tasten "1" bis "9" die programmierten Kurzwahlen verwenden.

Klicken Sie auf Speichern um die Einstellungen zu übernehmen.

### Beispiel für eine Kurzwahltaste in PhoneMail

*HINWEIS:* Dieses Beispiel geht davon aus, dass Ihre alternative Ansage bereits aktiviert ist. Aktivieren Sie anderenfalls zunächst die alternative Ansage, bevor Sie eine Kurzwahltaste einrichten.

Angenommen, Sie verwenden den PhoneMail-Menüpunkt **Alternative Ansage aufnehmen** häufiger und möchten ihn aus diesem Grund über eine Kurzwahl erreichbar machen. Ohne Kurzwahltaste müssen Sie folgende Schritte machen:

- 1. Ihre Voicebox anrufen
- 2. die PIN angeben
- 3. nacheinander die Tasten 8, 1, 1, 1, 1 wählen

Wenn diese Nummernfolge (81111) als Kurzwahltaste definiert wird, müssen Sie nur noch Ihre Mailbox anrufen, die PIN eingeben, die 4 und anschließend die entsprechende Kurzwahlnummer wählen.

Zur Einrichtung einer Kurzwahltaste für das Ändern der alternativen Ansage gehen Sie folgendermaßen vor:

1. Öffnen Sie im Web Assistant im Menü **Persönliche Einstellungen** den Menüpunkt **Voicemailsystem**.

Es wird die Seite Einstellungen des Voicemailsystems geöffnet.

2. Klicken Sie auf dieser Seite unter Voicemailsystem auf die Schaltfläche Editieren.

Es wird die Seite **Programmierbare Kurzwahltasten** geöffnet, in der bereits bestehende Kurzwahltasten angezeigt werden.

- 3. Tragen Sie die Nummernfolge 81111 in ein freies Feld in der Spalte **Tastensequenz** ein. Merken Sie sich die zu diesem Feld gehörenden Telefontasten, die links neben diesem Feld stehen.
- 4. Fügen Sie rechts neben diesem Feld in der Spalte **Beschreibung** eine Beschreibung der Kurzwahl hinzu, zum Beispiel: *alternative Ansage ändern*.
- 5. Klicken Sie auf die Schaltfläche **Speichern** unterhalb der Kurzwahltasten-Liste.

Sie können nun, nachdem Sie Ihre Voicebox angerufen und Ihre PIN eingegeben haben, Ihre alternative Ansage über die Taste 4 und die Taste, die Sie sich in Schritt 3 gemerkt haben, ändern.

### Telefonvertreter

#### Telefonvertreter einrichten

Sie können eine Durchwahlnummer angeben, zu der die an Sie gerichteten Anrufe bei Bedarf weitergeleitet werden. Die hier eingegebene Nummer wird bei der Aktivierung einer Weiterleitung auf den Telefonvertreter genutzt (siehe Abschnitt 3.3.2.1, "Weiterleiten eingehender Anrufe (optional)", auf Seite 86).

Ihr Vertreter kann Teilnehmer am XPR Server, an Ihrer Telefonnebenstellenanlage, oder ein externer Teilnehmer sein (für die Eintragung einer externen Nummer als Vertreter ist eine Amtsberechtigung erforderlich). Ist der Vertreter ein interner Teilnehmer, können Sie die Rufnummer in Kurz- (d. h. als Nebenstellennummer) oder in Langform eingeben (z. B. 32323 oder +49 89 722 32323). Andernfalls geben Sie die Rufnummer in internationaler Form ein. Die maximale Länge der Rufnummer beträgt 22 Ziffern.

#### PhoneMail:

 Tragen Sie im Textfeld nur die Nummer der gewünschten Nebenstelle ein, ohne Amtsausstiegskennzahl, ohne Vorwahl-Null, aber einschließlich Landeskennzahl.

**HINWEIS:** Sie sollten mit einer persönlichen Ansage den Anrufer darauf hinweisen, dass er sich über die Tastenkombination [0] > [7] mit dem eingerichteten Telefon-Vertreter verbinden lassen kann.

### VMS:

Beim Voicemailsystem VMS werden drei Telefonvertreter-Optionen angeboten:

- Telefonvertreter deaktivieren: Die Telefonvertreter-Funktion wird nicht verwendet.
- Vertreter ist die Vermittlung: Alle eingehenden Telefongespräche werden an den Vermittlungsplatz des XPR Servers weitergeleitet.
- Vertreter ist die folgende Rufnummer:

Alle eingehenden Telefongespräche werden an die Rufnummer weitergeleitet, die Sie im Feld **Telefonnummer** eintragen. Tragen Sie in diesem Feld nur die Nummer der gewünschten Nebenstelle ein, ohne Amtsausstiegskennzahl, ohne Vorwahl-Null, aber einschließlich Landeskennzahl.

## Mailboxoptionen

## PhoneMail:

Sie können für die Bedienerführung Ihrer Sprach-Mailbox eine ausführliche oder eine kurze Ansageform (nur bei Einsatz von PhoneMail) sowie die relative Wiedergabelautstärke festlegen.

- Beispiel für eine ausführliche Ansage: "Zur Korrektur wählen Sie Stern".
- Beispiel für eine kurze Ansage: "Korrektur mit Stern".

## Bedienerführung auswählen

- 1. Klicken Sie in das **Listenfeld** und wählen Sie aus, ob die ausführliche oder die kurze Bedienerführung verwendet werden soll.
- 2. Stellen Sie die Wiedergabelautstärke ein. Die Standardeinstellung ist Stufe 5.
- 3. Speichern Sie Ihre Änderungen über die Schaltfläche **Speichern** am unteren Rand der Seite.

## VMS:

Bei VMS können Sie die relative Wiedergabelautstärke einstellen. Wählen Sie dazu einen Wert aus dem nebenstehenden Listenfeld.

## Anruferoptionen

Sie können Anrufern die Option anbieten, die hinterlassene Nachricht als **dringend** zu markieren. Wenn Sie diese Option aktivieren, erhält der Anrufer nach dem Aufsprechen der Nachricht ein weiteres Menü, in dem er die entsprechende Option über das Telefon auswählen kann.

Gehen Sie folgendermaßen vor:

- 1. Öffnen Sie den Menüpunkt Persönliche Einstellungen > Voicemailsystem.
- 2. Markieren Sie im Abschnitt Anruferoptionen die Option Anrufer können dringende Nachrichten hinterlassen.
- 3. Speichern Sie Ihre Änderungen über die Schaltfläche **Speichern** am unteren Rand der Seite.

### Abfrage von Voicemails ohne Identifizierung (optional)

Wenn dieses Leistungsmerkmal vom Administrator freigeschaltet ist, haben Sie die Möglichkeit, maximal drei sogenannte Vertrauensnummern einzurichten. Von den Geräten, die unter diesen Nummern zu erreichen sind, können Sie ohne Eingabe einer PIN Ihre Mailbox direkt abfragen.

**WICHTIG:** Bei Anruf von einem der hier festgelegten Anschlüsse ist die Abfrage Ihrer Mailbox nicht mehr vor unerwünschten Zugriffen geschützt, da die Identifizierung des Anrufers durch die PIN entfällt. Das bedeutet, dass jemand über die Wahlwiederholung von einem der hier eingestellten Telefone auf Ihre Mailbox gelangen könnte. Berücksichtigen Sie dies bei Auswahl der Telefonnummern.

*HINWEIS:* Beachten Sie, dass zur Identifizierung durch das Voicemail-System die Nummer des Anrufers übertragen werden muss. Dies ist allerdings nur möglich, wenn die Telefonanlage diese Nummer weiterreicht. Sollte dies nicht der Fall sein, wenden Sie sich an den Administrator Ihrer Telefonanlage.

Die hier definierten Nummern müssen pro Benutzer **eindeutig** sein. Mehrere Benutzer können **nicht** die gleichen Nummer(n) als Vertrauensnummer(n) einrichten.

Wenn PhoneMail verwendet wird, muss dieses Leistungsmerkmal über die entsprechende Checkbox in der Telematik APL aktiviert werden. Nähere Informationen hierzu finden Sie im Handbuch *Server Administration*.

Tragen Sie die gewünschten Nummern vollständig mit Ländervorwahl jedoch ohne führende Null bei der Ortsnetzvorwahl und ohne Kennziffer für die Amtsholung ein (z. B. +49 2404 123456).

## Vereinfachte Begrüßungskonfiguration

Sie können für die Definition von Zeitprofilen für Ihre Begrüßungsansagen auf zwei Einstellungsdialoge zurückgreifen.

*HINWEIS:* Standardmäßig ist beim ersten Aufrufen des Web Assistant die Option Vereinfachte Begrüßungskonfiguration verwenden gesetzt.

- Die vereinfachten Einstellungen für die Zeitprofile
   In der vereinfachten Begrüßungskonfiguration können Sie die Einstellungen für die Begrüßungsansagen, die verwendet werden sollen, nur einmal global definieren. Sie gelten dann für alle Wochentage, für die Sie die Ansagen freigegeben haben.
- Die erweiterten Einstellungen für die Zeitprofile Für jeden Wochentag können Sie die Einstellungen separat vornehmen.

Wenn Sie die Option Vereinfachte Begrüßungskonfiguration verwenden wählen, wird beim Aufrufen des Einstellungsdialogs Persönliche Einstellungen > Zeitprofile statt der Standardeinstellungen für die Zeitprofile ein Dialog angeboten, der weniger Einstellungsmöglichkeiten zur Verfügung stellt.

Um die erweiterte Begrüßungskonfiguration zu aktivieren gehen Sie folgendermaßen vor:

- 1. Entfernen Sie das Häkchen für die Option Vereinfachte Begrüßungskonfiguration verwenden.
- 2. Speichern Sie Ihre Änderungen über die Schaltfläche **Speichern** am unteren Rand der Seite.

Die Beschreibung der Einstellungsoptionen für die Zeitprofile finden Sie in Abschnitt 3.3.7, "Zeitprofile für die Begrüßungsansagen", auf Seite 122.

Um die vereinfachte Begrüßungskonfiguration zu aktivieren gehen Sie folgendermaßen vor:

- 1. Markieren Sie die Option Vereinfachte Begrüßungskonfiguration verwenden.
- 2. Speichern Sie Ihre Änderungen über die Schaltfläche **Speichern** am unteren Rand der Seite.

Die Beschreibung der Einstellungsoptionen für die Zeitprofile finden Sie in Abschnitt 3.3.7, "Zeitprofile für die Begrüßungsansagen", auf Seite 122.

### Mobilitäts-Zielrufnummer

Diese Funktion ermöglicht es, Weiterleitungen zu definieren, die der Anrufer per Telefontasteneingabe auslösen kann. Eine Weiterleitung kann sowohl auf interne oder externe Ziele erfolgen, oder auch eine Aktion auslösen, wie zum Beispiel den Wechsel auf eine andere Mailbox oder dem Anrufer den Zugriff auf die eigene Mailbox ermöglichen (Call Back Access).

Sie können mehrere Weiterleitungen mit unterschiedlichen Ausprägungen (Aktionen) erstellen, wobei jeder Weiterleitung eine eigene Tastennummer innerhalb des Nummernbereiches 0 bis 9 sowie \* und # zugeordnet wird. In Ihrer Sprachansage teilen Sie dem Anrufer die entsprechende Tastennummer mit – Sie müssen dies in einer gesonderten Ansage vornehmen. Betätigt der Anrufer nach Abhören des Textes die von Ihnen definierte Tastennummer, erfolgt eine Weiterleitung mit der von Ihnen vorgegebenen Aktion. Es ist möglich, mehrere Weiterleitungen mit unterschiedlichen Aktionen zu definieren und dem Anrufer zur Verfügung zu stellen.

Eine eingerichtete Weiterleitung und deren Zielnummer wird im Feld **Rufnummer** sowie die zugehörige Tastennummer unter **Erreichbar mit Taste(n)** angezeigt. Bestehende Weiterleitungen können Sie schnell über die Optionen **Aktiviert** oder **Deaktiviert** ein- und ausschalten.

Die Definition der Weiterleitung erfolgt auf der Seite **Menü für den Weiterlei**tungsmodus.

#### Weiterleitung einrichten

• Klicken Sie auf den Link Taste(n) ändern...

Verfahren Sie so wie in Abschnitt 3.3.3, "Weiterleitung einrichten", auf Seite 107 beschrieben.

### Weiterleiten eingehender Anrufe (optional)

*HINWEIS:* Diese Option ist abhängig von der Integration in die Telefonanlage und wird nicht angezeigt, wenn dieses Leistungsmerkmal nicht verfügbar ist.

Unabhängig von den eingestellten Optionen Ihres Voicemail-Systems haben Sie die Möglichkeit, eingehende Gespräche **direkt** auf ein anderes Telefon, auf die eigene Durchwahl oder direkt zu Ihrer persönlichen Ansage weiterzuleiten. Die Weiterleitung erfolgt sofort und ohne Anruferaktion.

- 1. Wählen Sie eine gewünschte Option aus oder geben Sie unter **Weiterleiten auf diese Nummer** die Zielnummer ein, auf die Anrufer weitergeleitet werden sollen.
- 2. Klicken Sie anschließend auf die Schaltfläche Speichern.

## Nachrichten am Telefon bearbeiten

Die Präsentation der Nachrichten, das heißt die Wiedergabereihenfolge beim Zugriff auf die Mailbox per Telefon (TUI), wird vom Server nach folgendem Prioritätsschema ermittelt:

- 1. Zuerst wird die über das Voicemailprotokoll vorgegebene Anzahl der auszugebenden Nachrichten berücksichtigt.
- 2. Danach werden die eingestellten Filterkriterien ausgewertet.

### Persönliche Filter für Nachrichten setzen

Sie können Filter für die telefonische Wiedergabe von Nachrichten setzen, so dass bei Abfragen nur bestimmte Nachrichten wiedergegeben werden. Standardmäßig wird dabei auf Nachrichten des Posteingangsordners des XPR Server zurückgegriffen.

*HINWEIS:* Diese Filter werden nicht auf Lesebestätigungen angewendet. Lesebestätigungen werden trotzdem wiedergegeben, da sie explizit angefordert wurden.

Als Standard werden Zustellberichte für Fax- oder Voicemails als E-Mail in ihrer PhoneMail-Box abgelegt und unabhängig von den Einstellungen für die Ansage von E-Mails immer angesagt. Dieses Verhalten kann im PhoneMail-System geändert werden, so dass die hier für E-Mail-Nachrichten definierten Einstellungen auch für Zustellberichte gelten. Wenden Sie sich im Zweifel an ihren Systemadministrator.

| Einstellung  | en des Voicemailsystems                       | _                       |
|--------------|-----------------------------------------------|-------------------------|
| Persönlich   | e Filter                                      |                         |
| Nachrichten  | aus folgenden 'Posteingangsordnern' abspielen |                         |
| 🗹 Posteing   | lang                                          |                         |
| Welche Nac   | hrichten sollen berücksichtigt werden?        |                         |
| Nachrichten  | typ                                           |                         |
| Voicemails   | O Keine Nachrichten                           |                         |
|              | Alle Nachrichten                              |                         |
| Faxnachricht | en O Keine Nachrichten                        |                         |
|              | 💿 nur ungelesene Nachrichten                  |                         |
|              | C Alle Nachrichten                            |                         |
| Speichem     | Zurück                                        |                         |
|              |                                               |                         |
| Bild 25      | Einstellungen des Voicemailsvs                | tems > Persönliche Fili |

Ist das Kontrollfeld **Xpressions (nur in "Phonemail" verfügbar)** aktiviert, so werden bei einer Anbindung an Microsoft Exchange oder Lotus Notes auch die im Ordner **Xpressions** bzw. im gleichnamigen Posteingangsfenster abgelegten Nachrichten bei der Wiedergabe berücksichtigt.

- 1. Klicken Sie auf die Schaltfläche **Persönlichen Filter bearbeiten**, um Einzelheiten für den Wiedergabefilter festzulegen. Eine neue Seite wird geöffnet.
- 2. Wählen Sie ggf. einen Posteingangsordner aus.
- 3. Wählen Sie unter **Nachrichtentyp** eine Filteroption aus. **Keine Nachrichten** sperrt diesen Nachrichtentyp, so dass er bei der Wiedergabe nicht berücksichtigt wird.

*HINWEIS:* Es stehen nur die Nachrichtentypen zur Auswahl, die auch im System vorhanden sind. Der Nachrichtentyp *Voicemail* steht immer zur Verfügung.

### Automatische Spracherkennung

Wenn bei Ihnen das sprachgesteuerte Voicemailsystem *Evo* installiert ist, wird auf der Seite **Einstellungen des Voicemailsystems** die Option **Automatische Spracherkennung** angeboten. Auf dieser Seite können Sie die Empfindlichkeit der Spracherkennung des Voicemailsystems *Evo* einstellen. In der Regel sind die voreingestellten Werte ausreichend.

Bei der Verwendung von Mobiltelefonen muss die Empfindlichkeit ggf. höher eingestellt werden, da bei Mobiltelefon-Verbindungen Schwankungen in der Lautstärke auftreten können.

| Einstellungen des Voicemails                                                        | ystems                       |                   |          |
|-------------------------------------------------------------------------------------|------------------------------|-------------------|----------|
| Automatische Spracherkennu                                                          | ng                           |                   |          |
| Empfindlichkeit der automatischen<br>* Niedrige Empfindlichkeit=0; Hohe Empfindlich | Spracherkennung<br>nkeit=100 |                   |          |
| Bei Anruf von normalem Telefon:                                                     | 50 💌                         |                   |          |
| Bei Anruf vom Mobilfunktelefon:                                                     | 50 💌                         |                   |          |
|                                                                                     |                              |                   |          |
| Speichern Zurück                                                                    |                              |                   |          |
| Bild 26 Pers. E                                                                     | inst. > Voicemails           | ystem > autom. Sp | racherke |

*HINWEIS:* Weitere Informationen zum sprachgesteuerten Voicemailsystem *Evo* erhalten Sie im Benutzerhandbuch dieses Produktes.

## Verfolgungsnummern (Caller Guide einrichten - optional)

*HINWEIS:* Diese Funktion steht nur dann zur Verfügung, wenn das entsprechende Leistungsmerkmal auf dem XPR Server installiert wurde. Wenden Sie sich im Zweifel an Ihren Systemadministrator.

Mit Hilfe des *Caller Guides* wird eine Reihe von Rufnummern definiert, an die ein Anrufer nacheinander verwiesen wird, wenn der Anruf ursprünglich am gewählten Anschluss nicht entgegengenommen wird.

Es stehen fünf Möglicheiten zur Verfügung, die nacheinander ausgeführt werden, bis der Anrufer vermittelt werden kann. Folgende Aktionen sind möglich:

### Voiceboxnummer

Wenn Sie diese Aktion wählen, wird der Anrufer an Ihre Voicebox weitergeleitet und kann dort eine Nachricht hinterlassen. Bei dieser Aktion können Sie keine Rufnummer eingeben.

### Rufnummer wählen

Bei dieser Aktion wählt der *Caller Guide* die im nebenstehenden Feld **Rufnummer** eingetragene Rufnummer und versucht, den Anrufer dorthin zu vermitteln.

## [nicht belegt]

Mit dieser Auswahl wird die entsprechende Aktion deaktiviert.

Um den Caller Guide einzurichten, gehen Sie folgendermaßen vor:

 Öffnen Sie den Menüpunkt Persönliche Einstellungen > Voicemailsystem und klicken Sie auf die Schalfläche Verfolgungsrufnummern. Es wird folgende Seite geöffnet:

| Reihenfolge | Referenz       |       | Rufnummer       |   |
|-------------|----------------|-------|-----------------|---|
| 1.          | [nicht belegt] | -     |                 |   |
| 2.          | [nicht belegt] | •     |                 |   |
| З.          | [nicht belegt] | •     |                 |   |
| 4.          | [nicht belegt] | •     |                 |   |
| 5.          | [nicht belegt] | •     |                 |   |
| Speicherr   | Zurück         |       |                 |   |
| ld 27       | Vc             | oicen | nailsystem > Ve | r |

- 2. Wählen Sie in der ersten Zeile im Drop-down-Menü **Referenz** aus, welche Aktion der *Caller Guide* durchführen soll.
- 3. Tragen Sie gegebenenfalls eine Rufnummer in das entsprechende Feld **Rufnummer** ein.

## **Der Benutzer-Modus**

Menü Persönliche Einstellungen

- 4. Wenn Sie mehr als eine Aktion konfigurieren möchten, wählen Sie in den weiteren Zeilen die entsprechenden Aktionen aus. Tragen Sie gegebenenfalls die Rufnummer in das Feld **Rufnummer** ein.
- 5. Klicken Sie auf die Schaltfläche **Speichern**, um Ihre Einstellungen zu speichern.

Über die Schaltfläche **Zurück** können Sie die Seite verlassen, ohne dass Änderungen gespeichert werden.

Die Konfiguration des *Caller Guides* ist damit beendet und Ihre Einstellungen sind sofort aktiv.

# 3.3.2.2 Ergo

| Änderung der PIN                                                                                                    | Ändem                                                                                                    |
|----------------------------------------------------------------------------------------------------|----------------------------------------------------------------------------------------------------|
| Voicemailsystem                                                                                                    |                                                                                                    |
| Aktives Voicemailsy                                                                                                    | stem: ERGO 💌                                                                                                    |
| Programmierbare<br>Kurzwahltasten:                                                                                                    | Editieren                                                                                                    |
| Telefonvertreter                                                                                                    |                                                                                                    |
| Telefonnummer:                                                                                                    |                                                                                                    |
| Modusauswahl (Ab                                                                                                    | frage von Voicemails)                                                                                                    |
| Modus:                                                                                                    | Standard 💌                                                                                                    |
|                                                                                                    |                                                                                                    |
| Vereinfachte Begri<br>Vereinfachte Beg                                                                                                    | ißungskonfiguration<br>rüßungskonfiguration verwenden                                                                                                    |
| Anruferoptionen                                                                                                    | dringende Nachrichten hinterlassen<br>rertrauliche Nachrichten hinterlassen                                                                                                    |
| Nachrichten am Te                                                                                                    | lefon bearbeiten                                                                                                    |
| Filter für Nachrichten                                                                                                    | setzen                                                                                                    |
| <ul> <li>Standardfilter ak</li> </ul>                                                                                                    | tivieren                                                                                                    |
| C Persönlichen Filt                                                                                                    | ter aktivieren Personlichen Filter bearbeiten                                                                                                    |
| Sortierung für Nachri                                                                                                    | chten setzen<br>ht zuerst                                                                                                    |
| C Persönliche Sort                                                                                                    | ierung aktivieren Persönliche Sortierung bearbeiten                                                                                                    |
|                                                                                                    | cherkennung Editieren                                                                                                    |
| Automatische Spra                                                                                                    |                                                                                                    |
| Automatische Spra<br>Weitere Optionen                                                                                                    |                                                                                                    |
| Automatische Spra<br>Weitere Optionen<br>□ Sicherheitsabfrag                                                                                 | e beim Löschen von Nachrichten deaktivieren                                                                                                    |
| Automatische Spra<br>Weitere Optionen<br>Sicherheitsabfrag                                                                                   | je beim Löschen von Nachrichten deaktivieren<br>s 'gelesen' markieren, wenn sie komplett abgespielt wurde                                                                                                    |
| Automatische Spra<br>Weitere Optionen<br>Sicherheitsabfrag<br>Nachricht erst als<br>Safortice Wieder                                         | je beim Löschen von Nachrichten deaktivieren<br>s 'gelesen' markieren, wenn sie komplett abgespielt wurde<br>tenten aktivieren, auch wenn die Mailbox direkt angerufen wird (Weiterleitungsmodu                                                                                            |
| Automatische Spra<br>Weitere Optionen<br>Sicherheitsabfrag<br>Nachricht erst als<br>Nachrichtenassis<br>Sofortige Wieder<br>Hinweis zum Bes  | je beim Löschen von Nachrichten deaktivieren<br>s 'gelesen' markieren, wenn sie komplett abgespielt wurde<br>tenten aktivieren, auch wenn die Mailbox direkt angerufen wird (Weiterleitungsmodu<br>gabe neuer Nachrichten nach Betreten der Mailbox<br>ribeiten von Nachrichten abspielen  |
| Automatische Spra<br>Weitere Optionen<br>Sicherheitsabfrag<br>Nachricht erst als<br>Nachrichtenassis<br>Sofortige Wieder<br>Hinweis zum Bea  | je beim Löschen von Nachrichten deaktivieren<br>s 'gelesen' markieren, wenn sie komplett abgespielt wurde<br>:tenten aktivieren, auch wenn die Mailbox direkt angerufen wird (Weiterleitungsmodu<br>gabe neuer Nachrichten nach Betreten der Mailbox<br>ırbeiten von Nachrichten abspielen |
| Automatische Spra<br>Weitere Optionen<br>Sicherheitsabfrag<br>Nachricht erst als<br>Nachrichtenassis<br>Sofortige Wiederg<br>Hinweis zum Bea | je beim Löschen von Nachrichten deaktivieren<br>s 'gelesen' markieren, wenn sie komplett abgespielt wurde<br>:tenten aktivieren, auch wenn die Mailbox direkt angerufen wird (Weiterleitungsmodu<br>gabe neuer Nachrichten nach Betreten der Mailbox<br>ırbeiten von Nachrichten abspielen |

## Änderung der PIN

Sie können Ihre PIN für den Zugriff auf Ihre Sprachbox ändern. Zulässig sind alle Ziffern von 0 bis 9; die PIN selbst muss aus mindestens einer Ziffer bestehen, sofern keine vom Standard abweichende Konfiguration vorgenommen wurde. Die PIN kann aus maximal 23 Zeichen bestehen. Geprüft wird die PIN auf:

- Länge (zu kurz/zu lang)
- ungültige Zeichen (Buchstaben/Sonderzeichen)

## **Der Benutzer-Modus**

Menü Persönliche Einstellungen

- konstante Nummernfolgen, z.B. 444444
- auf- oder absteigende Nummernfolgen wie 12345 oder 654321
- enthält eigene Telefon- oder Voice Box-Nummer
- enthält Vanity-Nummer
- PIN wurde bereits zu einem früheren Zeitpunkt verwendet
- PIN ist gleich der Standard-PIN

### **PIN ändern**

1. Klicken Sie auf die Schaltfläche Ändern.

Ein neues Fenster wird geöffnet.

- 2. Geben Sie in das Feld **Neue PIN** eine neue PIN ein und wiederholen Sie die Eingabe im Feld **Neue PIN wiederholen**.
- 3. Geben Sie in das Feld **Benutzerkennwort** Ihr aktuelles Kennwort ein, mit dem Sie sich auch am Web Assistant anmelden.
- 4. Klicken Sie auf die Schaltfläche Speichern.

Das Fenster wird geschlossen und die neue PIN ist sofort gültig.

## Voicemailsystem

### Voicemailsystem wählen

Sofern in Ihrem XPR-System zwei Voicemailsysteme verfügbar sind, können Sie über das Listfeld **Aktives Voicemail-System** das gewünschte Voicemailsystem auswählen.

- Wählen Sie das entsprechende Voicemail-System aus.
- Wenn Sie PhoneMail oder Ergo verwenden und Sie über das entsprechende Privileg verfügen, können Sie über die Schaltfläche Editieren Kurzwahlen für PhoneMail- beziehungsweise Ergo-Menüfunktionen einrichten. Lesen Sie hierzu den folgenden Abschnitt 3.3.2.2, "Kurzwahlen einrichten", auf Seite 93.

## Kurzwahlen einrichten

*WICHTIG:* Bei den hier beschriebenen Kurzwahltasten handelt es sich nicht um Kurzwahltasten für Telefonnummern, sondern um Kurzwahltasten für Funktionen des **PhoneMail**- oder **Ergo**-Menüs. Kurzwahltasten für Telefonnummern können hier **NICHT** eingerichtet werden.

Bei Verwendung des Voicemailsystems **PhoneMail** oder **Ergo** können Sie Kurzwahltasten programmieren. Klicken Sie dazu auf die Schaltfläche **Editieren**.

Der Systemadministrator kann solche Kurzwahltasten als Standard für die vorhandenen Benutzergruppen einrichten. Wenn solche Vorgaben existieren, werden sie in einer zusätzlichen Spalte mit dem Titel **Standard** neben den Eingabefeldern angezeigt. Sobald Sie eigene Kurzwahltasten einrichten und speichern, verwendet das System Ihre Einstellungen. Sobald Sie eine Ihrer Kurzwahltasten löschen, werden wieder die Kurzwahltasten der Gruppe verwendet.

### **Der Benutzer-Modus**

Menü Persönliche Einstellungen

| Einstellungen des Voicemailsystems |               |  |  |
|------------------------------------|---------------|--|--|
| Programmierbare Kurzwahltasten:    |               |  |  |
| Telefontaste: Tastensequenz:       | Beschreibung: |  |  |
| 61                                 |               |  |  |
| 62                                 |               |  |  |
| 63                                 |               |  |  |
| 64                                 |               |  |  |
| 65                                 |               |  |  |
| 66                                 |               |  |  |
| 67                                 |               |  |  |
| 68                                 |               |  |  |
| 69                                 |               |  |  |
| Speichern Zurück                   |               |  |  |

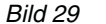

Einstellungen des Voicemailsystems > Progr. Kurzwahltasten

In diesem Dialog haben Sie die Möglichkeit, bis zu neun Kurzwahltasten für häufig verwendete Funktionen des **PhoneMail**- oder **Ergo**-Systems einzurichten. Damit wird die Verwendung bestimmter, oft genutzter Funktionen, stark vereinfacht. Sie müssen sich dann nicht mehr von Menü zu Menü durch das **PhoneMail**- oder **Ergo**-Menü durcharbeiten, um auf eine oft genutzte Funktion zugreifen zu können.

*HINWEIS:* Die programmierten Tastenbelegungen erreichen Sie aus dem **PhoneMail**-Hauptmenü über die Taste "4", aus dem **Ergo**-Hauptmenü über die Taste "6" auf Ihrem Telefon. Anschließend können Sie über die Tasten "1" bis "9" die programmierten Kurzwahlen verwenden.

Klicken Sie auf Speichern um die Einstellungen zu übernehmen.

### Beispiel für eine Kurzwahltaste in Ergo:

*HINWEIS:* Diese Beispiel geht davon aus, das der erweiterte Modus von Ergo aktiviert ist. Nähere Informationen hierzu finden Sie im Benutzerhandbuch *Ergo-Voicemailsystem.* 

Angenommen, Sie verwenden den Ergo-Menüpunkt *Andere Begrüßungsansage einschalten* häufiger und möchten ihn aus diesem Grund über eine Kurzwahltaste erreichbar machen. Ohne Kurzwahltaste müssen Sie folgende Schritte machen:

- 1. Ihre Voicebox anrufen
- 2. die PIN eingeben
- 3. nacheinander die Tasten 9, 2, 2 wählen

Wenn die Tastenfolge (922) als Kurzwahltaste definiert wird, müssen Sie nur noch Ihre Mailbox anrufen, die PIN eingeben, anschließend die 6 und die entsprechende Kurzwahlnummer wählen.

Zur Einrichtung einer Kurzwahl für das Einschalten einer anderen Begrüßungsansage gehen Sie folgendermaßen vor:

1. Öffnen Sie im Web Assistant im Menü **Persönliche Einstellungen** den Menüpunkt **Voicemailsystem**.

Es wird die Seite Einstellungen des Voicemailsystems geöffnet.

2. Klicken Sie auf dieser Seite unter Voicemailsystem auf die Schaltfläche Editieren.

Es wird die Seite **Programmierbare Kurzwahltasten** geöffnet, in der bereits bestehende Kurzwahlen angezeigt werden.

- Tragen Sie die Nummernfolge 922 in ein freies Feld in der Spalte Tastensequenz ein. Merken Sie sich die zu diesem Feld gehörenden Telefontasten, die links neben diesem Feld stehen.
- 4. Fügen Sie rechts neben diesem Feld in der Spalte **Beschreibung** eine Beschreibung der Kurzwahl hinzu, zum Beispiel: *Andere Begrüßungsansage auswählen*.
- 5. Klicken Sie auf die Schaltfläche Speichern unterhalb der Kurzwahl-Liste.

Sie können nun, nachdem Sie Ihre Voicebox angerufen und Ihre PIN eingegeben haben, die Begrüßungsansage über die Taste 6 und die Taste, die Sie sich in Schritt 3 gemerkt haben, ändern.

## **Telefonvertreter einrichten**

Sie können eine Durchwahlnummer angeben, zu der die an Sie gerichteten Anrufe bei Bedarf weitergeleitet werden. Die hier eingegebene Nummer wird bei der Aktivierung einer Weiterleitung auf den Telefonvertreter genutzt.

Ihr Vertreter kann Teilnehmer am XPR Server, an Ihrer Telefonnebenstellenanlage, oder ein externer Teilnehmer sein (für die Eintragung einer externen Nummer als Vertreter ist eine Amtsberechtigung erforderlich). Ist der Vertreter ein interner Teilnehmer, können Sie die Rufnummer in Kurz- (d. h. als Nebenstellennummer) oder in Langform eingeben (z. B. 32323 oder +49 89 722 32323). Andernfalls geben Sie die Rufnummer in internationaler Form ein. Die maximale Länge der Rufnummer beträgt 22 Ziffern.

Tragen Sie im Textfeld nur die Nummer der gewünschten Nebenstelle ein, ohne Amtsausstiegskennzahl, ohne Vorwahl-Null, aber einschließlich Landeskennzahl.

## Modusauswahl

Hier können Sie für Ihre Voicemail-Abfragen im *Ergo*-Kontrollmodus zwischen dem **Standard-Modus** und dem **erweiterten Modus** wählen.

*HINWEIS:* Standardmäßig ist beim ersten Aufrufen des *Web Assistants* die Option **standard** gesetzt.

Der **Standard-Modus** gewährt, neben den Grundfunktionen des Kontrollmodus wie Wiedergeben von Nachrichten, Aufnehmen und Versenden von neuen Nachrichten und Herstellen einer Verbindung zu einem anderen Telefon, nur einen eingeschränkten Zugriff auf die Mailbox-Optionen. Das heißt, der Benutzer kann nur einige der vorhandenen Mailbox-Einstellungen ändern. Zudem lässt diese Betriebsart keine Einstellungen der Nachrichten-Optionen zu, zum Beispiel das Ändern oder Einrichten der Benachrichtigungsfunktion. Sind einem neuen Benutzer dann nach einer gewissen Eingewöhnungszeit die Funktionen geläufig, kann er selbst entscheiden, ob er durch einen Wechsel in den erweiterten Modus, neue beziehungsweise zusätzliche Funktionen nutzen möchte. Denkbar wäre auch, dass man den Normal-Betrieb ausschließlich über den Standard-Modus abwickelt und nur dann, wenn besondere Einstellungen angepasst werden müssen, in den erwei-terten Modus gewechselt wird.

Im **erweiterten Modus** stehen dem Benutzer zu den Funktionen des **Standard-Modus** die Möglichkeiten zum Einstellen der Nachrichten-Optionen zur Verfügung. Zudem können weitere Mailbox-Optionen, wie zum Beispiel das Aufnehmen und Aktivieren von Begrüßungsansagen, das Einrichten von Vertrauensnummern, die Sprachauswahl für die Systemansagen sowie die Änderung der PIN-Nummer, hier eingestellt werden.

Einzelheiten sind von der Konfiguration des Voicemail-Systems abhängig. Ausführliche Informationen zu Abfragen finden Sie im Handbuch *Ergo-Voicemail-system*.

### Vereinfachte Begrüßungskonfiguration

Sie können für die Definition von Zeitprofilen für Ihre Begrüßungsansagen auf zwei Einstellungsdialoge zurückgreifen.

*HINWEIS:* Standardmäßig ist beim ersten Aufrufen des Web Assistant die Option Vereinfachte Begrüßungskonfiguration verwenden gesetzt.

- Die vereinfachten Einstellungen für die Zeitprofile
  In der vereinfachten Begrüßungskonfiguration können Sie die Einstellungen
  für die Begrüßungsansagen, die verwendet werden sollen, nur einmal global
  definieren. Sie gelten dann für alle Wochentage, für die Sie die Ansagen
  freigegeben haben.
- Die erweiterten Einstellungen f
  ür die Zeitprofile F
  ür jeden Wochentag k
  önnen Sie die Einstellungen separat vornehmen.

Wenn Sie die Option Vereinfachte Begrüßungskonfiguration verwenden wählen, wird beim Aufrufen des Einstellungsdialogs Persönliche Einstellungen > Zeitprofile statt der Standardeinstellungen für die Zeitprofile ein Dialog angeboten, der weniger Einstellungsmöglichkeiten zur Verfügung stellt.

Um die erweiterte Begrüßungskonfiguration zu aktivieren gehen Sie folgendermaßen vor:

- 1. Entfernen Sie das Häkchen für die Option Vereinfachte Begrüßungskonfiguration verwenden.
- 2. Speichern Sie Ihre Änderungen über die Schaltfläche **Speichern** am unteren Rand der Seite.

Die Beschreibung der Einstellungsoptionen für die Zeitprofile finden Sie in Abschnitt 3.3.7, "Zeitprofile für die Begrüßungsansagen", auf Seite 122.

Um die vereinfachte Begrüßungskonfiguration zu aktivieren gehen Sie folgendermaßen vor:

- 1. Markieren Sie die Option Vereinfachte Begrüßungskonfiguration verwenden.
- 2. Speichern Sie Ihre Änderungen über die Schaltfläche **Speichern** am unteren Rand der Seite.

Die Beschreibung der Einstellungsoptionen für die Zeitprofile finden Sie in Abschnitt 3.3.7, "Zeitprofile für die Begrüßungsansagen", auf Seite 122.

## Anruferoptionen

Sie können Anrufern die Möglichkeit geben, dringende und/oder vertrauliche Nachrichten zu hinterlassen.

Markieren Sie die gewünschten Optionen im Abschnitt **Anruferoptionen**. Bereits aktive Optionen sind mit einem Haken markiert.

## Abfrage von Voicemails ohne Identifizierung (optional)

Wenn dieses Leistungsmerkmal vom Administrator freigeschaltet ist, haben Sie die Möglichkeit, maximal drei sogenannte Vertrauensnummern einzurichten. Von den Geräten, die unter diesen Nummern zu erreichen sind, können Sie ohne Eingabe einer PIN Ihre Mailbox direkt abfragen.

*WICHTIG:* Bei Anruf von einem der hier festgelegten Anschlüsse ist die Abfrage Ihrer Mailbox nicht mehr vor unerwünschten Zugriffen geschützt, da die Identifizierung des Anrufers durch die PIN entfällt. Das bedeutet, dass jemand über die Wahlwiederholung von einem der hier eingestellten Telefone auf Ihre Mailbox gelangen könnte. Berücksichtigen Sie dies bei Auswahl der Telefonnummern.

*HINWEIS:* Beachten Sie, dass zur Identifizierung durch das Voicemail-System die Nummer des Anrufers übertragen werden muss. Dies ist allerdings nur möglich, wenn die Telefonanlage diese Nummer weiterreicht. Sollte dies nicht der Fall sein, wenden Sie sich an den Administrator Ihrer Telefonanlage.

Die hier definierten Nummern müssen pro Benutzer **eindeutig** sein. Mehrere Benutzer können **nicht** die gleichen Nummer(n) als Vertrauensnummer(n) einrichten.

Wenn PhoneMail verwendet wird, muss dieses Leistungsmerkmal über die entsprechende Checkbox in der Telematik APL aktiviert werden. Nähere Informationen hierzu finden Sie im Handbuch *Server Administration*.

Tragen Sie die gewünschten Nummern vollständig mit Ländervorwahl jedoch ohne führende Null bei der Ortsnetzvorwahl und ohne Kennziffer für die Amtsholung ein (z. B. +49 2404 123456).

### Nachrichten am Telefon bearbeiten

Die Präsentation der Nachrichten, das heißt die Wiedergabereihenfolge beim Zugriff auf die Mailbox per Telefon (TUI), wird vom Server nach folgendem Prioritätsschema ermittelt:

- 1. Zuerst wird die über das Voicemailprotokoll vorgegebene Anzahl der auszugebenden Nachrichten berücksichtigt.
- 2. Als Nächstes werden die eingestellten Filterkriterien ausgewertet.
- 3. Zum Schluss wird die eingestellte Sortierung ausgewertet.

#### Filter für Nachrichten setzen

Sie können für die Wiedergabe von Nachrichten einen Filter setzen, so dass bei Abfragen nur bestimmte Nachrichten wiedergegeben werden.

Dieser Filter kann später jederzeit aktiviert oder deaktiviert werden. Die eigentliche Definition des Filters bleibt bestehen, bis Sie sie ändern.

- 1. Klicken Sie auf die Option **Standardfilter aktivieren**, wenn Sie die Wiedergabe der Nachrichten nicht einschränken wollen.
- 2. Klicken Sie auf die Option **Persönlichen Filter aktivieren**, wenn nur bestimmte Nachrichten wiedergegeben werden sollen.
- 3. Klicken Sie auf die Schaltfläche **Persönlichen Filter bearbeiten**, um Einzelheiten für den Wiedergabefilter festzulegen. Eine neue Seite wird geöffnet.

### Persönliche Filter

| Einstellungen des Voicemailsystems        |                                       |  |  |
|-------------------------------------------|---------------------------------------|--|--|
| Persönliche Filter                        |                                       |  |  |
| Nachrichten aus folge                     | enden 'Posteingangsordnern' abspielen |  |  |
| ✓ Posteingang                             |                                       |  |  |
|                                           |                                       |  |  |
| Nachrichten abspiele                      | n, die nicht älter sind als:          |  |  |
| <- keine Beschränkun                      | g-> ▼                                 |  |  |
| •                                         |                                       |  |  |
| Welche Nachrichten                        | sollen berücksichtigt werden?         |  |  |
| Nachrichtentyp nur ungelesene Nachrichten |                                       |  |  |
| Alle Nachrichten                          |                                       |  |  |
| 🗖 Voicemails                              |                                       |  |  |
|                                           |                                       |  |  |
|                                           |                                       |  |  |
| Speichern Zurü                            | ck                                    |  |  |
|                                           |                                       |  |  |
|                                           |                                       |  |  |

Bild 30

Einstellungen des Voicemailsystems > Persönliche Filter

## Nachrichten aus folgenden Posteingangsordnern abspielen

Sie können festlegen, welche Posteingangsordner das System bei der Wiedergabe von Nachrichten berücksichtigen soll. Die Auswahl ist abhängig von der Konfiguration des Systems.

Markieren Sie die gewünschten Ordner mit den Kontrollkästchen. Aktivierte Ordner sind mit einem Haken markiert.

## • Nachrichten abspielen, die nicht älter sind als

Sie können die Wiedergabe von Nachrichten unterbinden, die ein bestimmtes Alter erreicht haben. Gehen Sie folgendermaßen vor:

- 1. Klicken Sie auf das Listenfeld und wählen Sie den gewünschten Zeitraum.
- 2. Klicken Sie auf die Schaltfläche Speichern.

## • Welche Nachrichten sollen berücksichtigt werden?

Sie können bei Bedarf nur bestimmte Nachrichtentypen für die Wiedergabe zulassen. Die Auswahl ist abhängig von der Konfiguration des Systems. Gehen Sie folgendermaßen vor:

1. Markieren Sie die gewünschten Nachrichtentypen in der Spalte Nachrichtentyp. Bereits aktive Nachrichtentypen sind mit einem Haken markiert.

*HINWEIS:* Es stehen nur die Nachrichtentypen zur Auswahl, die auch im System vorhanden sind. Der Nachrichtentyp *Sprachnachrichten* steht immer zur Verfügung.

2. Markieren Sie für die Nachrichtentypen, für die nur ungelesene Nachrichten berücksichtigt werden sollen, das entsprechende **Kontrollkästchen** in der Spalte **nur ungelesene Nachrichten**.

*HINWEIS:* Eine Nachricht wird als "gelesen" markiert, sobald Sie einmal abgerufen wurde. Ausführliche Informationen zur Wiedergabe von Nachrichten finden Sie im Handbuch zu Ihrem Voicemail-System.

- 3. Klicken Sie auf die Schaltfläche Speichern.
- 4. Klicken Sie auf die Schaltfläche **Zurück**, um zur Seite mit den übrigen Voicemail-Einstellungen zurückzukehren.

## Sortierung für Nachrichten setzen

Sie können eine Reihenfolge für die Wiedergabe der Nachrichten festlegen. Dabei können Sie maximal drei Kriterien nach Ihren persönlichen Erfordernissen einsetzen:

- Dringlichkeit (Nachricht als dringlich markiert) •
- Zeit (Zuerst die jüngsten oder die ältesten Nachrichten)
- Dienstart ("Sprache, Fax, E-Mail" oder "E-Mail, Fax, Sprache")

Sie können die verfügbaren Kriterien in beliebiger Reihenfolge staffeln. Bei einigen Kriterien haben Sie die Möglichkeit einer weiteren, untergeordneten Sortierfolge.

Alternativ können Sie das Standardkriterium Neueste Nachricht zuerst aktivieren.

Sie können die persönliche Sortierung später jederzeit aktivieren und deaktivieren, indem Sie jeweils die entsprechende Option wählen. Die eigentliche Definition der Sortierung bleibt bestehen, bis Sie sie ändern.

- 1. Klicken Sie auf die Option Neueste Nachrichten zuerst, wenn das System unabhängig vom Nachrichtentyp und von der Dringlichkeit immer mit der Wiedergabe der jüngsten Nachricht beginnen soll.
- 2. Klicken Sie auf die Option Persönliche Sortierung aktivieren, wenn das System die von Ihnen festgelegte Reihenfolge verwenden soll.
- 3. Klicken Sie auf die Schaltfläche Persönliche Sortierung bearbeiten, um Einzelheiten für die persönliche Sortierung festzulegen. Eine neue Seite wird geöffnet.

| Einstellungen des Voicemailsystems                                                                                                    |                                                              |                        |  |  |
|----------------------------------------------------------------------------------------------------|--------------------------------------------------------------|------------------------|--|--|
| Persönliche Sortierur                                                                                                    | g                                                            |                        |  |  |
| Welche Nachrichtensortierung soll eingestellt werden?<br>- Dringlichkeit (Nachricht ist als 'dringlich' markiert)<br>- Zeit (Zuerst die jüngsten oder die ältesten Nachrichten)<br>- Dienstart ('Sprache, Fax, E-Mail' oder 'E-Mail, Fax, Sprache') |                                                              |                        |  |  |
| 1. Kriterium                                                                                                    | 2. Kriterium                                                 | 3. Kriterium           |  |  |
| < keine Sortierung > 💌                                                                                                    | Zeit                                                         | < keine Sortierung > 💌 |  |  |
|                                                                                                    | in dieser Untersortierung:<br>Die jüngste Nachricht zuerst ▼ |                        |  |  |
| Speichern Zurück                                                                                                    | <br>                                                         |                        |  |  |

Bild 31

Einstellungen des Voicemailsystems > Persönliche Sortierung

## Persönliche Sortierung

- 1. Klicken Sie auf das Listenfeld für das 1. Kriterium. Die Liste wird geöffnet.
- Klicken Sie auf das gewünschte Kriterium. Abhängig vom gewählten Kriterium wird unter dem Listenfeld ein weiteres Listenfeld eingeblendet. Wählen Sie dort die gewünschte Untersortierung aus.
- 3. Nach Auswahl des ersten Kriteriums wird das Listenfeld für das **2. Kriterium** eingeblendet. Verfahren Sie wie für das 1. Kriterium.
- 4. Wählen Sie ggf. noch ein 3. Kriterium.
- 5. Wählen Sie eine Untersortierung, um zu bestimmen, ob zuerst die jüngste oder die älteste Nachricht angesagt werden soll.
- 6. Klicken Sie auf die Schaltfläche Speichern, um alle Einstellungen zu sichern.

Klicken Sie auf die Schaltfläche **Zurück**, um zur Seite mit den übrigen Voicemail-Einstellungen zurückzukehren.

### Automatische Spracherkennung

Wenn bei Ihnen das sprachgesteuerte Voicemailsystem *Evo* installiert ist, wird auf der Seite **Einstellungen des Voicemailsystems** die Option **Automatische Spracherkennung** angeboten. Auf dieser Seite können Sie die Empfindlichkeit der Spracherkennung des Voicemailsystems *Evo* einstellen. In der Regel sind die voreingestellten Werte ausreichend.

Bei der Verwendung von Mobiltelefonen muss die Empfindlichkeit ggf. höher eingestellt werden, da bei Mobiltelefon-Verbindungen Schwankungen in der Lautstärke auftreten können.

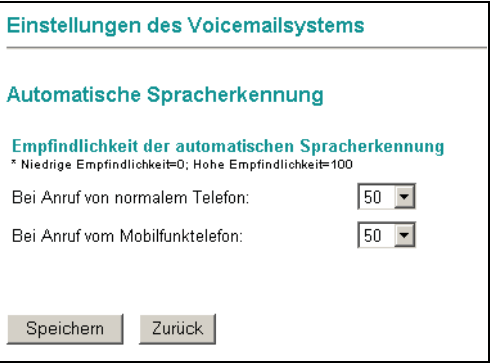

Pers. Einst. > Voicemailsystem > autom. Spracherkennung

Weitere Informationen zum sprachgesteuerten Voicemailsystem *Evo* erhalten Sie im Benutzerhandbuch dieses Produktes.

Bild 32

## Weitere Optionen

In diesem Abschnitt können können Sie weitere Optionen für die Bearbeitung von abgerufenen Nachrichten aktivieren. Markieren Sie die gewünschten Optionen mit dem entsprechenden **Kontrollkästchen**. Bereits aktive Optionen sind mit einem Haken markiert.

- Sicherheitsabfrage beim Löschen von Nachrichten deaktivieren Wenn Sie diese Option deaktivieren, erfolgt keine Sicherheitsabfrage, wenn Sie eine Nachricht über das Voicemailsystem löschen. Sie können das Löschen einer Nachrichten nicht rückgängig machen.
- Nachricht erst als gelesen markieren, wenn sie komplett abgespielt wurde

Wenn Sie diese Option auswählen, werden alle Nachrichten, die Sie komplett angehört haben, automatisch als gelesen markiert. Dadurch erhalten Sie eine bessere Übersicht über Ihre gespeicherten Nachrichten und können zusätzlich über persönliche Filter nach so markierten Nachrichten filtern (vgl. Abschnitt 3.3.2.2, "Nachrichten am Telefon bearbeiten", auf Seite 100).

- Nachrichtenassistenten aktivieren, auch wenn die Mailbox direkt angerufen wird (Weiterleitungsmodus)
   Diese Option schaltet das Nachrichtenassistenten-Menü ein, das erreichbar wird, wenn eine Mailbox direkt angerufen wird. Sie können zwischen 5 -
- Sofortige Wiedergabe neuer Nachrichten bei Betreten der Mailbox Wenn Sie diese Option aktivieren, werden neue Nachrichten abgespielt, sobald Sie die Mailbox betreten.

Nachricht aufnehmen und 7 - Teilnehmer anrufen wählen.

• Hinweis zum Bearbeiten von Nachrichten abspielen Wenn Sie diese Option aktivieren, wird nach Wiedergabe der Nachricht der Hinweis Nachricht bearbeiten mit 8 eingespielt.

## Verfolgungsnummern (Caller Guide einrichten - optional)

*HINWEIS:* Diese Funktion steht nur dann zur Verfügung, wenn das entsprechende Leistungsmerkmal auf dem XPR Server installiert wurde. Wenden Sie sich im Zweifel an Ihren Systemadministrator.

Mit Hilfe des *Caller Guides* wird eine Reihe von Rufnummern definiert, an die ein Anrufer nacheinander verwiesen wird, wenn der Anruf ursprünglich am gewählten Anschluss nicht entgegengenommen wird.

Es stehen fünf Möglicheiten zur Verfügung, die nacheinander ausgeführt werden, bis der Anrufer vermittelt werden kann. Folgende Aktionen sind möglich:

### Voiceboxnummer

Wenn Sie diese Aktion wählen, wird der Anrufer an Ihre Voicebox weitergeleitet und kann dort eine Nachricht hinterlassen. Bei dieser Aktion können Sie keine Rufnummer eingeben.

### Rufnummer wählen

Bei dieser Aktion wählt der *Caller Guide* die im nebenstehenden Feld **Rufnummer** eingetragene Rufnummer und versucht, den Anrufer dorthin zu vermitteln.

## [nicht belegt]

Mit dieser Auswahl wird die entsprechende Aktion deaktiviert.

Um den Caller Guide einzurichten, gehen Sie folgendermaßen vor:

 Öffnen Sie den Menüpunkt Persönliche Einstellungen > Voicemailsystem und klicken Sie auf die Schalfläche Verfolgungsrufnummern. Es wird folgende Seite geöffnet:

| Reihenfolge | Referenz       |       | Rufnummer       |   |
|-------------|----------------|-------|-----------------|---|
| 1.          | [nicht belegt] | •     |                 |   |
| 2.          | [nicht belegt] | •     |                 |   |
| З.          | [nicht belegt] | •     |                 |   |
| 4.          | [nicht belegt] | •     |                 |   |
| 5.          | [nicht belegt] | •     |                 |   |
| Speicherr   | Zurück         |       |                 |   |
| ld 33       | Va             | oicen | nailsystem > Ve | n |

- 2. Wählen Sie in der ersten Zeile im Drop-down-Menü **Referenz** aus, welche Aktion der *Caller Guide* durchführen soll.
- 3. Tragen Sie gegebenenfalls eine Rufnummer in das entsprechende Feld **Rufnummer** ein.

## **Der Benutzer-Modus**

Menü Persönliche Einstellungen

- 4. Wenn Sie mehr als eine Aktion konfigurieren möchten, wählen Sie in den weiteren Zeilen die entsprechenden Aktionen aus. Tragen Sie gegebenenfalls die Rufnummer in das Feld **Rufnummer** ein.
- 5. Klicken Sie auf die Schaltfläche **Speichern**, um Ihre Einstellungen zu speichern.

Über die Schaltfläche **Zurück** können Sie die Seite verlassen, ohne dass Änderungen gespeichert werden.

Die Konfiguration des *Caller Guides* ist damit beendet und Ihre Einstellungen sind sofort aktiv.

# 3.3.3 Weiterleitung einrichten

Auf der Seite **Menü für den Weiterleitungsmodus** legen Sie die Ausprägung (Aktion) und Tastennummer der Weiterleitung fest. Sie können zunächst entscheiden, welchen Anruftyp Sie weiterleiten möchten, beispielsweise **interne Anrufe**, **externe Anrufe** oder **Anrufe außerhalb der Öffnungszeiten**. Bei der Auswahl **alternative Ansage** erfolgt eine Weiterleitung aller eingehenden Anrufe. Im nächsten Schritt bestimmen Sie sowohl die Tastennummer, die der Anrufer betätigen muss, als auch die Aktion der Weiterleitung.

*HINWEIS:* Weiterleitungen können Sie nur beim Einsatz von **PhoneMail** einrichten. Mit der Schaltfläche **Standardmenü** wird das Menü in seinen ursprünglichen Zustand zurückgesetzt. Vorgenommene Einstellungen werden dabei gelöscht.

Dieses Menü ist **immer** über die Telefonschnittstelle (TUI, Telephone User Interface) erreichbar, es werden jedoch keine Optionen vom System genannt. Um dem Anrufer die möglichen Optionen mitzuteilen, müssen Sie eine persönliche Ansage einrichten.

| Menü für    | den Weiterleitungsmodus |   |                        |
|-------------|-------------------------|---|------------------------|
| Zugriffsmen | ü für interner Anruf    | ] |                        |
| TelTaste:   | Aktion:                 |   | Zu wählende Rufnummer: |
| 1           | Begrüßung überspringen  | • |                        |
| 2           | [nicht belegt]          | • |                        |
| 3           | [nicht belegt]          | • |                        |
| 4           | [nicht belegt]          | • |                        |
| 5           | [nicht belegt]          | • |                        |
| 6           | [nicht belegt]          | • |                        |
| Z           | [nicht belegt]          | • |                        |
| 8           | [nicht belegt]          | • |                        |
| 9           | [nicht belegt]          | • |                        |
| 0           | [nicht belegt]          | • |                        |
| *           | [nicht belegt]          | • |                        |
| #           | [nicht belegt]          | • |                        |
| Speicher    | n Standardmenü          |   |                        |

Bild 34

Persönliche Einstellungen > Weiterleitungsmodus

Die nachfolgende Tabelle beschreibt die zur Auswahl stehenden Aktionen:

## Der Benutzer-Modus

Menü Persönliche Einstellungen

| Aktion                                           | Beschreibung                                                                                                    |
|--------------------------------------------------|----------------------------------------------------------------------------------------------------|
| Auflegen                                         | Betätigt der Anrufer die entsprechende Tastennummer, wird das<br>Gespräch getrennt.                                                                                                    |
| Callback Access<br>(Rückrufmodus)                | Ermöglicht dem Anrufer den Zugriff auf Ihre Mailbox (analog zur "Briefkastenlampe" an Ihrem Endgerät).                                                                                                    |
| Direct Access<br>(Anrufbeantworte-<br>modus)     | Führt in den Anrufbeantwortemodus, sodass eine Nachricht aufge-<br>sprochen werden kann.                                                                                                    |
| Guest Access<br>(Kontrollmodus)                  | Ermöglicht das Hinterlassen einer Nachricht. Der Anrufer muss die gewünschte Mailboxnummer eingeben.                                                                                                    |
| Mobilitäts-Zielruf-<br>nummer                    | Leitet weiter auf eine voreingestelle Mobilitäts-Zielrufnummer.                                                                                                    |
| Vermittlung                                      | Die Rufnummer der Vermittlung wird in der Benutzergruppe konfigu-<br>riert, kann aber auch im Voicemail-Profil eingestellt werden.                                                                                                   |
| Pageransprechen                                  | Der Anrufer gibt nach Betätigen der entsprechenden Tastennummer<br>eine Signalisierung auf Ihren Pager aus.                                                                                                    |
| Telefonvertreter                                 | Führt eine Weiterleitung auf den von Ihnen definierten Telefonver-<br>treter aus.                                                                                                    |
| Begrüßung<br>überspringen                        | Ermöglicht dem Anrufer das Überspringen der Begrüßung.                                                                                                    |
| Rufnummer<br>wählen                              | Ermöglicht eine Weiterleitung auf eine beliebige Telefonnummer.<br>Wird vom Anrufer die entsprechende Tastennummer betätigt, erfolgt<br>eine sofortige Verbindung zu der hier angegeben Telefonnummer.                               |
| Rufnummer<br>eingeben,<br>beginnend mit<br>Taste | Ermöglicht dem Anrufer einen beliebigen Telefonanschluss<br>anzurufen. Beachten Sie, dass die aufrufende Kennziffer bereits die<br>erste Ziffer des anrufbaren Anschlusses ist. Beenden Sie die Ziffern-<br>eingabe mit der #-Taste. |

## Weiterleitung einrichten (allgemeine Vorgehensweise)

- 1. Wählen Sie in dem Listenfeld **Zugriffsmenü für** aus, in welchem Fall die Weiterleitung gelten soll.
- 2. Wählen Sie in den Listenfeldern die entsprechende Aktion aus gleichzeitigt ist damit die entsprechende Tastennummer vorbelegt.

*HINWEIS:* Vergessen Sie nicht, Ihre Anrufer über diese individuelle(n) Tastennummer(n) mit entsprechenden Sprachansagen zu informieren.
3. Klicken Sie abschließend auf die Schaltfläche **Speichern**, um Ihre Einstellungen zu sichern.

Auf der Seite **Einstellungen des Voicemailsystems** unter **Mobilitäts-Zielrufnummer** werden Ihnen die Tastennummern und die Zielnummer angezeigt.

# 3.3.4 Benachrichtigung

Sie können eine automatische Benachrichtigung bei neu eingetroffenen Nachrichten aktivieren. Dabei können Sie die Art der Nachricht und den Weg der Benachrichtigung auswählen. Das System informiert Sie dann auf dem gewünschten Weg über die neu eingetroffenen Nachrichten.

| Liste der Benachrichtigungen                     |                                   |
|--------------------------------------------------|-----------------------------------|
| Aktive Nachrichtentypen für MWI-Lan              | mpe                               |
| 🗖 E-Mail                                         |                                   |
| ✓ Voicemails                                     |                                   |
| Einheitliche Einstellungen für alle Bei          | nachrichtigungen                  |
| Benachrichtigungen: @ Deaktiviert                |                                   |
| Aktiviert                                        |                                   |
| Benachrichtigungsoptionen                        |                                   |
| Benachrichtigung höchstens alle (in Minuten):    | 5 💌                               |
| Benachrichtigungsliste (deaktiviert)             |                                   |
| Es sind keine Benachrichtigungen verfügbar. Bitt | te legen Sie eine neue an.        |
| Benachrichtigung erstellen                       |                                   |
| Sneichem                                         |                                   |
| operent                                          |                                   |
| Bild 35 Persönlic                                | che Einstellungen > Benachrichtig |

## 3.3.4.1 Aktive Nachrichtentypen für MWI-Lampe

Mit der Option **Aktive Nachrichtentypen für MWI-Lampe** können Sie einstellen, bei welchen neu eingetroffenen Nachrichtentypen (E-Mail, Faxnachrichten, Voicemail oder SMS) die Briefkastenlampe an Ihrem Telefon aufleuchten soll.

*HINWEIS:* Die hier vorgenommene Einstellung ist unabhängig davon, ob die Benachrichtigungsfunktion aktiviert oder deaktiviert ist.

Es stehen nur die Nachrichtentypen zur Auswahl, die auch im System vorhanden sind. Der Nachrichtentyp *Voicemail* steht immer zur Verfügung.

## 3.3.4.2 Einheitliche Einstellungen für alle Benachrichtigungen

Mit den einheitlichen Einstellungen legen Sie zunächst grundsätzlich fest, ob Sie die Benachrichtigungsfunktion verwenden möchten und in welchen Zeitabständen eine Benachrichtigung erfolgen soll.

Gehen Sie folgendermaßen vor:

1. Aktivieren Sie die Benachrichtigungsfunktion, indem Sie die Option **Aktiviert** auswählen. Standardmäßig ist die Benachrichtigungsfunktion im Zustand **Deaktiviert**.

*HINWEIS:* Wenn in der Benachrichtigungsliste noch kein Eintrag vorhanden ist, können Sie die Benachrichtigungsfunktion nicht aktivieren.

2. Stellen Sie unter **Benachrichtigungsoptionen** ein, in welchem maximalen Zeitabstand Sie benachrichtigt werden möchten.

#### Beispiel: Benachrichtigungsoptionen

Wenn Sie in dem Listenfeld *Benachrichtigung höchstens alle (in Minuten)* ein Zeitintervall von 30 Minuten festgelegt haben, wird alle 30 Minuten in Ihrem Postfach nach neu eingetroffenen Nachrichten gesucht. Sind innerhalb des eingestellten Zeitintervalls von 30 Minuten z.B. fünf neue Nachrichten eingetroffen, wird am Ende des Zeitintervalls eine Benachrichtigung an Sie versendet, die Sie über die Anzahl der in den letzten 30 Minuten neu eingetroffenen Nachrichten informiert (in diesem Fall fünf).

- 3. Erstellen Sie eine neue Benachrichtigung (siehe Abschnitt 3.3.4.3, "Neue Benachrichtigung erstellen", auf Seite 112).
- 4. Klicken Sie auf die Schaltfläche Speichern.

### 3.3.4.3 Neue Benachrichtigung erstellen

Wenn Sie die Seite **Benachrichtigung** das erste Mal öffnen, sind noch keine Benachrichtigungen vorhanden. Zum Erstellen neuer Benachrichtigungen gehen Sie folgendermaßen vor:

1. Klicken Sie auf die Schaltfläche **Benachrichtigung erstellen**. Es erscheint eine neue Seite, auf der Sie die Optionen und Kriterien für die neue Benachrichtigung einstellen können.

| Benachrichtigungen           |                                                                                                    |
|------------------------------|----------------------------------------------------------------------------------------------------|
| Benachrichtigung: 1          |                                                                                                    |
| Name der Benachrichtigung:   |                                                                                                    |
| Benachrichtigung hei neu ein | netroffenen Nachrichten                                                                             |
| Nachrichtentyp               | Nur wenn dringend                                                                                   |
| Alle Nachrichten             |                                                                                                    |
| 🗖 E-Mail                     |                                                                                                    |
| 🗖 Voicemails                 |                                                                                                    |
|                              |                                                                                                    |
| Benachrichtigung an folgend  | e Geräte                                                                                            |
| 🗖 🛛 SMS 🔄 🔽 Rufnun           | nmer/Adresse: bei Misserfolg                                                                        |
|                              |                                                                                                    |
| Zusätzliches Gerät hinzu     | fügen                                                                                               |
|                              |                                                                                                    |
| Zeitabhängigkeit             |                                                                                                    |
| Zeitbereiche (Stunde : Minut | en) lage                                                                                            |
| von 00:00 bis 00:00          | Mo     Di     Di     Mi     Do     Fr     Sa     So     Alle Werktage (Mo-Er)     Alle Tage (Mo-So) |
|                              |                                                                                                    |
| Zusätzlichen Zeitberei       | ch hinzufügen                                                                                       |
|                              |                                                                                                    |
|                              |                                                                                                    |
| Speichern Zurück             |                                                                                                    |

Bild 36

Neue Benachrichtigung

- 2. Im Bereich **Benachrichtigung bei neu eingetroffenen Nachrichten** können Sie auswählen, bei welchem Nachrichtentyp Sie eine Benachrichtigung erhalten möchten. Zur Auswahl stehen hier:
  - Alle Nachrichten (Benachrichtigung bei neuen Nachrichten des Typs "E-Mail", "Fax" oder "Voicemail")
  - E-Mail (Benachrichtigung nur bei neuen Nachrichten des Typs "E-Mail")
  - Fax (Benachrichtigung nur bei neuen Nachrichten des Typs "Fax")
  - Voicemails (Benachrichtigung nur bei neuen Nachrichten des Typs "Voicemail")

Für den ausgewählten Nachrichtentyp können Sie zudem bestimmen, ob Sie nur über neue Nachrichten informiert werden wollen, die das Attribut "dringend" besitzen (Option **Nur wenn dringend**).

> A31003-S2370-U101-6-19, 03/2014 OpenScape Xpressions V7 Web Assistant, Bedienungsanleitung

- 3. Aktivieren Sie im Bereich **Benachrichtigung an folgende Geräte** die Geräteauswahl durch Klicken in das **Kontrollkästchen** auf der linken Seite. Jetzt wird das nebenstehende Listenfeld aktiv geschaltet.
- 4. Wählen Sie aus dem Listenfeld das Gerät aus, an das die Benachrichtigung versendet werden soll. Zur Auswahl stehen hier:
  - SMS (Benachrichtigung per SMS auf Ihr Mobiltelefon)
  - MWI/CTI-Lampe (an Ihrem Telefon leuchtet die Briefkastenlampe zur Benachrichtigung)
  - E-Mail (Benachrichtigung durch Versenden einer E-Mail)
  - Anruf (das Voicemail-System ruft Sie nach dem Eingang einer neuen Nachricht an)

Wenn für das jeweils ausgewählte Gerät bereits eine Nummer/Adresse in Ihrer Benutzerdatenbank vorhanden ist, wird diese automatisch in das Eingabefeld **Nummer/Adresse** eingetragen. Ist kein Datenbankeintrag vorhanden, müssen Sie die Nummer/Adresse manuell in das Eingabefeld eintragen.

- 5. Möchten Sie eine Benachrichtigung an ein weiteres Gerät versenden, klicken Sie auf die Schaltfläche **Zusätzliches Gerät hinzufügen** und wiederholen Sie den Schritt 3.
- 6. Wenn Sie mehrere Benachrichtigungen definiert haben, können Sie mit einem Klick in das jeweilige Kontrollkästchen die entsprechende Benachrichtigung aktivieren bzw. deaktivieren. Eine aktivierte Benachrichtigung wird durch ein Häkchen im entsprechenden Kontrollkästchen angezeigt.
- 7. Wenn die Benachrichtigung an das ausgewählte Gerät fehlschlagen sollte, können Sie mit der Schaltfläche **bei Misserfolg** bis zu zwei alternative Benachrichtigungsgeräte definieren. Dazu wird ein Fenster geöffnet, in dem Sie, genau wie in Schritt 3 beschrieben, Benachrichtigungsgeräte auswählen können. Wenn Sie die alternativen Geräte eingerichtet haben, drücken Sie die Schaltfläche **Hinzufügen**, um das Fenster zu schließen. Anschließend wird ein Fenster geöffnet, in dem Sie mit der Schaltfläche **OK** Ihre Einstellungen speichern können.

#### Der Benutzer-Modus

Menü Persönliche Einstellungen

| 🖉 Web Assistant - Microsoft Int                                  | ernet Explorer | _ 🗆 🗵     |            |             |
|------------------------------------------------------------------|----------------|-----------|------------|-------------|
| Bei Misserfolg vorherig<br>Benachrichtigung                      | jer            |           |            |             |
| Folgendes Gerät benutzen<br>MWI/CIT-Lampe<br>Nummer/Adresse: 102 |                |           |            |             |
| Falls dies auch fehlschlägt<br>benutzen:                         | , dieses Gerät |           |            |             |
| Nummer/Adresse: 492404                                           | 301123         |           |            |             |
| Hinzufügen Löschen                                               | Abbrechen      | v         |            |             |
| Bild 37 B                                                        | enachrichtigu  | ungseinst | ellungen b | ei Misserfo |

benutzen möchten.

8. Im Bereich **Zeitabhängigkeit** können Sie nun einen Zeitbereich definieren, in dem die Benachrichtigung erfolgen soll. Klicken Sie jeweils in das Eingabefeld **von:** bzw. **bis:** und geben Sie den Zeitbereich in der Syntax **Stunde:Minute** ein (z.B. 08:00 für 8 Uhr Morgens, 18:00 für 18 Uhr Abends). In der Spalte **Tage** können Sie durch Aktivieren der jeweiligen **Kontroll-**

Über die Schaltfläche **Zusätzlichen Zeitbereich hinzufügen** können Sie weitere Zeitbereiche definieren.

kästchen festlegen, an welchen Tagen Sie die Benachrichtigungsfunktion

Die Zeitbereiche werden der Reihe nach abgearbeitet. Wenn Sie einen definierten Zeitbereich löschen möchten, müssen Sie diesen auswählen und anschließend die Schaltfläche **Zeitbereich löschen** betätigen.

9. Wenn Sie alle Einträge für die Benachrichtigungsfunktion durchgeführt haben, müssen Sie Ihre Einstellungen über die **Speichern**-Schaltfläche bestätigen.

10. Mit der Schaltfläche **Zurück** gelangen Sie wieder auf die **Startseite** der Benachrichtigungsfunktion. Dort ist nun die erstellte Benachrichtigung in einer **Benachrichtigungsliste** aufgeführt.

| Liste der Benachrichtigu                                     | ngen                           |
|--------------------------------------------------------------|--------------------------------|
| Aktive Nachrichtentypen<br>E-Mail<br>Voicemails              | für MWI-Lampe                  |
| Einheitliche Einstellunge                                    | en für alle Benachrichtigungen |
| Benachrichtigungen: © C<br>O A                               | beaktiviert<br>sktiviert       |
| Benachrichtigungsoptionen<br>Benachrichtigung höchstens alle | e (in Minuten): 5 💌            |
| Benachrichtigungsliste (                                     | deaktiviert)                   |
| Benachrichtigung 1                                           | Benachrichtigung löschen       |
| Benachrichtigung erstelle                                    | en                             |
| Speichern                                                    |                                |
| Bild 38 Lis                                                  | ste der Benachrichtigungen     |

*HINWEIS:* Wenn Sie das **Optionsfeld** vor jedem Listeneintrag auswählen, können Sie die Benachrichtigungsfunktion für die entsprechende Benachrichtigung aktivieren oder deaktivieren. Eine Benachrichtigung kann mit der Schaltfläche **Benachrichtigung löschen** entfernt werden.

11. Wenn es sich bei der gerade angelegten Benachrichtigung um die erste Benachrichtigung handelt, müssen Sie die Benachrichtigungsfunktion noch aktivieren. Markieren Sie dazu im Abschnitt **Einheitliche Einstellungen für alle Benachrichtigungen** das Kontrollkästchen **Aktiviert**.

# 3.3.5 Gruppen

Mit dem Web Assistant können Sie schnell und komfortabel Gruppen erstellen und verwalten. Diese Gruppen können als Verteilerlisten oder als Ordnungseinheiten verwendet werden. Es sind pro Benutzer maximal 10 Gruppen möglich.

Die hier angelegten privaten Gruppen stehen Ihnen auch im Adressbuch als Verteilerlisten zur Auswahl.

*HINWEIS:* Der OpenScape Xpressions-Server unterstützt für den Versand von Nachrichten über eine Verteilerliste maximal 100 eingebettete Adresselemente. Das heißt, in einer Verteilerliste dürfen sich maximal 100 weitere adressierbare Elemente befinden. Auch bei verschachtelten Verteilerlisten (Verteilerlisten in Verteilerlisten) wird nur eine maximale Anzahl von 100 adressierbaren Elementen unterstützt.

| Gruppen                         |                   |                  |         |
|---------------------------------|-------------------|------------------|---------|
| Gruppenübersich<br>Anzeigename: | it<br>Gruppentyp: | Name aufgenommen |         |
| Marketing                       | öffentlich        |                  |         |
| O Sales                         | persönlich        | Π                |         |
| Gruppe lösch                    | en                |                  |         |
| Neue Gruppe anle                | egen:             | Private Gruppe   | anlegen |

Bild 39 Persönliche Einstellungen > Gruppen

Wurde ein Name für die Gruppe aufgenommen, erscheint in der Spalte **Name** aufgenommen ein Haken in dem entsprechenden Kästchen.

## 3.3.5.1 Neue private Gruppe anlegen

Um eine neue private Gruppe anzulegen, gehen Sie folgendermaßen vor:

- 1. Tragen Sie in das Feld **Neue Gruppe anlegen** den gewünschten Gruppennamen ein.
- 2. Klicken Sie auf die Schaltfläche Private Gruppe anlegen.

Die neue Gruppe wird erzeugt und angezeigt.

Die neu angelegte private Gruppe ist noch leer. Sie können jetzt zuerst weitere Gruppen anlegen oder die neue Gruppe bearbeiten, d. h. Mitglieder hinzufügen und weitere Einzelheiten festlegen.

## Menü Persönliche Einstellungen

## 3.3.5.2 Persönliche Gruppe bearbeiten

Um eine persönliche Gruppe zu bearbeiten, gehen Sie folgendermaßen vor:

- 1. Öffnen Sie die Liste der Gruppen über den Menüpunkt **Persönliche Einstellungen > Gruppen**.
- 2. Klicken Sie auf den Namen der Gruppe, die Sie bearbeiten wollen. Eine neue Seite wird geöffnet.

| Intzeigename: ISales Name speichem<br>Nernativer Gruppenname: numerisch  Alternativen Gruppennamen speicher<br>Loschen  Gruppenname aufnehmen: Aufnahme  Gottierung: Benutzerkennung  Sortieren  Verfügbare Benutzer  (>>> OMPANY (Company) ) JEAN DUPONT (JEAN DUPONT) PIERRE_DUBOIS) POSTMASTER (Postmaster) SYSTEM Benutzer suchen USUARIO_BRA (USUARIO_BRA) Benutzer suchen (>>> Verfügbare Gruppen Marketing - Öffentliche Gruppe  Andere Adressen  <<  wählen Sie aus-                                                                                                    |                                        |                                                       |
|----------------------------------------------------------------------------------------------------|----------------------------------------|-------------------------------------------------------|
| Atternativer Gruppenname: Inumerisch  Atternativer Gruppenname aufnehmen: Aufnahme Gruppenname aufnehmen: Aufnahme Sortierung nach Benutzerkennung Sortieren Witglieder <                                                                                                    | Anzeigename:  Sales                    | Name speichern                                        |
| Gruppenname aufnehmen:       Aufnahme         Sortierung       Sortierung         Sortierung nach       Benutzerkennung         Verfügbare       ADMINISTRATOR (Administrator)         SLOGGS (BLOGGS)       COORpany)         JEAN DUPONT (JEAN DUPONT)       JEAN DUPONT (JEAN DUPONT)         PERRE DUBOIS (PIERRE DUBOIS)       SOTIMASTER (Dostmaster)         SYSTEM (System)       USUARIO_BRA (USUARIO_BRA)         Benutzer suchen       Verfügbare Gruppen         Imarketing - Öffentliche Gruppen       Marketing - Öffentliche Gruppen         Imarketing - Öffentliche Gruppen       Imarketing - Öffentliche Gruppen         Imarketing - Öffentliche Gruppen       Imarketing - Öffentliche Gruppen                                                                                                    | Alternativer Gruppenname: numerisc     | h 💌 Alternativen Gruppennamen speichern               |
| Sortierung:<br>Sortierung nach Benutzerkennung Sortieren<br>Mitglieder<br><pre>     Keine Benutzer in dieser Gruppe -&gt;</pre>                                                                                                    |                                        | Löschen                                               |
| Sortierung nach       Benutzerkennung        Sortieren         Mitglieder       Verfügbare Benutzer         <- keine Benutzer in dieser Gruppe>       ADMINISTRATOR (Administrator)<br>BLOGGS (BLOGGS)         >>       JEAN_DUPONT (JEAN_DUPONT)         PIERRE_DUBOIS (PIERRE_DUBOIS)<br>SYSTEM (System)<br>USUARIO_BRA (USUARIO_BRA)         Benutzer suchen       Suchen         Verfügbare Gruppen       Marketing - Öffentliche Gruppe         Marketing - Öffentliche Gruppe       Verfügbare Gruppen         Marketing - Öffentliche Gruppe       Veräublen Sie aus-                                                                                                    | Gruppenname aufnehmen: <u>Aufnahme</u> |                                                       |
| Sortierung nach       Benutzerkennung       Sortieren         Mitglieder       ADMINISTRATOR (Administrator)<br>BLOGGOS (BLOGGS)<br>COMPANY (Company)<br>JEAN_DUPONT (JEAN_DUPONT)<br>PIERRE_DUBOIS (PIERRE_DUBOIS)<br>POSTMASTER (Postmaster)<br>SYSTEM (System)<br>USUARIO_BRA (USUARIO_BRA)         Benutzer suchen       Suchen         Verfügbare Gruppen       Marketing - Öffentliche Gruppe         Marketing - Öffentliche Gruppe       Suchen         Verfügbare Suchen       Verfügbare Gruppen         Marketing - Öffentliche Gruppe       Marketing - Öffentliche Gruppe                                                                                                    |                                        |                                                       |
| Sortierung nach       Benutzerkennung        Sortieren         Mitglieder       ADMINISTRATOR (Administrator)<br>BLOGGS (BLOGGS)<br>(COMPANY (Company))<br>JEAN_DUPONT (JEAN_DUPONT)<br>PIERRE_DUBOIS (PIERRE_DUBOIS)<br>POSTMASTER (Postmaster)<br>SYSTEM (System)<br>USUARIO_BRA (USUARIO_BRA)         Benutzer suchen       Suchen         Verfügbare Gruppen       Marketing - Öffentliche Gruppe         Marketing - Öffentliche Gruppe                                                                                                    | Sortierung:                            |                                                       |
| Mitglieder       Verfügbare Benutzer     ADMINISTRATOR (Administrator)     BLOGGS (BLOGGS)     COMPANY (Company)     JEAN_DUPONT (JEAN_DUPONT)     PIERRE_DUBOIS (PIERRE_DUBOIS)     POSTMASTER (Postmaster)     SYSTEM (System)     USUARIO_BRA (USUARIO_BRA)        Benutzer suchen      Verfügbare Gruppen                                                                                                    | Sortierung nach Benutzerkennung 💌      | Sortieren                                             |
| Mitglieder Verfügbare Benutzer<br>                                                                                                    |                                        |                                                       |
| < keine Benutzer in dieser Gruppe> ADMINISTRATOR (Administrator) BLOGGS (BLOGGS) COMPANY (Company) JEAN_DUPONT (JEAN_DUPONT) PIERRE_DUBOIS (PIERRE_DUBOIS) POSTMASTER (Postmaster) SYSTEM (System) USUARIO_BRA (USUARIO_BRA)  Benutzer suchen Verfügbare Gruppen / Marketing - Öffentliche Gruppe Andere Adressen Veräusen IIIIIIIIIIIIIIIIIIIIIIIIIIIIIIIIIIII                                                                                                    | Mitglieder                             | Verfügbare Benutzer                                   |
| Image: Second Second | < keine Benutzer in dieser Gruppe>     | ADMINISTRATOR (Administrator)                         |
| JEAN_DUPONT (JEAN_DUPONT)   PIERRE_DUBOIS (PIERRE_DUBOIS)   POSTMASTER (Postmaster)   SYSTEM (System)   USUARIO_BRA (USUARIO_BRA)     Benutzer suchen   Verfügbare Gruppen   Marketing · Öffentliche Gruppe     Andere Adressen   <                                                                                                    |                                        | COMPANY (Company)                                     |
| Image: Second State of Second State (Postmaster)       PIERRE_DUBOIS (PIERRE_DUBOIS)       POSTMASTER (Postmaster)       SYSTEM (System)       USUARIO_BRA (USUARIO_BRA)         Benutzer suchen       Verfügbare Gruppen       Marketing - Öffentliche Gruppe       Andere Adressen       <                                                                                                    |                                        | >> JEAN_DUPONT (JEAN_DUPONT)                          |
| SYSTEM (System)<br>USUARIO_BRA (USUARIO_BRA)<br>Benutzer suchen<br>Verfügbare Gruppen<br>Marketing - Öffentliche Gruppe<br><                                                                                                    |                                        | PIERRE_DUBUIS (PIERRE_DUBUIS) POSTMASTER (Postmaster) |
| JUSUARIO_BRA (USUARIO_BRA)     Benutzer suchen   Suchen     Verfügbare Gruppen   Marketing - Öffentliche Gruppe     Andere Adressen     <                                                                                                    |                                        | SYSTEM (System)                                       |
| Benutzer suchen   Suchen   Verfügbare Gruppen   Marketing - Öffentliche Gruppe   Andere Adressen   <                                                                                                    |                                        | JUSUARIO_BRA (USUARIO_BRA)                            |
| Benutzer suchen         Suchen         Verfügbare Gruppen         Marketing - Öffentliche Gruppe         Andere Adressen         <                                                                                                    |                                        |                                                       |
| Andere Adressen       <                                                                                                    |                                        | Benutzer suchen                                       |
| Verfügbare Gruppen           Marketing - Öffentliche Gruppe          Andere Adressen         <                                                                                                    |                                        | Suchen                                                |
| Andere Adressen                                                                                                    |                                        | Verfüghare Gruppen                                    |
| Andere Adressen                                                                                                    |                                        |                                                       |
| Andere Adressen                                                                                                    |                                        |                                                       |
| Andere Adressen                                                                                                    |                                        | <                                                     |
| Andere Adressen                                                                                                    |                                        |                                                       |
| Andere Adressen                                                                                                    |                                        |                                                       |
| -wählen Sie aus v                                                                                                    |                                        | Andere Adressen                                       |
| Zurück                                                                                                    |                                        | <<                                                    |
| Zuriek                                                                                                    |                                        |                                                       |
| Zurück                                                                                                    |                                        |                                                       |
|                                                                                                    | 7                                      |                                                       |
| ZUIUCK                                                                                                    | Zuruck                                 |                                                       |

*HINWEIS:* Wenn Sie keine Berechtigung zur Bearbeitung dieser Gruppe haben, werden Ihnen nur die aktuellen Einstellungen angezeigt, Sie können jedoch keine Änderungen vornehmen. Die Schaltflächen **Speichern** und die Liste der verfügbaren Benutzer und Gruppen sind ausgeblendet.

#### **Der Benutzer-Modus**

Menü Persönliche Einstellungen

- 3. Ändern Sie gegebenenfalls im Feld **Anzeigename:** den Gruppennamen. Sie können hier auch Leerzeichen und Sonderzeichen verwenden. Klicken Sie anschließend auf die Schaltfläche **Name speichern**.
- 4. Wählen Sie bei **Alternativer Gruppenname:** gegebenenfalls einen Nachrichtentyp aus dem **Listenfeld** und tragen Sie eine Gruppenadresse ein.

An dieser Stelle können Sie eine Nummer eintragen, unter der Ihre persönliche Gruppe erreichbar sein soll.

- 5. Wählen Sie unter Alternativer Gruppenname einen Nachrichtentyp aus dem Listenfeld aus und tragen Sie eine Gruppenadresse ein. Hier können Sie entscheiden, ob Sie eine Internet Mail-Adresse (z.B. dispatcher@company.com) oder eine so genannte NVS-Adresse (z.B. NVS:VOICE/12345) als Adresse für die Liste verwenden wollen. Wenn Sie möchten, dass Nachrichten an die Verteilerliste auch über das Telefon User Interface (TUI) dargestellt werden können, müssen Sie folgendes eingeben: NVS:VOICE/<Telefonnummer>. Klicken Sie auf Alternativen Gruppennamen speichern.
- 6. Weitere Funktionen, die auf dieser Seite zur Verfügung stehen:
  - Benutzer in eine Gruppe aufnehmen
  - Benutzer aus einer Gruppe entfernen
  - Gruppenname aufnehmen

Diese Funktionen werden in den folgenden Abschnitten beschrieben.

#### Benutzer in eine Gruppe aufnehmen

Die Liste **Verfügbare Benutzer** zeigt alle im System registrierten Benutzer. Die Liste **Verfügbare Gruppen** zeigt alle bereits angelegten Gruppen.

Als Mitglieder für Ihre Gruppe können Sie sowohl einzelne Benutzer als auch bereits definierte Gruppen auswählen. In den Listen werden immer nur 50 Einträge gleichzeitig zur Auswahl angeboten. Gehen Sie folgendermaßen vor:

- 1. Wählen Sie aus dem Listenfeld **Sortierung nach** ggf. eine andere Sortierung für die Listen und klicken Sie auf die Schaltfläche **Sortieren**, um die Sortierung zu aktualisieren.
- 2. Klicken Sie auf **Nächste Benutzer anzeigen**, um weitere Einträge in der Liste anzuzeigen.
- Klicken Sie auf die Schaltfläche Zurück zum Anfang, um wieder die ersten 50 Einträge zu laden.
- 4. Wenn Sie einen bestimmten Namen suchen, geben Sie den Namen in das Feld **Benutzer suchen** ein und klicken Sie auf **Suchen**.

Menü Persönliche Einstellungen

- 5. Klicken Sie in der Liste **Verfügbare Benutzer** auf einen für die Gruppe gewünschten Benutzer, um diesen zu markieren.
- 6. Klicken Sie auf <<, um den markierten Benutzer in die Gruppe aufzunehmen.
- 7. Nehmen Sie weitere Benutzer oder Gruppen ebenso auf.
- 8. Klicken Sie auf einen Eintrag in der Liste **Mitglieder** und anschließend auf >>, um den Eintrag aus der Liste zu entfernen.
- Wählen Sie unter Andere Adressen ggf. weitere, externe Adressen f
  ür die Gruppe aus (z. B. E-Mail-Adressen) und klicken Sie auf die Schaltfl
  äche <<, um diese in die Gruppe aufzunehmen.
- 10. Klicken Sie abschließend auf **Zurück**, um zur Seite **Gruppen** zurückzukehren.

#### Benutzer aus der Gruppe entfernen

Sie können Benutzer jederzeit aus einer Gruppe entfernen.

- 1. Klicken Sie auf einen Eintrag in der Liste Mitglieder.
- 2. Halten Sie die Taste **[Strg]** gedrückt, um ggf. mehrere Einträge gleichzeitig zu markieren.
- 3. Klicken Sie auf die Schaltfläche >>, um die markierten Einträge aus der Liste zu entfernen.

#### Gruppenname aufnehmen

Um einen Gruppennamen aufzunehmen, gehen Sie folgendermaßen vor:

- 1. Klicken Sie auf den Link **Gruppenname aufnehmen**. Es wird ein Dialog geöffnet.
- 2. Geben Sie die Rufnummer des Telefons ein, von dem aus Sie den Gruppennamen aufnehmen wollen. Klicken Sie anschließend auf **OK**.
- 3. Klicken Sie auf Aufnehmen und nehmen Sie den gewünschten Namen auf.
- 4. Klicken Sie auf Beenden, um die Aufnahme zu beenden.
- 5. Klicken Sie auf **Speichern**, um den aufgenommenen Gruppennamen zu speichern.

Sobald ein Gruppenname aufgenommen wurde, wird der Link **Gruppenname aufnehmen** nicht mehr angezeigt.

*HINWEIS:* Das Verfahren zum Aufnehmen eines Gruppennamens ist identisch mit dem Verfahren für Aufnahmen (vgl. Abschnitt 3.3.8, "Aufnahmen", auf Seite 138).

## 3.3.5.3 Gruppe löschen

Sie können eine persönliche Gruppe jederzeit löschen, wenn Sie diese Gruppe bearbeiten können. Bei persönlichen Gruppen können nur die Benutzer die Gruppe löschen, die diese Gruppe angelegt haben.

Öffentliche Gruppen können nur von einem Benutzer, dem das Privileg *Global Distribution List Editor* zugewiesen wurde, oder vom Administrator gelöscht werden.

| ppen           |                                                                                          |                                                                                                    |                                                                                                    |
|----------------|------------------------------------------------------------------------------------------|----------------------------------------------------------------------------------------------------|----------------------------------------------------------------------------------------------------|
|                |                                                                                          |                                                                                                    |                                                                                                    |
| penübersich    | t                                                                                        |                                                                                                    |                                                                                                    |
| zeigename:     | Gruppentyp:                                                                              | Name aufgenommen                                                                                                    |                                                                                                    |
| Marketing      | öffentlich                                                                               | Π                                                                                                    |                                                                                                    |
| Sales          | persönlich                                                                               |                                                                                                    |                                                                                                    |
| Gruppe lösch   | en                                                                                       |                                                                                                    |                                                                                                    |
| ie Gruppe anle | egen:                                                                                    | Private Gruppe                                                                                                    | anlegen                                                                                                    |
|                | ppenübersich<br>zeigename:<br><u>Marketing</u><br>Sales<br>Gruppe lösch<br>e Gruppe anle | ppenübersicht<br>zeigename: Gruppentyp:<br>Marketing öffentlich<br>Sales persönlich<br>Gruppe löschen<br>e Gruppe anlegen: | ppenübersicht<br>zeigename: Gruppentyp: Name aufgenommen<br>Marketing öffentlich<br>Sales persönlich<br>Gruppe löschen<br>e Gruppe anlegen:<br>Private Gruppe |

Bild 41 Gruppenübersicht

- 1. Klicken Sie in das **Optionsfeld** vor der gewünschten Gruppe, um diese zu markieren.
- 2. Klicken Sie auf die Schaltfläche **Gruppe löschen**. Eine Sicherheitsabfrage wird eingeblendet.
- 3. Bestätigen Sie die Sicherheitsabfrage. Die markierte Gruppe wird gelöscht.

# 3.3.6 Faxvorlagen

Bild 42

Sie können auswählen, welche Faxvorlage Sie für Ihre Faxnachrichten verwenden wollen. Es stehen hier die mit Ihrem Messaging-System (z. B. Communications) erstellten Faxvorlagen zur Verfügung. Des Weiteren können Sie sich die verfügbaren Faxvorlagen in einer Vorschau ansehen, aber keine neuen Faxvorlagen erstellen.

| Faxvorlagen |                                           |               |               |               |  |  |
|-------------|-------------------------------------------|---------------|---------------|---------------|--|--|
| ,           | Aktue                                     | elle Vorlage: | Business form |               |  |  |
|             |                                           | Vorlagenname  | Erste Seite   | Folgeseiten   |  |  |
|             | o                                         | Business form | Business form | Business form |  |  |
|             | 0                                         | Order form    | Order form    | Order form    |  |  |
|             |                                           |               |               |               |  |  |
|             | Faxvorlage speichern Keine Vorlage nutzen |               |               |               |  |  |

Persönliche Einstellungen > Faxvorlagen

- 1. Klicken Sie auf eine Faxvorlage in der Liste (Erste Seite oder Folgeseite). Ein neues Fenster wird geöffnet und Sie sehen eine Abbildung der Faxvorlage.
- 2. Klicken Sie in das **Optionsfeld** der gewünschten Faxvorlage und anschließend auf die Schaltfläche **Faxvorlage speichern**, um die markierte Faxvorlage für zukünftige Faxnachrichten auszuwählen.
- 3. Klicken Sie ggf. auf die Schaltfläche **Keine Vorlage nutzen**, um keine der aufgelisteten Faxvorlagen zu verwenden.

Die aktuell gewählte Faxvorlage wird oben im Fenster als **Aktuelle Vorlage** angezeigt.

## 3.3.7 Zeitprofile für die Begrüßungsansagen

Mithilfe von Zeitprofilen können Sie festlegen, wann und mit welchen Sprachansagen Ihre Mailbox auf eingehende Anrufe reagieren soll.

*HINWEIS:* Die Sprachansagen, die in diesem Dialog in das Zeitprofil integriert werden können, müssen zuvor mit der Funktion **Aufnahmen** (siehe Abschnitt 3.3.8, "Aufnahmen", auf Seite 138) erstellt werden.

## 3.3.7.1 Zeitprofile

Sie haben die Möglichkeit, entweder eine vereinfachte Begrüßungskonfiguration oder eine erweiterte Begrüßungskonfiguration anzulegen.

*HINWEIS:* Standardmäßig ist beim ersten Aufrufen des Web Assistant die Option Vereinfachte Begrüßungskonfiguration verwenden gesetzt.

Um von der vereinfachten Begrüßungskonfiguration auf die erweiterte Begrüßungskonfiguration zu wechseln, entfernen Sie auf der Dialogseite Voicemailsystem das Häkchen für die die Option Vereinfachte Begrüßungskonfiguration verwenden.

Folgende Unterschiede bestehen zwischen den beiden Zeitprofilen:

- Die vereinfachten Einstellungen für die Zeitprofile In der vereinfachten Begrüßungskonfiguration können Sie die Einstellungen für die Begrüßungsansagen nur einmal global definieren. Sie gelten dann an allen Wochentagen, für die Sie die Ansagen freigeben.
- Die erweiterten Einstellungen für die Zeitprofile In der erweiterten Begrüßungskonfiguration können Sie die Einstellungen detailliert für jeden Wochentag separat vornehmen.

# 3.3.7.2 Zeitprofil für die vereinfachte Begrüßungskonfiguration

In der vereinfachten Begrüßungskonfiguration können Sie die Einstellungen für die Begrüßungsansagen, die verwendet werden sollen, nur einmal global definieren. Sie gelten dann für alle Wochentage, für die Sie die Ansagen freigegeben haben.

| Zeitprofile                                                                                                    |                          |                                           |
|----------------------------------------------------------------------------------------------------|--------------------------|-------------------------------------------|
| Keine Nachrichtenaufnahme<br>erlaubt                                                                                                    |                          |                                           |
| Ansage nicht abzubrechen                                                                                                    |                          |                                           |
| Abwesenbeitsansage                                                                                                    |                          |                                           |
| • bis                                                                                                    | (tt/mm/jjjj)             | (Setzt alle Ansagen unten außer<br>Kraft) |
| Alternative Ansage                                                                                                    | keine 💌                  | (Setzt alle Ansagen unten außer<br>Kraft) |
| Intern                                                                                                    | keine 💌                  |                                           |
| Extern                                                                                                    | keine 💌                  |                                           |
| Besetzt                                                                                                    | keine 💌                  |                                           |
| Außerhalb der Öffnungszeiten                                                                                                    | keine 💌                  |                                           |
| Mo.Di.Mi.Do.ArbeitstagImage: Compared to the second second | Fr. Sa. So.              |                                           |
| Öffnungszeiten                                                                                                    |                          |                                           |
| • von 08:00                                                                                                    |                          |                                           |
| • bis 17:01                                                                                                    |                          |                                           |
| Speichern                                                                                                    | nutze Standardeinstellur | igen des Systems                          |
| Bild 43 Zeitpr                                                                                                    | ofil für die vereint     | fachte Begrüßungskonfigur                 |

Folgender Dialog wird dann für die Begrüßungskonfiguration geöffnet:

*HINWEIS:* Ist das System als Multi-Mandaten-Lösung konfiguriert, kann der Administrator für diese Mandantengruppe ein vereinfachtes Mandanten-Zeitprofil einrichten. Folgende weitere Voraussetzungen sind erforderlich:

- Sie sind als Benutzer einer Mandantengruppe zugewiesen
- Sie verwenden Sie als aktives Voicemailsystem Ergo

- Sie haben die Option **Benutze Standardeinstellungen des Systems** gewählt. Die dadurch entstehenden Abweichungen vom Standard Zeitprofileinstellungen sind im Text besonders gekennzeichnet.

#### Zeitprofile (optional)

*HINWEIS:* Das Kombinationsfeld ist hier nur dann vorhanden, wenn der Administrator für eine Multi-Mandanten-Lösung das reduzierte Mandanten-Zeitprofil eingerichtet hat.

Über dieses Kombinationsfeld können Sie, wenn die oben genannten Bedingungen erfüllt sind, als Benutzer in einer Multi-Mandanten-Umgebung auf die reduzierten Mandanten-Zeitprofile zugreifen.

Über das Kombinationsfeld stehen Ihnen die Optionen **Erweitert**, zum Aufruf der erweiterten Konfiguration des reduzierten Zeitprofils, und **Standard** zum Aufruf der vereinfachten Konfiguration des reduzierten Zeitprofils, zur Verfügung.

#### Keine Nachrichtenaufnahme erlaubt

Ist diese Option aktiviert, wird einem Anrufer nur ein Ansagetext vorgespielt. Er kann keine Nachricht in Ihrer Mailbox hinterlassen.

#### Ansage nicht abzubrechen

Bei aktivierter Option ist es nicht möglich, eine Ansage durch Drücken einer Taste auf dem Telefon zu unterbrechen. Eine Ansage wird erst komplett abgespielt, bevor man mit den Telefontasten weiterarbeiten kann.

Einzige Ausnahme ist die konfigurierte Bestätigungstaste (\* oder #-Taste), die zu jedem Zeitpunkt verwendet werden kann. Würde die konfigurierte Bestätigungstaste ignoriert, dann wäre es nicht möglich, sich an die eigene Voicebox anzumelden.

#### Abwesenheitsansage

*HINWEIS:* Dieses Leistungsmerkmal steht Ihnen nur dann zur Verfügung, wenn der Administrator dies im System eingerichtet hat.

Haben Sie eine Abwesenheitsansage aufgenommen und aktiviert, wird über die hier vorgenommene Datumseingabe festgelegt, wie lange die Gültigkeitsdauer der Abwesenheitsansage ist.

*HINWEIS:* Alternativ kann diese Einstellung auch über das *PhoneMail*-Menü erfolgen.

Die Datumseingabe muss in folgender Syntax eingegeben werden:

#### <TT/MM/JJJJ>

Beispiel: Eine Eingabe von **08/02/2008** bedeutet, dass die Gültigkeitsdauer der aktivierten Abwesenheitsansage am 8. Februar 2008 um 00:00 Uhr endet.

#### Ansagen

Sie können für jede Anrufart, für eine alternative Ansage, für außerhalb der Öffnungszeiten und für jeden Wochentag zwischen den folgenden Möglichkeiten wählen:

- Keine Ansage
- Persönliche Ansagen

Persönliche Ansagen sind in der Auswahlliste nur mit einer Nummer aber ohne Namen und ohne Stern gekennzeichnet. Es stehen nur die persönlichen Ansagen zur Auswahl, die sie vorher im Menü **Persönliche Einstellungen** > **Aufnahmen** aufgenommen haben. Eine Nummer ohne Stern in der Auswahlliste entspricht der Nummer einer persönlichen Ansage in der Liste der aufgenommenen Ansagen im Menü **Persönliche Einstellungen** > **Aufnahmen**.

• Standard-Benutzeransagen

Standard-Benutzeransagen sind in der Auswahlliste mit einer Nummer und einem Stern aber ohne Namen gekennzeichnet. Es stehen nur die Benutzer-Standardansagen zur Auswahl, die ein Benutzer mit Administratorprivilegien vorher im Menü **Persönliche Einstellungen > Aufnahmen** als Standard-Benutzeransage aufgenommen hat. Eine Nummer mit Stern in der Auswahlliste entspricht der Nummer einer Standard-Benutzeransage in der Liste der aufgenommenen Ansagen im Menü **Persönliche Einstellungen > Aufnahmen**.

*HINWEIS:* Bitte beachten Sie, dass hier im Menü **Persönliche Einstellungen** > **Zeitprofile** ein Nummerneintrag ohne Stern in der Auswahlliste einer persönlichen Ansage entspricht, im Menü **Servereinstellungen** > **Standard-Benutzer-zeitprofil** hingegen entspricht ein Nummerneintrag ohne Stern in der Auswahlliste einer Standard-Benutzeransage.

Im Bereich **Ansagen** können Sie persönliche Ansagetexte für verschiedene Anrufarten vergeben:

• Alternative Ansage

Eine alternative Ansage wird unabhängig vom Anruftyp (intern, extern, besetzt) abgespielt. Sobald diese Ansage aufgenommen und aktiviert wird, werden alle eingehenden Anrufe mit dieser Ansage beantwortet. Eventuell eingestellte Ansagen für interne Anrufe, externe Anrufe, Anrufe bei besetzt oder Anrufe außerhalb der Öffnungszeiten werden durch diese Einstellung außer Kraft gesetzt.

Menü Persönliche Einstellungen

Intern

Wählen Sie hier die Ansage aus, die abgespielt werden soll, wenn es sich bei dem eingehenden Anruf um einen internen Anruf handelt (z. B. innerhalb einer Firma).

*HINWEIS:* Diese Option ist ausgeblendet, wenn der Administrator für eine Multi-Mandanten-Lösung das reduzierte Mandanten-Zeitprofil eingerichtet hat.

Extern

Wählen Sie hier die Ansage aus, die abgespielt werden soll, wenn es sich bei dem eingehenden Anruf um einen externen Anruf handelt (z. B. ein Anruf aus einem anderen Land).

*HINWEIS:* Diese Option ist ausgeblendet, wenn der Administrator für eine Multi-Mandanten-Lösung das reduzierte Mandanten-Zeitprofil eingerichtet hat.

Besetzt

Wählen Sie hier die Ansage aus, die abgespielt werden soll, wenn bei einem eingehenden Anruf Ihr Telefon besetzt ist.

*HINWEIS:* Diese Option ist ausgeblendet, wenn der Administrator für eine Multi-Mandanten-Lösung das reduzierte Mandanten-Zeitprofil eingerichtet hat.

 Ansage außerhalb der Öffnungszeiten
 Wählen Sie hier die Ansage aus, die abgespielt werden soll, wenn ein Anruf außerhalb der eingestellten Öffnungszeiten eingeht.

#### Arbeitstag

Durch das Setzen der entsprechenden Kontrollkästchen unter **Arbeitstag** geben Sie vor, für welche Wochentage die gewählten Ansagen eingespielt werden sollen.

#### Öffnungszeiten

In den Eingabefeldern **von** und **bis** können Sie einen Zeitraum für die Öffnungszeit vergeben. Tragen Sie die Uhrzeit in Stunden und Minuten ein (Syntax: HH:MM).

Außerhalb des hier definierten Zeitraums wird die von Ihnen vorgesehene Ansage, die Sie unter **Außerhalb der Öffnungszeiten** eingestellt haben, oder eine Standardansage des Systems verwendet. Über die Option **Benutze Standardeinstellungen des Systems** können Sie die Einstellungen übernehmen, die der Administrator global für das System als Standard-Benutzerzeitprofil eingerichtet hat. Bei der Auswahl dieser Option werden alle anderen Auswahl- und Einstellungsoptionen im Dialog **Zeitprofile** deaktiviert.

Klicken Sie auf die Schaltfläche **Speichern**, um die vorgenommenen Einstellungen zu sichern.

## 3.3.7.3 Zeitprofil für die vereinfachte Begrüßungskonfiguration anlegen

Um ein Zeitprofil für die vereinfachte Begrüßungskonfiguration anzulegen, gehen Sie folgendermaßen vor:

- 1. Öffnen Sie die Dialogseite Einstellungen des Voicemailsystems über das Navigationsmenü Persönliche Einstellungen > Voicemailsystem.
- 2. Wählen Sie auf der Dialogseite **Einstellungen des Voicemailsystems** die Option **Vereinfachte Begrüßungskonfiguration verwenden**.
- 3. Betätigen Sie die Schaltfläche **Speichern** am unteren Rand der Einstellungsseite **Voicemailsystem**.
- 4. Öffnen Sie dann die Dialogseite Persönliche Einstellungen > Zeitprofile.

*HINWEIS:* Sollte sich die Einstellungsseite noch nicht geändert haben, ist es erforderlich, dass Sie sich mit dem Web Assistant neu am System anmelden. In einigen Fällen wird erst dann die Einstellungsseite **Zeitprofile** auf das gewünschte Format geändert.

- 5. Stellen Sie ein, ob eine Nachrichtenaufnahme erlaubt sein soll. Aktivieren bzw. deaktivieren Sie dazu die Option **Keine Nachrichtenaufnahme** erlaubt.
- 6. Stellen Sie ein, ob der Anrufer die Ansage unterbrechen kann. Aktivieren bzw. deaktivieren Sie dazu die Option **Ansage nicht abzubrechen**.
- 7. Haben Sie eine Abwesenheitsansage aufgenommen und aktiviert, legen Sie über die Datumseingabe festgelegt, wie lange die Gültigkeitsdauer der Abwesenheitsansage ist.
- 8. Stellen Sie die Ansagen für die einzelnen Anruftypen ein. Wählen Sie dazu zu jedem Anrufstyp in dem entsprechenden Pull-down-Menü eine Ansage aus. Wenn Sie keine Ansage für einen Anrufstyp auswählen, wird für diesen Anrufstyp die Standardansage verwendet.
- 9. Markieren Sie die Arbeitstage.
- 10. Stellen Sie die Öffnungszeit ein.
- 11. Wählen Sie über das Kontrollkästchen Benutze Standardeinstellungen des Systems, ob Sie die Standardeinstellungen des Systems verwenden möchten.

*HINWEIS:* Bei Auswahl dieser Option werden alle anderen Auswahl- und Einstellungsoptionen auf dieser Seite deaktiviert.

12. Klicken Sie auf die Schaltfläche Speichern.

Das Anlegen des Zeitprofils ist abgeschlossen.

## 3.3.7.4 Zeitprofil für die erweiterte Begrüßungskonfiguration

Über das erweiterte Zeitprofil können Sie für jeden Wochentag die Einstellungen separat vornehmen.

|                                                 | Mo.      | Di.           | Mi.            | Do.         | Fr.      | Sa.     | So.      |           |
|-------------------------------------------------|----------|---------------|----------------|-------------|----------|---------|----------|-----------|
| Keine<br>Nachrichtenaufnahme<br>erlaubt         |          |               |                |             |          |         |          |           |
| interner Anruf                                  |          |               |                |             |          |         |          |           |
| externer Anruf                                  |          |               |                |             |          |         |          |           |
| <ul> <li>alternative Ansage</li> </ul>          |          |               |                |             |          |         |          |           |
| <ul> <li>bei Besetzt</li> </ul>                 |          |               |                |             |          |         |          |           |
| <ul> <li>außerhalb der Öffnungzeiten</li> </ul> |          |               |                |             |          |         |          |           |
| Ansage nicht abzubrechen                        |          |               |                |             |          |         |          |           |
| interner Anruf                                  |          |               |                |             |          |         |          |           |
| externer Anruf                                  |          |               |                |             |          |         |          |           |
| <ul> <li>alternative Ansage</li> </ul>          |          |               |                |             |          |         |          |           |
| • bei Besetzt                                   |          |               |                |             |          |         |          |           |
| A                                               |          |               |                |             |          |         |          |           |
| Ansagen                                         |          |               |                | Indian I    | Incide a |         | Indian I | 7         |
| Interner Anrut                                  | keine 💌  | keine 💌       | keine 💌        | keine 💌     | keine 💌  | keine 💌 | keine 💌  | Zugriffsm |
| externer Anruf                                  | keine 💌  | keine 💌       | keine 🔻        | keine 💌     | keine 💌  | keine 💌 | keine 💌  | Zugriffsm |
| <ul> <li>alternative Ansage</li> </ul>          | keine 💌  | keine 💌       | keine 💌        | keine 💌     | keine 💌  | keine 💌 | keine 💌  | Zugriffsm |
| <ul> <li>bei Besetzt</li> </ul>                 | keine 💌  | keine 💌       | keine 💌        | keine 💌     | keine 💌  | keine 💌 | keine 💌  | Zugriffsm |
| Ansage außerhalb der<br>Öffnungszeiten          | keine 🔻  | keine 🔻       | keine 🔻        | keine 🔻     | keine 🔻  | keine 🔻 | keine 💌  | Zugriffsm |
| Öffnungszeiten                                  |          |               |                |             |          |         |          |           |
| • von                                           | 00:00    | 00:00         | 00:00          | 00:00       | 00:00    | 00:00   | 00:00    |           |
| • bis                                           | 00:00    | 00:00         | 00:00          | 00:00       | 00:00    | 00:00   | 00:00    |           |
| Öffnungszeiten 2                                |          |               |                |             |          |         |          |           |
| • von                                           | 00:00    | 00:00         | 00:00          | 00:00       | 00:00    | 00:00   | 00:00    |           |
| • bis                                           | 00:00    | 00:00         | 00:00          | 00:00       | 00:00    | 00:00   | 00:00    |           |
| Abwesenheitsansage                              |          |               |                |             |          |         |          |           |
| • bis                                           |          | (tt/mm/jj     | jj)            |             |          |         |          |           |
|                                                 |          |               |                |             |          |         |          |           |
|                                                 | Einstel  | iungen tur Mo | ntag aut die g | anze vvoche | anwenden |         |          |           |
|                                                 | 🗆 Benutz | e Standardein | istellungen de | s Systems   |          |         |          |           |
| Speichern                                       |          |               |                |             |          |         |          |           |

*HINWEIS:* Ist das System als Multi-Mandaten-Lösung konfiguriert, kann der Administrator für diese Mandantengruppe ein vereinfachtes Mandanten-Zeitprofil einrichten. Folgende weitere Voraussetzungen sind erforderlich:

- Sie sind als Benutzer einer Mandantengruppe zugewiesen
- Sie verwenden Sie als aktives Voicemailsystem Ergo

- Sie haben die Option **Benutze Standardeinstellungen des Systems** gewählt. Die dadurch entstehenden Abweichungen vom Standard Zeitprofileinstellungen sind im Text besonders gekennzeichnet.

#### Zeitprofile (optional)

*HINWEIS:* Das Kombinationsfeld ist hier nur dann vorhanden, wenn der Administrator für eine Multi-Mandanten-Lösung das reduzierte Mandanten-Zeitprofil eingerichtet hat.

Über dieses Kombinationsfeld können Sie, wenn die oben genannten Bedingungen erfüllt sind, als Benutzer in einer Multi-Mandanten-Umgebung auf die reduzierten Mandanten-Zeitprofile zugreifen.

Über das Kombinationsfeld stehen Ihnen die Optionen **Erweitert**, zum Aufruf der erweiterten Konfiguration des reduzierten Zeitprofils, und **Standard** zum Aufruf der vereinfachten Konfiguration des reduzierten Zeitprofils, zur Verfügung.

Sie können für jeden Wochentag ein individuelles Zeitprofil erstellen, indem Sie die Einstellungen jeweils in einer Spalte den entsprechenden Ansagen zuordnen bzw. die entsprechenden Ansageoptionen auswählen.

Folgende Optionen und Ansageeinstellungen können vorgenommen werden:

#### Keine Nachrichtenaufnahme erlaubt

Ist diese Option aktiviert, wird einem Anrufer nur ein Ansagetext vorgespielt. Er kann keine Nachricht in Ihrer Mailbox hinterlassen.

Diese Option steht für folgende Anrufarten zur Verfügung:

• interner Anruf

*HINWEIS:* Diese Option ist ausgeblendet, wenn der Administrator für eine Multi-Mandanten-Lösung das reduzierte Mandanten-Zeitprofil eingerichtet hat.

• externer Anruf

*HINWEIS:* Diese Option ist ausgeblendet, wenn der Administrator für eine Multi-Mandanten-Lösung das reduzierte Mandanten-Zeitprofil eingerichtet hat.

• alternative Ansage

bei Besetzt

*HINWEIS:* Diese Option ist ausgeblendet, wenn der Administrator für eine Multi-Mandanten-Lösung das reduzierte Mandanten-Zeitprofil eingerichtet hat.

außerhalb der Öffnungszeiten

*HINWEIS:* Diese Option steht nur dann in **Ergo** zur Verfügung, wenn der Administrator für eine Multi-Mandanten-Lösung das reduzierte Mandanten-Zeitprofil eingerichtet hat.

#### Ansage nicht abzubrechen

Bei aktivierter Option ist es nicht möglich, eine Ansage durch Drücken einer Taste auf dem Telefon zu unterbrechen. Eine Ansage wird erst komplett abgespielt, bevor man mit den Telefontasten weiterarbeiten kann.

Einzige Ausnahme ist die konfigurierte Bestätigungstaste (\* oder #-Taste), die zu jedem Zeitpunkt verwendet werden kann. Würde die konfigurierte Bestätigungstaste ignoriert, dann wäre es nicht möglich, sich an die eigene Voicebox anzumelden.

Diese Option steht für folgende Anrufarten zur Verfügung:

• interner Anruf

*HINWEIS:* Diese Option ist ausgeblendet, wenn der Administrator für eine Multi-Mandanten-Lösung das reduzierte Mandanten-Zeitprofil eingerichtet hat.

externer Anruf

*HINWEIS:* Diese Option ist ausgeblendet, wenn der Administrator für eine Multi-Mandanten-Lösung das reduzierte Mandanten-Zeitprofil eingerichtet hat.

alternative Ansage

bei Besetzt

*HINWEIS:* Diese Option ist ausgeblendet, wenn der Administrator für eine Multi-Mandanten-Lösung das reduzierte Mandanten-Zeitprofil eingerichtet hat.

#### Ansagen

Sie können für jede Anrufart, für eine alternative Ansage, für Anrufe außerhalb der Öffnungszeiten und für jeden Wochentag zwischen den folgenden Möglichkeiten wählen:

- Keine Ansage
- Persönliche Ansagen

Persönliche Ansagen sind in der Auswahlliste nur mit einer Nummer aber ohne Namen und ohne Stern gekennzeichnet. Es stehen nur die persönlichen Ansagen zur Auswahl, die sie vorher im Menü **Persönliche Einstellungen** > **Aufnahmen** aufgenommen haben. Eine Nummer ohne Stern in der Auswahlliste entspricht der Nummer einer persönlichen Ansage in der Liste der aufgenommenen Ansagen im Menü **Persönliche Einstellungen** > **Aufnahmen**.

Standard-Benutzeransagen

Standard-Benutzeransagen sind in der Auswahlliste mit einer Nummer und einem Stern aber ohne Namen gekennzeichnet. Es stehen nur die Benutzer-Standardansagen zur Auswahl, die ein Benutzer mit Administratorprivilegien vorher im Menü **Persönliche Einstellungen > Aufnahmen** als Standard-Benutzeransage aufgenommen hat. Eine Nummer mit Stern in der Auswahlliste entspricht der Nummer einer Standard-Benutzeransage in der Liste der aufgenommenen Ansagen im Menü **Persönliche Einstellungen > Aufnahmen**.

*HINWEIS:* Bitte beachten Sie, dass hier im Menü **Persönliche Einstellungen** > **Zeitprofile** ein Nummerneintrag ohne Stern in der Auswahlliste einer persönlichen Ansage entspricht, im Menü **Servereinstellungen** > **Standard-Benutzer-zeitprofil** hingegen entspricht ein Nummerneintrag ohne Stern in der Auswahlliste einer Standard-Benutzeransage.

Im Bereich **Ansagen** können Sie persönliche Ansagetexte für verschiedene Anrufarten vergeben:

Menü Persönliche Einstellungen

interner Anruf

Wählen Sie hier die Ansage aus, die abgespielt werden soll, wenn es sich bei dem eingehenden Anruf um einen internen Anruf handelt (z.B. innerhalb einer Firma).

*HINWEIS:* Diese Option ist ausgeblendet, wenn der Administrator für eine Multi-Mandanten-Lösung das reduzierte Mandanten-Zeitprofil eingerichtet hat.

externer Anruf

Wählen Sie hier die Ansage aus, die abgespielt werden soll, wenn es sich bei dem eingehenden Anruf um einen externen Anruf handelt (z.B. ein Anruf aus einem anderen Land).

*HINWEIS:* Diese Option ist ausgeblendet, wenn der Administrator für eine Multi-Mandanten-Lösung das reduzierte Mandanten-Zeitprofil eingerichtet hat.

alternative Ansage

Eine alternative Ansage wird unabhängig vom Anruftyp (intern, extern, besetzt) abgespielt. Sobald diese Ansage aufgenommen und aktiviert wird, werden alle eingehenden Anrufe mit dieser Ansage beantwortet. Eventuell eingestellte Ansagen für interne Anrufe, externe Anrufe, Anrufe bei besetzt oder Anrufe außerhalb der Öffnungszeiten werden durch diese Einstellung außer Kraft gesetzt.

bei Besetzt

Wählen Sie hier die Ansage aus, die abgespielt werden soll, wenn bei einem eingehenden Anruf Ihr Telefon besetzt ist.

*HINWEIS:* Diese Option ist ausgeblendet, wenn der Administrator für eine Multi-Mandanten-Lösung das reduzierte Mandanten-Zeitprofil eingerichtet hat.

Über die Schaltfläche **Zugriffsmenü** können Sie, jeweils für den gewünschten Anruftyp, direkt in den Dialog für den Weiterleitungsmodus verzweigen, um dort die gewünschten Einstellungen für die Weiterleitung einzurichten. Näheres zum Weiterleitungsmodus finden Sie in Abschnitt 3.3.3, "Weiterleitung einrichten", auf Seite 107.

#### Ansage außerhalb der Öffnungszeiten

Wählen Sie hier die Ansage aus, die abgespielt werden soll, wenn ein Anruf außerhalb der eingestellten Öffnungszeiten eingeht.

#### Die Schaltfläche Zugriffsmenü

Für die Anrufarten interner Anruf und externer Anruf sowie die Ansagentypen alternative Ansage, Ansage bei Besetzt und Ansage außerhalb der Öffnungszeiten können Sie den Weiterleitungsmodus jeweils separat konfigurieren. Über die Schaltfläche Zugriffsmenü gelangen Sie dazu direkt in den Dialog zur Einstellung des Weiterleitungsmodus. Näheres zum Weiterleitungsmodus finden Sie in Abschnitt 3.3.3, "Weiterleitung einrichten", auf Seite 107.

### Öffnungszeiten

In den Eingabefeldern **von** und **bis** können Sie einen Zeitraum für die Öffnungszeiten vergeben. Tragen Sie die Uhrzeit in Stunden und Minuten ein (Syntax: HH:MM).

Außerhalb des hier definierten Zeitraums wird die von Ihnen vorgesehene Ansage, die Sie unter **Ansage außerhalb der Öffnungszeiten** eingestellt haben, oder eine Standardansage des Systems verwendet.

Diese Einstellung können Sie zum Beispiel dazu nutzen, eine Ansage für die Zeit einzurichten, in denen Ihre Firma geschlossen ist.

#### Öffnungszeiten 2

Mithilfe dieser Einstellung können Sie analog wie oben beschrieben eine zusätzliche Öffnungszeit definieren.

Diese Einstellung können Sie in Kombination mit der ersten Öffnungszeit dazu nutzen, um auch Ihre Pausenzeiten in den Öffnungszeiten zu berücksichtigen.

Definieren Sie beispielsweise dazu unter **Öffnungszeit** die Zeit vom Arbeitsbeginn bis zum Beginn der Mittagspause und unter **Öffnungszeit 2** die Zeit vom Ende der Mittagspause bis zum Arbeitsende.

*HINWEIS:* Diese Option steht auch nur dann in **Ergo** zur Verfügung, wenn der Administrator für eine Multi-Mandanten-Lösung das reduzierte Mandanten-Zeitprofil eingerichtet hat.

#### Weitere Einstellungen

Über die Option **Einstellungen für Montag auf die ganze Woche anwenden** können zur Vereinfachung der Konfiguration die für den Montag vorgenommenen Einstellungen auf alle Tage der Woche übertragen werden.

Über die Option **Benutze Standardeinstellungen des Systems** können Sie die Einstellungen übernehmen, die der Administrator global für das System als Standard-Benutzerzeitprofil eingerichtet hat. Bei der Auswahl dieser Option werden alle anderen Auswahl- und Einstellungsoptionen im Dialog **Zeitprofile** deaktiviert.

Klicken Sie auf die Schaltfläche **Speichern**, um die vorgenommenen Einstellungen zu sichern.

#### Abwesenheitsansage

*HINWEIS:* Dieses Leistungsmerkmal steht Ihnen nur dann zur Verfügung, wenn der Administrator dies im System eingerichtet hat.

Haben Sie eine Abwesenheitsansage aufgenommen und aktiviert, wird über die hier vorgenommene Datumseingabe festgelegt, wie lange die Gültigkeitsdauer der Abwesenheitsansage ist.

*HINWEIS:* Alternativ kann diese Einstellung auch über das PhoneMail-Menü erfolgen.

Die Datumseingabe muss in folgender Syntax eingegeben werden:

<TT/MM/JJJJ>

Beispiel: Eine Eingabe von **08/02/2008** bedeutet, dass die Gültigkeitsdauer der aktivierten Abwesenheitsansage am 8. Februar 2008 um 00:00 Uhr endet.

# 3.3.7.5 Zeitprofil für die erweiterte Begrüßungskonfiguration anlegen

Um ein erweitertes Zeitprofil anzulegen, gehen Sie folgendermaßen vor:

- 1. Öffnen Sie die Dialogseite Einstellungen des Voicemailsystems über das Navigationsmenü Persönliche Einstellungen > Voicemailsystem.
- 2. Wählen Sie auf der Dialogseite **Einstellungen des Voicemailsystems** die Option **Vereinfachte Begrüßungskonfiguration verwenden**.
- 3. Betätigen Sie die Schaltfläche **Speichern** am unteren Rand der Einstellungsseite **Voicemailsystem**.
- 4. Öffnen Sie den Menüpunkt Persönliche Einstellungen > Zeitprofile.
- 5. Stellen Sie ein, ob eine Nachrichtenaufnahme erlaubt sein soll. Aktivieren bzw. deaktivieren Sie dazu die Option Keine Nachrichtenaufnahme erlaubt.
- 6. Stellen Sie ein, ob der Anrufer die Ansage unterbrechen kann. Aktivieren bzw. deaktivieren Sie dazu die Option **Ansage nicht abzubrechen**.
- 7. Stellen Sie die Ansagen für die einzelnen Anruftypen ein. Wählen Sie dazu zu jedem Anrufstyp in dem entsprechenden Pull-down-Menü eine Ansage aus. Wenn Sie keine Ansage für einen Anrufstyp auswählen, wird für diesen Anrufstyp die Standardansage verwendet.
- 8. Stellen Sie die Öffnungszeiten ein.
- 9. Geben Sie gegebenenfalls das Datum für die Gültigkeitsdauer der Abwesenheitsansage ein.
- 10. Wählen Sie über das Kontrollkästchen **Einstellungen für Montag auf die ganze Woche anwenden** aus, ob die Einstellungen für Montag auf alle anderen Tage übertragen werden sollen. Wenn Sie diese Option nicht markieren, müssen Sie die Schritte 5 bis 8 für jeden Wochentag ausführen.
- Wählen Sie über das Kontrollkästchen Benutze Standardeinstellungen des Systems, ob Sie die Standardeinstellungen des Systems verwenden möchten.

*HINWEIS:* Bei Auswahl dieser Option werden alle anderen Auswahl- und Einstellungsoptionen auf dieser Seite deaktiviert.

12. Klicken Sie auf die Schaltfläche Speichern.

Das Anlegen des erweiterten Zeitprofils ist abgeschlossen.

## 3.3.8 Aufnahmen

**Persönliche Einstellungen > Aufnahmen** zeigt die Aufnahmen, die dem Benutzer zur Verfügung stehen. Verschiedenen Benutzertypen stehen unterschiedliche Aufnahmentypen zur Verfügung:

- Normaler Benutzer
  - Willkommensansage

Aufnahmen diesen Typs werden nur dann gezeigt, wenn sie von einem Administrator oder Company erstellt worden sind.

- Standard-Benutzeransage

Aufnahmen diesen Typs werden nur dann gezeigt, wenn sie von einem Administrator oder System erstellt worden sind.

- Öffentliche Gruppe

Aufnahmen diesen Typs werden nur dann gezeigt, wenn sie von einem Administrator erstellt worden sind. Aufnahmen diesen Typs können von einem Administrator nur dann erstellt werden, wenn vorher eine öffentliche Gruppe erstellt wurde (siehe Abschnitt 4.2.4, "Gruppen", auf Seite 199).

– Persönliche Gruppe

Aufnahmen diesen Typs werden nur dann gezeigt, wenn sie von dem Benutzer erstellt worden sind. Aufnahmen diesen Typs können nur dann erstellt werden, wenn vorher eine persönliche Gruppe erstellt wurde (siehe Abschnitt 3.3.5, "Gruppen", auf Seite 116).

Persönliche Namensansage

Aufnahmen diesen Typs werden nur dann gezeigt, wenn sie von dem Benutzer erstellt worden sind.

- Persönliche Ansage

Aufnahmen diesen Typs werden nur dann gezeigt, wenn sie von dem Benutzer erstellt worden sind.

- Abwesenheitsansage

Dies ist eine temporäre Ansage, die Sie über den Web Assistant oder über PhoneMail anlegen können. Die Abwesenheitsansage wird den Teilnehmern, die während Ihrer Abwesenheit eine Faxnachricht oder Voicemail an Sie senden, automatisch als Voicemail zugestellt. Die Funktion ist so lange in Betrieb, bis Sie sie manuell deaktivieren oder bis zu einem von Ihnen eingestellten Ablaufdatum.

- Company
  - Willkommensansage

Aufnahmen diesen Typs werden nur dann gezeigt, wenn sie von einem Administrator als Firmenansage erstellt worden sind.

- System
  - Standard-Benutzeransage \_

Aufnahmen diesen Typs werden nur dann gezeigt, wenn sie von einem Administrator als Systemansage erstellt worden sind.

- Es wird keine Aufnahme vom Typ "Persönliche Gruppe" gezeigt, auch \_ wenn dieser Benutzer eine solche Aufnahme aufgezeichnet hat.
- Administrator
  - Einem Administrator stehen erweiterte Möglichkeiten für Aufnahmen zur Verfügung. Nähere Informationen finden Sie in Abschnitt 4.2.11, "Aufnahmen", auf Seite 224.

Für die Aufnahmen können Sie ein beliebiges Endgerät verwenden.

| Aufnahmen                  |                          |                              |
|----------------------------|--------------------------|------------------------------|
| Liste der Aufnahmen        | Aufnahmotyn              | Zueatznamon ändorn / löechon |
| Anzeigename.               | Rumannetyp.              |                              |
| O Personiiche Namensansage | Personiiche Namensansage |                              |
| Aufnahme löschen           | Download                 |                              |
| Neue Aufnahme anlegen:     |                          |                              |
| Anlegen                    |                          |                              |
| Bild 45 Per                | sönliche Einstellungen   | > Aufnahmen                  |

Persönliche Einstellungen > Aufnahmen

Die erstellten Aufnahmen können im Dialog Zeitprofile als Ansage verwendet werden.

HINWEIS: Wenn Ihr Systemadministrator globale Begrüßungsansagen (Firmenansagen) erstellt und konfiguriert hat, werden diese durch Ihre persönliche Begrüßungsansage ersetzt.

## 3.3.8.1 Ansagen aufnehmen und bearbeiten

Sie können 9 persönliche Ansagen und eine Namensansage speichern. Der Aufnahmetyp **Persönliche Gruppe** erscheint nur dann, wenn Sie eine persönliche Gruppe angelegt haben (siehe Abschnitt 3.3.5, "Gruppen", auf Seite 116).

1. Klicken Sie auf der Seite **Aufnahmen** auf **Anlegen**. Es wird folgende Seite geöffnet:

| Neue Aufnahme ar                                                 | legen                          |                 |              |        |  |
|------------------------------------------------------------------|--------------------------------|-----------------|--------------|--------|--|
| Bitte wählen Sie einer                                           | n Aufnahmetyp                  | aus.            |              |        |  |
| Aufnahmetyp                                                      |                                | Aufnahme        |              |        |  |
| O Persönliche Na                                                 | mensansage                     |                 |              |        |  |
| O Persönliche Ans                                                | age                            | 1 💌             |              |        |  |
| O Abwesenheitsa                                                  | nsage                          |                 |              |        |  |
| Methode aussuchen:<br>Aufnahme gleich i<br>D bereits fertige Dat | m Anschluss d<br>ei hochladen: | lurchführen (ül | ber Telefon) |        |  |
|                                                                  |                                |                 |              | Browse |  |
| Anlegen Zurü                                                     | ck                             |                 |              |        |  |
| Bild 46                                                          | Neu                            | e Aufnah        | me anle      | gen    |  |

- 2. Markieren Sie im Abschnitt **Aufnahmetyp** den gewünschten Aufnahmetyp über das entsprechende Optionsfeld.
- 3. Wählen Sie in der Spalte Aufnahme Details aus. Im Falle einer Standard-Benutzeransage oder einer persönlichen Ansage ist dies eine Ziffer. Im Fall einer persönlichen Gruppe oder einer öffentlichen Gruppe ist dies der Gruppenname. Anhand dieser Ziffer bzw. dieses Namens kann eine Aufnahme beispielsweise in einem Zeitprofil ausgewählt werden.

*HINWEIS:* Wenn PhoneMail als Telefon-Benutzer-Schnittstelle installiert ist und unter **Persönliche Einstellungen** > **Voicemailsystem** der Haken bei **Vereinfachte Begrüßungskonfiguration verwenden** gesetzt ist, sind die Aufnahmen für Standard-Benutzeransagen und persönliche Ansagen nicht mit Nummern sondern mit den Bezeichnungen **Alternativ**, **Intern**, **Extern**, **Besetzt** und **Außerhalb der Öffnungszeiten** versehen.

 Bestimmen Sie im Abschnitt Methode aussuchen, ob Sie die Aufnahme über ein Telefon durchführen möchten oder eine bereits bestehende WAV-Datei aus Ihrem Dateisystem verwenden möchten. Gehen Sie folgendermaßen vor: Ansage über ein Telefon aufnehmen:

- 1. Aktivieren Sie die Option Aufnahme gleich im Anschluss durchführen (über Telefon) und klicken Sie auf die Schaltfläche Anlegen.
- 2. Geben Sie im folgenden Dialog die Nummer des Telefons an, mit dem Sie die Ansage aufnehmen wollen und klicken Sie anschließend auf die Schaltfläche OK.

| Explorer-Benutzereingabe                                                            |                     |                   |  |  |
|-------------------------------------------------------------------------------------|---------------------|-------------------|--|--|
| Skript-Eingabeaufforderung:<br>Unter welcher Rufnummer wollen Sie angerufen werden? |                     | OK<br>Abbrechen   |  |  |
|                                                                                     |                     |                   |  |  |
| <br>Bild 47                                                                         | Eingabeaufforderung | a für die Rufnumm |  |  |

3. Das Telefon klingelt und Sie können die Aufnahme beginnen. Klicken Sie auf die Schaltfläche Aufnehmen, um die Aufnahme zu starten. Die Funktionen von Aufnahme und Abspielen steuern Sie mit den nun im Browserfenster eingeblendeten Schaltflächen. Sie können Ansagen aufnehmen, wieder anhören und löschen.

| Aufnahme bearbeiten : Persönliche Namensansage |                           |  |
|------------------------------------------------|---------------------------|--|
| Aktualisieren 🔽 🗸                              | utomatisch aktualisieren. |  |
| Aufnahme läuft<br>Die maximal erlaubte Länd    | e beträgt 10 Sekunden.    |  |
| Länge der Aufnahme: 1.0 Sekunden               |                           |  |
| Aktuelle Position in Aufnahme: 1.0 Sekunden    |                           |  |
| Positionierbalken:                             | ٢١                        |  |
| • Aufnehmen > A                                | bspielen    Anhalten      |  |
| Positionieren auf:                             | Sekunden                  |  |
| Beenden                                        |                           |  |
| Bild 48                                        | Aufnahme bearbeiten       |  |

Aufnahme bearbeiten

- 4. Klicken Sie auf die Schaltfläche Anhalten, um die Aufnahme zu unterbrechen. Zur Information wird die aktuelle Länge der Ansage angezeigt.
- 5. Klicken Sie auf das linke Ende im Positionsbalken, um zum Anfang der Aufnahme zurückzuspulen.
- 6. Klicken Sie auf die Schaltfläche Abspielen, um die Aufnahme abzuspielen und hören Sie Ihre Aufnahme über den Telefonhörer an.
- 7. Wenn Sie mit der Aufnahme zufrieden sind, klicken Sie auf die Schaltfläche Beenden. Die Aufnahme wird gespeichert und Sie sehen wieder die Seite Aufnahmen.

Menü Persönliche Einstellungen

8. Wenn Sie die Aufnahme wiederholen wollen, klicken Sie auf das **linke Ende im Positionsbalken**, um zum Anfang zurückzuspulen und dann auf die Schaltfläche **Aufnehmen**, um die Aufnahme erneut zu starten.

*HINWEIS:* Wenn Sie die Option **Automatisch aktualisieren** ausgewählt haben, wird der Cursor durch das wiederholte Laden der Seite immer wieder an den Anfang des Eingabefeldes gesetzt, wodurch die Eingabe erschwert wird. Deaktivieren Sie diese Option, bevor Sie das Textfeld wie in Schritt 9 beschrieben verwenden.

 Geben Sie eine Zahl in das Textfeld unter den Schaltflächen ein und klicken Sie auf die Schaltfläche Positionieren auf, um zu einer bestimmten Stelle der Aufnahme zu wechseln. Die aktuelle Position wird über den Schaltflächen in Sekunden und auf dem Positionsbalken angezeigt.

#### Bestehende Ansage-Datei hochladen

- Aktivieren Sie das Kontrollkästchen bereits fertige Datei hochladen. Geben Sie Pfad und Dateinamen der vorbereiteten WAV-Datei in das Textfeld ein oder lokalisieren Sie die gewünschte Datei im Dateisystem über die Schaltfläche Durchsuchen....
- 2. Navigieren Sie mithilfe des Dateiauswahldialogs in das Verzeichnis der gewünschten Datei.

*HINWEIS:* Beachten Sie, das im Dateiauswahldialog als Dateityp **Alle Dateien (\*.\*)** voreingestellt ist.

- 3. Markieren Sie die gewünschte WAV-Datei.
- Betätigen Sie im Dateiauswahldialog die Schaltfläche Öffnen. Der Pfad und die ausgewählte Datei werden in die Eingabezeile übernommen.
- 5. Klicken Sie auf die Schaltfläche Anlegen.

## 3.3.8.2 Persönliche Ansage speichern

Sie können jede Ihrer aktuell verwendeten persönlichen Ansagen lokal speichern. Dadurch ist es zum Beispiel möglich die einzelnen Ansagen über ein geeignetes Medienwiedergabegerät, das WAV-Dateien wiedergeben kann, abzuspielen.

Gehen Sie zum Speichern einer persönlichen Ansage folgendermaßen vor:

- 1. Wählen Sie aus dem Navigationsmenü **Persönliche Einstellungen >** Aufnahmen.
- 2. Markieren Sie in der Liste der Aufnahmen die Ansage, die Sie lokal speichern möchten.

Der Dateidownload-Dialog wird geöffnet.

3. Klicken Sie im Dateidownload-Dialog auf **Speichern** (**Save**), um die markierte Ansage lokal auf Ihrem System zu speichern.

Dazu wird jetzt ein Dateiauswahldialog geöffnet, in dem Sie den Pfad und das Verzeichnis auswählen können in das die Ansage abgelegt werden soll.

 Klicken Sie nach der Auswahl des Speicherortes im Dateiauswahldialog auf Speichern (Save). Die gewählte Ansage wird in diesem Verzeichnis als WAV-Datei abgelegt.

## 3.3.8.3 Persönliche Ansage löschen

*HINWEIS:* Eine Ansage, die in einem Zeitprofil verwendet wird, kann nicht gelöscht werden. Prüfen Sie vor dem Löschen, ob eine Ansage in einem **Zeitprofil** (siehe Abschnitt 3.3.7, "Zeitprofile für die Begrüßungsansagen", auf Seite 122) verwendet wird.

- 1. Wählen Sie aus dem Navigationsmenü Persönliche Einstellungen > Aufnahmen
- 2. Markieren Sie im Arbeitsbereich in der Liste der Aufnahmen die Ansage, die Sie löschen möchten.
- 3. Klicken Sie auf **Aufnahme löschen**. Eine Aufforderung zur Bestätigung des Löschvorgangs wird eingeblendet.
- 4. Klicken Sie auf **OK**. Die gewählte Ansage wird gelöscht und Sie sehen wieder die Seite **Aufnahmen**.

# 3.3.9 Standardausgabegeräte

Über die Seite **Standardausgabegeräte** ändern Sie den Namen des Druckers für die automatische Ausgabe von empfangenen Faxnachrichten und definieren Standardausgabegeräte.

| Standardausgabeg                                      | geräte                |                  |      |
|-------------------------------------------------------|-----------------------|------------------|------|
| Drucker für automatisch<br>Standarddrucker            | ie Kopie:             | Keine Kopie 💌    |      |
| Rufnummer des Standard-Faxausgabegeräts (nur intern): |                       |                  |      |
| Speichern                                             |                       |                  |      |
| Bild 49                                               | Persönliche Einstellu | ngen > Standarda | ausg |

| Option                                                       | Beschreibung                                                                                                    |  |
|--------------------------------------------------------------|----------------------------------------------------------------------------------------------------|--|
| Drucker für<br>automatische<br>Kopie                         | Hier werden die Netzwerk-Drucker aufgelistet, die im <i>XPR-System</i><br>eingerichtet wurden. Sollen die eingehenden Faxnachrichten nicht<br>automatisch auf einem Drucker ausgegeben werden, wählen Sie<br>aus dem Listenfeld den Eintrag <b>Keine Kopie</b> . Um die automatische<br>Ausgabe zu aktivieren, wählen Sie einen Drucker aus dem<br>Listenfeld. |  |
| Standarddrucker                                              | Wählen Sie hier den Namen eines Netzwerk-Druckers aus, auf dem<br>Sie ihre empfangenen Faxnachrichten ausdrucken wollen. Dieser<br>Drucker wird angesprochen, wenn Sie über die Telefonbedienober-<br>fläche eine Fax- oder E-Mail-Nachricht auf Ihren Standarddrucker<br>ausgeben.                                                                            |  |
| Nummer des<br>Standard-Fax-<br>ausgabegeräts<br>(nur intern) | Geben Sie hier die Rufnummer des Faxgeräts an, das an Ihrer<br>Nebenstellenanlage als Ihr Standardfaxgerät eingerichtet wurde.<br>Dieses Faxgerät wird angesprochen, wenn Sie über die Telefon-<br>Bedienoberfläche eine Faxnachricht auf Ihr Standardfaxgerät<br>ausgeben.                                                                                    |  |
# 3.3.10 Nachrichtenverfolgung

Mit der Funktion **Nachrichtenverfolgung** können Sie festlegen, wie Sie eine Lesebestätigung für eine empfangene E-Mail behandeln wollen.

| Na      | chrichtenverfolgung                         |
|---------|---------------------------------------------|
| Ant     | wort auf Anfragen für Gelesen-Bestätigungen |
| $\odot$ | Dem Absender keine Bestätigung senden       |
| 0       | Dem Absender immer eine Bestätigung senden  |
| 0       | Vor dem Senden nachfragen                   |
| S       | peichem                                     |

Bild 50

Persönliche Einstellungen > Nachrichtenverfolgung

- 1. Wählen Sie hier die gewünschte Option aus
  - Dem Absender keine Bestätigung senden
  - Dem Absender immer eine Bestätigung senden
  - Vor dem Senden nachfragen (Sie werden gefragt, ob eine Lesebestätigung für die aktuelle Nachricht gesendet werden soll)
- 2. Bestätigen Sie die vorgenommene Einstellung mit der Schaltfläche **Speichern**.

# 3.3.11 Gastpostfach

*HINWEIS:* Diese Funktion steht nur dann zur Verfügung, wenn dies im System vom Administrator eingerichtet ist und dem Benutzer, der diese Funktion nutzen möchte, die entsprechende Berechtigung zugewiesen wurde.

PhoneMail stellt die Möglichkeit bereit, pro Benutzer bis zu zehn Gastpostfächer zu adressieren. Somit kann beliebigen Fremdbenutzern (Gästen) ermöglicht werden, auf eine eigene Mailbox im System zuzugreifen. Ein Gast kann sich über die Zugriffsnummer des Direct-Access in das System einwählen und nach der Legitimation durch die PIN-Eingabe auf das Postfach zugreifen.

Gäste können dann über den Direct-Access von PhoneMail folgende Funktionen zu nutzen:

- Nachrichten senden Über eine Gastmailbox können nur Nachrichten an die folgenden Personen gesendet werden:
  - An den PhoneMail-Benutzer, der die betreffende Gastmailbox eingerichtet hat.
  - An alle anderen Gastmailboxen, die vom gleichen PhoneMail-Benutzer angelegt worden sind.
- Nachrichten empfangen In einer Gastmailbox können nur Nachrichten von den folgenden Personen empfangen werden:
  - Von dem PhoneMail-Benutzer, der die betreffende Gastmailbox eingerichtet hat.
  - Von allen anderen Gastmailboxen, die vom gleichen PhoneMail-Benutzer angelegt worden sind.

Die Einrichtung der Gastpostfächer kann nur über den Web Assistant erfolgen.

#### Gastpostfach einrichten

Gehen Sie folgendermaßen vor, um Gastpostfächer einzurichten:

| Gastpostfach     |       |       |       |
|------------------|-------|-------|-------|
| Name             | PIN   | Voice |       |
| 1 Gastbenutzer_1 | ••••• | 2221  | clear |
| 2 Gastbenutzer_2 | ••••• | 2222  | clear |
| 3 Gastbenutzer_3 | ••••• | 2223  | clear |
| 4 Gastbenutzer_4 | ••••• | 2224  | clear |
| 5                |       |       | clear |
| 6                |       |       | clear |
| 7                |       |       | clear |
| 8                |       |       | clear |
| 9                |       |       | clear |
| Speichern        |       |       |       |
|                  |       |       |       |

 Rufen Sie im Web Assistant über Persönliche Einstellungen > Gastpostfach den Konfigurationsdialog für die Gastpostfächer auf.

Bild 51

Konfiguration der Gastpostfächer

- 2. Tragen Sie unter Name den Namen des Postfachbenutzers ein.
- Weisen Sie dem Benutzer des Gastpostfachs eine PIN zu. Mit dieser PIN legitimiert sich der Benutzer, nach Eingabe der Zugriffsnummer zum Direct-Access von PhoneMail, als nutzungsberechtigte Person.
- 4. Betätigen Sie die Schaltfläche **Speichern**. In der Spalte unter **Gastmailboxnummer** wird nun die vom System zugewiesene Postfachnummer angezeigt.

Damit ist die Einrichtung eines Gastpostfaches abgeschlossen. Ein Gast kann nun, mit den entsprechenden Zugriffsdaten, über die TUI mit PhoneMail auf diese Mailbox zugreifen.

#### Gastpostfach entfernen

Über die Schaltfläche **Löschen** können Sie komplette Gastbenutzereinträge löschen und damit ein vorhandenes Gastpostfach vom System entfernen.

# Der Benutzer-Modus Menü Persönliche Einstellungen

# A Referenz

# A.1 Benutzergruppen

Benutzergruppen sind im Prinzip Rechtedefinitionen, die später neuen XPR-Benutzern zugewiesen werden können. Somit muss man nicht jedem neuen Benutzer die Rechte einzeln zuweisen, sondern kann über die Rechtevererbung der Benutzergruppe alle erforderlichen Rechte auf einmal zuweisen.

| ID          | Bezeichnung                   | Zugehörige Benutzerkonten |
|-------------|-------------------------------|---------------------------|
| SUPERVISOR  | Administratorgruppe           | ADMINISTRATOR             |
| TENANTSUPER | Mandantenadministrator-Gruppe |                           |
| SERVICE     | Servicegruppe                 |                           |
| HELP_DESK   | Helpdesk Gruppe               |                           |
| ADVANCED    | Privilegierte Benutzergruppe  |                           |
| USER        | Benutzergruppe                | POSTMASTER                |
| GUEST_GROUP | Gastgruppe                    | SYSTEM, COMPANY           |

Der Gruppe SUPERVISOR sollten alle Administratoren angehören, da die Benutzergruppe über alle Rechte verfügt.

Die Gruppe TENANTSUPER verfügt über alle Rechte eines normalen Benutzers und zusätzlich über die Privilegien *Tenant Supervisor Privilege*, *Global Alias Editor* und *Global Distribution List Editor*.

SERVICE verfügt im Vergleich zu normalen Benutzern über weitere Rechte, um teilweise Administrationsaufgaben übernehmen zu können. Insbesondere können diese Benutzer sich am XPR-Monitor anmelden.

Die Gruppe HELP\_DESK verfügt über alle Rechte eines normalen Benutzers und zusätzlich über das *Help Desk Privilege*.

Der Gruppe USER gehören alle normalen Benutzer an. So ist zum Beispiel der bei der Installation eingerichtete Vermittlungsaccount POSTMASTER in dieser Gruppe zu finden.

ADVANCED ist eine Erweiterung der Gruppe USER, bei der man den Benutzern aus dieser Gruppe in Client-Applikationen erweiterte Konfigurationsmöglichkeiten gibt.

Datenbankfelder in der Gruppen-/Benutzerverwaltung

Die GUEST\_GROUP ist nur für die speziellen Benutzerkonten SYSTEM und COMPANY eingerichtet worden, die für spezielle TUI-Konfigurationen benötigt werden. Die persönlichen Ansagen des Benutzers SYSTEM werden zum Beispiel als Standardansagen für die TUI genutzt.

**Hinweis:** Ein Benutzer kann nur genau einer Benutzergruppe angehören, da über diese die Privilegien des Benutzers festgelegt werden. Der Administrator kann manuell einem Benutzer jedoch weitere Privilegien zuweisen bzw. diesem Benutzer durch die Gruppe vererbte Privilegien entziehen.

# A.2 Datenbankfelder in der Gruppen-/Benutzerverwaltung

In diesem Abschnitt finden Sie eine Beschreibung aller relevanten Datenbankfelder der Benutzerverwaltung. Eine detailliertere Beschreibung der Datenbankfelder finden Sie im Handbuch *Server Administration*.

| Datenbankfeld                      | Beschreibung                                                                                                    |  |  |
|------------------------------------|----------------------------------------------------------------------------------------------------|--|--|
| Name<br>(NAME)                     | Vollständiger Name des Benutzers.                                                                                                    |  |  |
| Kennwort<br>(PASSWORD)             | Das Kennwort des Benutzers. Das Kennwort wird nicht<br>im Klartext, sondern durch Sternchen (*) angezeigt. Es<br>wird in der Datenbank durch eine Einwegverschlüs-<br>selung geschützt und ist somit auch dort nicht einsehbar. |  |  |
| <b>Pin</b><br>(PIN)                | Persönliche Identifikations Nummer. Wird für Fernab-<br>fragen der Mailbox über ein Telephone User Interface<br>(TUI) benötigt.                                                                                                 |  |  |
| <b>Privilegien</b><br>(PRIVILEGES) | Dieses Feld wird über einen Privilegien-Editor gefüllt. Die<br>Privilegien, die einem Benutzer über die Gruppe<br>zugewiesen werden, können ihm in der Benutzerver-<br>waltung nicht entzogen werden.                           |  |  |
| <b>Benutzergruppe</b><br>(GROUP)   | Benutzergruppe, welcher der Benutzer angehört. Ein<br>Benutzer kann nur genau einer Gruppe angehören.                                                                                                    |  |  |
| Bevorzugte Adresse<br>(PREFERRED)  | Die bevorzugte Zustellmethode des Benutzers. Als<br>Eintrag muss eine Referenz auf ein Datenbankfeld<br>angegeben werden, das die eigentliche Adresse enthält,<br>zum Beispiel MAILBOX oder EXCH.                               |  |  |
| Mailbox-Umleitung<br>(STAND-IN)    | Vertreter des Benutzers, an den im Falle von Krankheit<br>oder längerer Abwesenheit alle eingehenden<br>Nachrichten weitervermittelt werden sollen.                                                                             |  |  |

| Datenbankfeld                            | Beschreibung                                                                                                    |  |  |  |
|------------------------------------------|----------------------------------------------------------------------------------------------------|--|--|--|
| Nachrichtenwartesignal<br>(CIT)          | Adresse, an die eine Message Waiting Indication (MWI) gesendet werden soll. Das verwendete Protokoll muss von einer APL zur Verfügung gestellt werden.                                                                  |  |  |  |
| <b>Geschäftsfax G3</b><br>(FAXG3#)       | Faxnummer des Benutzers für eingehende Fax G3-<br>Nachrichten.                                                                                                    |  |  |  |
| <b>Geschäftsfax G3 (*)</b><br>(FAXG3)    | Enthält die vom Server per NCO normalisierte Nummer aus dem Datenbankfeld FAXG3#. Kann nicht editiert werden.                                                                                                    |  |  |  |
| Fax G3 ID<br>(FAXG3-ID)                  | Faxkennung des Benutzers. Wird in die Kopfzeile einer<br>versendeten Faxnachricht eingetragen. Falls leer, trägt<br>der Server die Standardkennung der verwendeten APL<br>ein (z.B.:<br>+49 2404 987654321).            |  |  |  |
| FAX G3 Kopfzeile<br>(FAXG3-HEADLINE)     | Der Standard Fax G3-Kopf des Benutzers. Wird in die<br>Kopfzeile einer versendeten Faxnachricht eingetragen.<br>Falls leer, trägt der Server die Standardkennung der<br>verwendeten APL ein (z.B.: Muster AG /Germany). |  |  |  |
| Geschäftsanschluss<br>(PHONE#)           | Die angezeigte Durchwahlnummer des Telefons, das der Benutzer an seinem Arbeitsplatz verwendet.                                                                                                    |  |  |  |
| <b>Geschäftsanschluss (*)</b><br>(PHONE) | Enthält die vom Server per NCO normalisierte Nummer aus dem Datenbankfeld PHONE#. Kann nicht editiert werden.                                                                                                    |  |  |  |
| Voicemail<br>(VOICE#)                    | Die angezeigte Mailbox-Nummer des Benutzers. Da die<br>TUI unter Anderem über eine integrierte Faxtoner-<br>kennung verfügt, kann die gleiche Nummer für Fax G3,<br>Fax G4 und Voice verwendet werden.                  |  |  |  |
| Voicemail (*)<br>(VOICE)                 | Enthält die vom Server per NCO normalisierte Nummer aus dem Datenbankfeld VOICE#. Kann nicht editiert werden.                                                                                                    |  |  |  |
| SMS-Nummer<br>(SMS#)                     | Die angezeigte GSM-Mobilfunk-Nummer des Benutzers, an die SMS-Nachrichten gesendet werden.                                                                                                    |  |  |  |
| SMS-Nummer (*)<br>(SMS)                  | Enthält die vom Server per NCO normalisierte Nummer<br>aus dem Datenbankfeld SMS#. Kann nicht editiert<br>werden.                                                                                                    |  |  |  |
| <b>Geschäftsfax G4</b><br>(FAXG4#)       | Die angezeigte Faxnummer des Benutzers für einge-<br>henden Fax G4-Nachrichten.                                                                                                    |  |  |  |
| <b>Geschäftsfax G4 (*)</b><br>(FAXG4)    | Enthält die vom Server per NCO normalisierte Numme<br>aus dem Datenbankfeld FAXG4#. Kann nicht editiert<br>werden.                                                                                                    |  |  |  |

| Datenbankfeld                           | Beschreibung                                                                                                    |
|-----------------------------------------|----------------------------------------------------------------------------------------------------|
| Kosteninfo<br>(COSTINFO)                | Benutzerinfo für die Kostenabrechnung von Telefonan-<br>lagen. Diese Information kann über spezielle Sequenzen<br>in die gewählte Nummer eingebunden werden, so dass<br>die Telefonanlage die entstandenen Kosten dem<br>Benutzer oder einer Kostenstelle zuordnen kann. |
| <b>E-Mail</b><br>(SMTP)                 | Die SMTP-Adresse (Internet E-Mail Standard) des<br>Benutzers. Wenn der Benutzer Nachrichten aus dem<br>Internet empfangen soll, muss dieses Feld ausgefüllt<br>werden.                                                                                                   |
| Microsoft Exchange<br>(EXCH)            | Die Microsoft Exchange-Adresse des Benutzers.                                                                                                    |
| Lotus Notes                             | Die Lotus Notes-Adresse des Benutzers. Beispiel:                                                                                                    |
| (LN)                                    | Hans Muster/MUSTER                                                                                                    |
| Postleitzahl                            | Adressinformation. Kann in ein Fax-Briefpapier                                                                                                    |
| (ZIP)                                   | übernommen werden.                                                                                                    |
| Ort                                     | Adressinformation. Kann in ein Fax-Briefpapier                                                                                                    |
| (CITY)                                  | übernommen werden.                                                                                                    |
| Land                                    | Adressinformation. Kann in ein Fax-Briefpapier                                                                                                    |
| (COUNTRY)                               | übernommen werden.                                                                                                    |
| Bundesland<br>(STATE)                   | Ergänzende Information zum Feld COUNTRY. Wird insbesondere in den USA gewünscht.                                                                                                    |
| Firma                                   | Adressinformation. Kann in ein Fax-Briefpapier                                                                                                    |
| (COMPANY)                               | übernommen werden.                                                                                                    |
| Abteilung                               | Adressinformation. Kann in ein Fax-Briefpapier                                                                                                    |
| (DIVISION)                              | übernommen werden.                                                                                                    |
| Adresse 1                               | Erste Zeile der postalischen Adresse. Kann in ein Fax-                                                                                                    |
| (ADDR1)                                 | Briefpapier übernommen werden.                                                                                                    |
| Adresse 2                               | Zweite Zeile der postalischen Adresse. Kann in ein Fax-                                                                                                    |
| (ADDR2)                                 | Briefpapier übernommen werden.                                                                                                    |
| Bemerkung                               | Frei verwendbares Feld, das zum Beispiel erläuternde                                                                                                    |
| (REMARK)                                | Informationen zum Benutzer enthalten kann.                                                                                                    |
| Privatanschluss<br>(PRIVTEL#)           | Die angezeigte private Telefonnummer des Benutzers.                                                                                                    |
| <b>Privatanschluss (*)</b><br>(PRIVTEL) | Enthält die vom Server per NCO normalisierte Nummer aus dem Datenbankfeld PRIVTEL#. Kann nicht editiert werden.                                                                                                    |

| Datenbankfeld                                              | Beschreibung                                                                                                    |  |  |  |
|------------------------------------------------------------|----------------------------------------------------------------------------------------------------|--|--|--|
| <b>Privatfax</b><br>(PRIVFAX#)                             | Die angezeigte private Faxnummer des Benutzers. Wirc<br>von den Clients als mögliche Faxnummer bei Kontakten<br>angezeigt.                                                    |  |  |  |
| <b>Privatfax (*)</b><br>(PRIVFAX)                          | Enthält die vom Server per NCO normalisierte Nummer aus dem Datenbankfeld PRIVFAX#. Kann nicht editiert werden.                                                               |  |  |  |
| Mobilfunktelefon<br>(GSM#)                                 | Die angezeigte Mobilfunknummer des Benutzers. Kann<br>als Option angeboten werden, wenn man diesen<br>Benutzer aus einem CTI-Client anrufen will.                             |  |  |  |
| Mobilfunktelefon (*)<br>(GSM)                              | Enthält die vom Server per NCO normalisierte Nummer aus dem Datenbankfeld GSM#. Kann nicht editiert werden.                                                                   |  |  |  |
| Schlüsselwort<br>(KEYWORD)                                 | Frei verwendbares Feld, in dem ein selbstgewähltes<br>Schlüsselwort eingetragen werden kann.                                                                                  |  |  |  |
| TCP/IP-Adresse<br>(TCPIP)                                  | Die TCP/IP-Adresse des Rechners des Benutzers.<br>Entweder ein Name, der über DNS aufgelöst werden<br>kann, oder eine IP-Adresse der Form 111.222.333.444.                    |  |  |  |
| <b>Drucker</b><br>(PRINTER)                                | Bei der Print APL eingetragener Drucker, auf den bei<br>entsprechenden Routing Rules die für diesen Benutzer<br>eingehenden Faxnachrichten automatisch ausgedruckt<br>werden. |  |  |  |
| <b>Zeitplan für POP Mail-<br/>Import</b><br>(PMI-SCHEDULE) | Enthält den Namen eines Zeitplans für POP Mail-Import.<br>Dieser Zeitplan bestimmt, wann eine Verbindung zum<br>POP3 Server aufgebaut werden soll.                            |  |  |  |
| Server für POP Mail-Import<br>(PMI-HOSTNAME)               | Der Hostname des POP3 Servers, bei dem die E-Mail<br>abgeholt werden soll.                                                                                                    |  |  |  |
| Benutzername für<br>POP Mail-Import<br>(PMI-USERNAME)      | Benutzername, für den bei dem POP3 Server die E-Mail<br>abgeholt wird. Falls dieses Feld leer ist, wird die normale<br>XPR Benutzerkennung verwendet.                         |  |  |  |
| Kennwort für POP Mail-<br>Import<br>(PMI-PASSWORD)         | Das Kennwort für die Anmeldung beim POP3 Server für<br>diesen Benutzer.                                                                                                    |  |  |  |
| <b>Datei für MWI</b><br>(CITFILE)                          | Verweis auf individuelle Benachrichtigungsdatei.                                                                                                    |  |  |  |
| Ressourcen für HiPath<br>User Management<br>(HPMRES)       | Zuordnung zu den Mailboxen des <i>HiPath User Management.</i><br>UNTER KEINEN UMSTÄNDEN VERÄNDERN!                                                                            |  |  |  |

| Datenbankfeld                                              | Beschreibung                                                                                                    |  |  |  |
|------------------------------------------------------------|----------------------------------------------------------------------------------------------------|--|--|--|
| GUI-Benutzer wählt mit<br>Amtsholung<br>(NCO_GUI_PREFIX)   | Legt fest, ob der GUI-Benutzer mit Amtsholung wählt.<br>Wenn nichts eingetragen ist, wird der Wert aus dem<br>entsprechenden Feld der Gruppe genommen, ist dieses<br>Feld auch leer, wird der Systemstandard verwendet.                                                                                                    |  |  |  |
| TUI-Benutzer wählt mit<br>Amtsholung<br>(NCO_TUI_PREFIX)   | Legt fest, ob der TUI-Benutzer mit Amtsholung wählt.<br>Wenn nichts eingetragen ist, wird der Wert aus dem<br>entsprechenden Feld der Gruppe genommen, ist dieses<br>Feld auch leer, wird der Systemstandard verwendet.                                                                                                    |  |  |  |
| NCO-Connect Point für<br>GUI-Benutzer<br>(NCO_GUI_CONN_PT) | Legt die Wählregeln für diesen GUI-Benutzer fest. Wenn<br>nichts eingetragen ist, wird der Wert aus dem entspre-<br>chenden Feld der Gruppe genommen, ist dieses Feld<br>auch leer, wird der Systemstandard verwendet.<br>Wählregeln können aus den definierten NCO-Wählregeln<br>ausgewählt werden.                        |  |  |  |
| NCO-Connect Point für<br>TUI-Benutzer<br>(NCO_TUI_CONN_PT) | Legt die Wählregeln für diesen TUI-Benutzer fest. Wenn<br>nichts eingetragen ist, wird der Wert aus dem entspre-<br>chenden Feld der Gruppe genommen, ist dieses Feld<br>auch leer, wird der Systemstandard verwendet.<br>Wählregeln können aus den definierten NCO-Wählregeln<br>ausgewählt werden.                        |  |  |  |
| NCO-Standort<br>(NCO_LOCATION)                             | Standortdefinition für diesen Benutzer. Wenn nichts<br>eingetragen ist, wird der Wert aus dem entsprechenden<br>Feld der Gruppe genommen, ist dieses Feld auch leer,<br>wird der Systemstandard verwendet. Standorte können<br>aus den definierten NCO-Standorten ausgewählt<br>werden.                                     |  |  |  |
| ISC-Aktion<br>(ISC_ACTION)                                 | Internes Feld.<br>UNTER KEINEN UMSTÄNDEN VERÄNDERN!                                                                                                    |  |  |  |
| <b>Sprach-ID</b><br>(LANGUAGE_ID)                          | Die vom Benutzer im Web Assistant eingestellte<br>Sprache.                                                                                                    |  |  |  |
| <b>Gesamtplatz</b><br>(QUOTA)                              | Maximal einem Benutzer zur Verfügung gestellter<br>Festplattenplatz.                                                                                                    |  |  |  |
| Benutzter Platz<br>(QUOTAUSED)                             | Von einem Benutzer aktuell belegter Festplattenplatz.                                                                                                    |  |  |  |
| Windows-Benutzerkonto<br>(LMACCOUNT)                       | Windows-Domäne/Konto des Benutzers. Falls hier die<br>Daten eingetragen werden, kann für diesen Benutzer im<br>MSP die Option <b>Verwende mein Windows-Benutzer-</b><br><b>konto</b> für die Anmeldung am XPR Server gesetzt<br>werden, sodass eine automatische Validierung über das<br>angemeldete Benutzerkonto erfolgt. |  |  |  |

| Datenbankfeld                                                   | Beschreibung                                                                                                    |
|-----------------------------------------------------------------|----------------------------------------------------------------------------------------------------|
| Pagernummer/-adresse<br>1 bis 4<br>(PAGER_01 bis PAGER_04)      | Nummern der Pager des Benutzers.                                                                                                    |
| Benutztes Pagerset für<br>Pager 1 bis 4<br>(PAGERSET_01 bis 04) | Zu verwendendes Pagerset.                                                                                                    |
| Voicemailsystem<br>(VM_PROTOCOL)                                | Das zu verwendende Voicemailsystem.                                                                                                    |
| Berechtigungscodes<br>(VM_AUTH_CODES)                           | Codes für Berechtigungen, die nicht über die Standard-<br>privilegien des XPR Servers eingestellt werden können.                                                                                                    |
| Nummer des externen<br>Faxgerätes<br>(VM_FAX_EXT)               | Nummer eines externen Faxgeräts, auf dem Faxnach-<br>richten, die über das Voicemailsystem empfangen<br>wurden, ausgegeben werden. Es wird eine NVS-Adresse<br>erwartet:<br>NVS:FAXG3/49123456789                                                                                                    |
| Nummer des internen<br>Standardfaxgerätes<br>(VM_FAX_INT)       | Nummer eines internen Faxgeräts, auf dem Faxnach-<br>richten, die über das Voicemailsystem empfangen<br>wurden, ausgegeben werden. Es wird eine NVS-Adresse<br>erwartet:<br>NVS:FAXG3/49432156789                                                                                                    |
| Hicom-Anzeigename<br>(VM_HI_DSP_NAM)                            | Alternative zum Feld <b>Name</b> , die verwendet wird, um auf<br>den Displays von Hicom-Telefonen den Namen verkürzt,<br>entsprechend dem kurzen Display, darzustellen.                                                                                                    |
| Hicom-PIN<br>(VM_HI_PIN)                                        | Unverschlüsselt abgelegte Zeichenkette, zur<br>Verwendung mit dem Voicemailsystem VMS.                                                                                                    |
| Datum der letzten<br>Anmeldung<br>(VM_LAST_LOGIN)               | Das Datum der letzten Anmeldung des Benutzers am<br>Voicemailserver.                                                                                                    |
| Anzahl fehlerhafter<br>Anmeldeversuche<br>(VM_LOGIN_FAILED)     | Anzahl der Fehlversuche bei der letzten Anmeldung über<br>die TUI. Dieser Eintrag wird verwendet, um den Zugang<br>zum Voicemailserver bei Erreichen einer maximalen<br>Anzahl von Fehlversuchen zu sperren.<br>Bevor der Benutzer nach einer Sperrung wieder über die<br>TUI Zugriff auf seine Mailbox erhält, muss diese vom<br>Administrator freigeschaltet werden. Dazu wird diesem<br>Benutzer in der Eingabemaske für die Benutzerdaten im<br>Feld PIN eine neue PIN zugewiesen. Das Datenbankfeld<br>VM_LOGIN_FAILED wird dabei zurückgesetzt. |
| <b>Datum der letzten<br/>PIN-Änderung</b><br>(VM_PIN_UPDATED)   | Enthält das Datum der letzten Änderung der PIN.                                                                                                    |

| Datenbankfeld                                                    | Beschreibung                                                                                                    |  |  |  |
|------------------------------------------------------------------|----------------------------------------------------------------------------------------------------|--|--|--|
| Name des Standarddru-<br>ckers<br>(VM_PRINTER)                   | Name des Druckers, auf dem über das Voicemailsystem empfangene E-Mail-Nachrichten ausgedruckt werden.                                                                                                    |  |  |  |
| <b>Zeitprofil</b><br>(VM_TIMEPROFILE)                            | Name des Zeitprofils, das der Benutzer verwendet.                                                                                                    |  |  |  |
| Benutzeroptionen für das<br>Voicemailsystem<br>(VM_USER_OPTIONS) | Liste von Benutzer spezifischen Optionen, wie zum<br>Beispiel "kurze Ansagen aktivieren" oder "Nachrichten-<br>betreff nicht abspielen".                                                                                                    |  |  |  |
| Dateiname der<br>Namensansage<br>(VM_NAME)                       | Name der Datei, die den durch den Benutzer selbst<br>aufgenommenen Namen enthält.                                                                                                    |  |  |  |
| Ansage 1 - 9<br>(VM_ANNOUNCE_01 bis 09)                          | Namen der Dateien, die Benutzer spezifische<br>Aufnahmen enthalten.                                                                                                    |  |  |  |
| Vertreternummer 1 bis 9<br>(VM_DN_00 - 08)                       | Nummern der eingerichteten Vertreter des Benutzers.                                                                                                    |  |  |  |
| Keine Replikation zu<br>anderen Standorten<br>(NO_REPLICATION)   | Schalter, um die Replizierung des Benutzers auf andere<br>Standorte im Rahmen von System Networking zu unter-<br>binden.                                                                                                    |  |  |  |
| Datum letzter<br>Fehlanmeldung<br>(E_LOGIN_WEB)                  | Enthält die Anzahl der insgesamt erfolgten Anmeldefehl-<br>versuche am Web Assistant sowie das Datum der letzten<br>Fehlanmeldung. Unternimmt ein Benutzer zu viele fehler-<br>hafte Anmeldeversuche am Web Assistant, wird der<br>Zugriff für ihn gesperrt.<br>Bevor der Benutzer nach einer Sperrung wieder Zugriff<br>auf seine Mailbox erhält, muss diese vom Administrator<br>freigeschaltet werden. Dazu wird diesem Benutzer in der<br>Eingabemaske für die Benutzerdaten im Feld PIN eine<br>neue PIN zugewiesen. Das Datenbankfeld<br>E_LOGIN_WEB wird dabei zurückgesetzt. |  |  |  |
| Startseite nach der<br>Anmeldung<br>(WEB_STARTPAGE)              | Bestimmt die Seite, die im Web Assistant nach der<br>Anmeldung des Benutzers angezeigt wird.                                                                                                    |  |  |  |
| <b>CTI-Journal</b><br>(CTIJOURNAL)                               | Schalter, um CTI-Leistungsmerkmale für einen Benutzer zu aktivieren.                                                                                                    |  |  |  |
| TENANT<br>(TENANT)                                               | Auswahlfeld, um die Zugehörigkeit eines Benutzers zu einem bestimmten Mandanten festzulegen.                                                                                                    |  |  |  |
| TIMEZONE<br>(TIMEZONE)                                           | Enthält die Zeitzone des Benutzers. Voraussetzung ist<br>die Aktivierung des Zeitzonensupport im XPR Server<br>durch das Kommandozeilentool TimeZoneSupport.exe.                                                                                                    |  |  |  |

| Datenbankfeld                                                  | Beschreibung                                                                      |
|----------------------------------------------------------------|-----------------------------------------------------------------------------------|
| Abwesenheitsansage<br>verliert Gültigkeit am<br>(VM_OUT_ANN_T) | Enthält das vom Benutzer eingegebene Gültigkeitsdatum für die Abwesenheitsansage. |

Berechtigungen der Benutzergruppen

# A.3 Berechtigungen der Benutzergruppen

Folgende Tabelle gibt einen Überblick darüber, welche Berechtigungen die Mitgliedschaft in der Service- bzw. Administratorgruppe verleiht.

Die erste Tabelle enthält alle relevanten Berechtigungen für die Arbeit mit dem Web Assistant, in der zweiten Tabelle werden alle relevanten Berechtigungen für Arbeiten aufgeführt, die ohne den Web Assistant durchgeführt werden können.

| Administrative Funktionen im Web<br>Assistant                             | Administrator-<br>gruppe | Servicegruppe | Netzwerk-<br>administrator | Mandanten-<br>administrator |
|---------------------------------------------------------------------------|--------------------------|---------------|----------------------------|-----------------------------|
| Setzen der eigenen Telefonnummer<br>(für CTI)                             | х                        | Х             |                            |                             |
| Verwalten globaler oder<br>firmenweiter Ansagen                           | х                        |               |                            |                             |
| Aufnahme des lokalen Standort-Namen                                       | Х                        | x             |                            |                             |
| Aufnahme aller Standort-Namen                                             | Х                        | x             |                            |                             |
| Globale Gruppen verwalten                                                 |                          |               | x                          |                             |
| Ansehen und Verwalten von<br>Rundsendelisten                              | х                        |               | х                          | х                           |
| Ansehen der<br>System Networking Konfiguration                            | x                        |               | x                          |                             |
| Ändern der<br>System Networking Konfiguration                             | х                        |               | x                          |                             |
| Verwalten der IVR-Applikationen<br>(AppGen/Vogue)                         |                          |               | x                          |                             |
| Verwalten aller Daten eines Benutzers                                     | Х                        | x             |                            |                             |
| Verwalten eines Teils der Daten<br>eines Benutzers                        | х                        |               |                            |                             |
| Verwalten von Benutzer-Datenfeldern, die mit dem Tag PSUPER versehen sind | x                        | Х             |                            |                             |
| Verwalten von Benutzer-Datenfeldern, die mit dem Tag PSERV versehen sind  | х                        |               |                            | х                           |
| Verwalten der NCO-Konfiguration                                           | х                        | x             |                            |                             |
| Verwalten der globalen Einstellung<br>für die Nachrichtenverfolgung       | х                        | x             |                            |                             |

Berechtigungen der Benutzergruppen

| Administrative Funktionen im Web<br>Assistant             | Administrator-<br>gruppe | Servicegruppe | Netzwerk-<br>administrator | Mandanten-<br>administrator |
|-----------------------------------------------------------|--------------------------|---------------|----------------------------|-----------------------------|
| Verwalten der globalen Kontaktinforma-<br>tionen          |                          |               |                            | х                           |
| Verwalten der globalen Einstellung<br>für die Zeitprofile | x                        | Х             |                            |                             |
| Verwalten der globalen<br>Vermittlungsregeln              | x                        | x             |                            |                             |
| Verwalten der<br>SMTP-Nachrichtengröße                    | x                        | x             |                            |                             |

| Administrative Funktionen außerhalb<br>des Web Assistant               | Administrator-<br>gruppe | Servicegruppe | Netzwerk-<br>administrator | Mandanten-<br>administrator |
|------------------------------------------------------------------------|--------------------------|---------------|----------------------------|-----------------------------|
| Zugriff auf den XPR-Monitor<br>(mit APL-Konfiguration)                 | x                        | x             |                            |                             |
| Zugriff auf den XPR-Monitor<br>(mit eingeschränkter APL-Konfiguration) |                          | x             |                            |                             |
| Starten und Stoppen der APL-Services                                   | x                        | x             |                            |                             |
| Nachrichten im Globalen Journal ansehen und weiterleiten               | ×                        |               |                            |                             |
| Zugriff auf globale Log-Dateien                                        | x                        |               |                            |                             |
| Zugriff auf Iow-level<br>Datenbank-Records                             | x                        | x             |                            |                             |
| Verwalten globaler Layouts für<br>Communications                       | x                        |               |                            |                             |
| Verwalten interner Zugriffsrechte                                      | x                        |               |                            |                             |
| Verwalten globaler Kontakte                                            | x                        |               |                            | x                           |
| Verwalten der Berechtigungsgruppen                                     | x                        |               |                            |                             |
| Ansehen des Lizenzstatus                                               | x                        |               |                            |                             |
| Ansehen und Verwalten des APL-Status                                   | x                        |               |                            |                             |
| Verwalten der Zeitzonen-Unterstützung                                  |                          |               |                            |                             |
| Verwalten der Datenbankmasken<br>der Benutzer                          |                          |               |                            |                             |

A31003-S2370-U101-6-19, 03/2014 OpenScape Xpressions V7 Web Assistant, Bedienungsanleitung

# A.4 Export von Protokollen

Der Export von Protokollen dient der Zentralisierung von Diensten innerhalb eines System-Netzwerks. Protokolle, deren Export nicht sinnvoll ist, werden in einer so genannten Black List definiert und sind in der Standardeinstellung des Systems nicht für den Protokollexport auswählbar.

Die Black List schließt folgende Protokolle bzw. logischen Leitungen vom Export zu anderen SN-Knoten aus:

| Logische Leitungen F |               | Pro | Protokolle   |   | außerdem                   |  |  |
|----------------------|---------------|-----|--------------|---|----------------------------|--|--|
| •                    | der E2k APL   | •   | PHONEMAIL    | • | nicht verfügbare Leitungen |  |  |
| •                    | der EXCH APL  | •   | VMS          | • | Transaktionsleitungen      |  |  |
| •                    | der LN APL    | •   | Ergo         | • | importierte Leitungen      |  |  |
| •                    | der MAIL APL  | •   | Caller Guide |   |                            |  |  |
| •                    | der NOT APL   | •   | VOICE        |   |                            |  |  |
| •                    | der PRINT APL | •   | Evo          |   |                            |  |  |
| •                    | der SMTP APL  |     |              |   |                            |  |  |
| •                    | der TCP APL   |     |              |   |                            |  |  |
| •                    | der WEB APL   |     |              |   |                            |  |  |
| •                    | des MTA       |     |              |   |                            |  |  |
| •                    | von Lear      |     |              |   |                            |  |  |

Sollen Einträge aus der obigen Liste trotzdem exportiert werden, können diese Ausnahmen einer White List im Registry-Wert ExportProtocols unter dem Schlüssel HKLM/Software/PP-COM/MRS/MTA/ISC hinzugefügt werden.

## Α

Abkürzungsverzeichnis 13 Abmeldung 28 automatisch 28 manuell 28 Abspielen Aufnahme, zur Kontrolle 141 Voicemail 52 Abteilung Datenbankfeld 312 Abwesenheitsansage verliert Gültigkeit am Datenbankfeld 317 ADDR1 312 ADDR2 312 Adressbuch 36 Adresse Anmeldung 20 Adresse 1 Datenbankfeld 312 Adresse 2 Datenbankfeld 312 Aktion Kontaktliste 37 Aktionen Caller Guide 89, 105 Aktivieren Benutzer 174 Sortierung, Nachrichtenwiederg. 102 Aktiviert JavaScript 13 Aktualisieren MWI-Status 177 Posteingangs-Seite 45 Alternative Ansage 215 AMIS 241, 243 AMIS-Privileg 244 Ändern Kennwort 72 Kontakt 41 PIN 78, 92 Standardkennwort 23 Standard-PIN 23 Anhang auswählen 68 entfernen 68 Format 54, 67 öffnen 54

Anhängen Dateien 67 Anhören Voicemail 52 Anlegen Kontakt 38 neue Benutzergruppe 169 neuen Benutzer 158 öffentliche Gruppe 200 private Gruppe 116, 200 Rundspruchgruppe 200 Anmelden 20 Anmeldeversuch fehlerhaft 198 Anmeldung 20 Adresse 20 Benutzername 22 Startseite 75 über SSL 29 Anrufe Liste 57 weiterleiten 86 Anrufer dringende Nachrichten 83 Nachricht markieren 99 Anruferoption als dringend markieren 99 als vertraulich markieren 99 Anruferoptionen PhoneMail 83 Ansage löschen 143 speichern 143 Ansage 1 - 9 Datenbankfeld 316 Ansageform PhoneMail 83 Ansagen 215 aufnehmen 140 Zeitprofile 125, 133, 218 Ansagen, perönliche löschen 143 Ansagen, perönliche speichern 143 Anzahl Nachrichten, pro Seite 45 Anzahl fehlerhafter Anmeldeversuche Datenbankfeld 315 APL 234

A31003-S2370-U101-6-19, 03/2014 OpenScape Xpressions V7 Web Assistant, Bedienungsanleitung

APL starten/stoppen 235 Arbeitsmittel 12 Aufbau Handbuch 12 Aufnahme abspielen zur Kontrolle 141 Ansagen 139 Geräte 139 Aufnahmen Ansagen 140 Gruppenname 119 Aufnehmen Benutzer in Gruppe 203 Benutzer, in Gruppe 118 Ausgehende Anrufe erfolglos 57 erfolgreich 57 Auswahl umkehren 46 Auswahl umkehren 46 Auswählen Anhang 68 Faxvorlage 121 Posteingangs-Seite 45 Authentifikation 189 Authentifizierung Cookie 197 Automatische Abmeldung 28 Automatische Abmeldung deaktivieren 197 Frist 28 Automatische Freigabe 198

### В

**Beantworten** Nachricht 56 Bearbeiten Ansagen 140 Gruppe 117 Begrüßungsansagen 224, 225 Beispiel Benachrichtigungsoptionen 111 Kurzwahl in Ergo 94 Kurzwahl in PhoneMail 80 Bemerkung Datenbankfeld 312 Benachrichtigung automatisch 110 erstellen 112 Benachrichtigungseinstellungen zurücksetzen 179

Benutzer aktivieren 174 Codenummer 21 deaktivieren 174 Gruppenzugehörigkeit 156 Liste 156 löschen 173 Mailboxnummer 21 nach Vorlage anlegen 164 neu anlegen 158 PIN-Nummer 159 sperren 175 suchen 155 verschiedene Zeitzonen 75 Vorlage 164 **VPIM 160** Zeitzone 160 Benutzerdaten 71 Sprachauswahl 30 Zeitzone 75 Benutzergruppe Datenbankfeld 310 neu anlegen 169 Benutzergruppen 309 Berechtigungen 318 Benutzer-ID 158 Benutzerimport Festes Format 168 Variables Format 168 Benutzerkennung 158 Benutzerkonto Informationen 71 Benutzerliste 156 Benutzer-Modus 18 Funktionen 18, 35 Benutzername Anmeldung 22 Benutzername für POP Mail-Import Datenbankfeld 313 Benutzeroberfläche Sprache 73 Benutzeroptionen für das Voicemailsystem Datenbankfeld 316 Benutzerverwaltung Suchfunktion 155 **Benutzter Platz** Datenbankfeld 314 Benutztes Pagerset für Pager 1 bis 4 Datenbankfeld 315 Berechtigungen Benutzergruppen 318

Berechtigungscodes Datenbankfeld 315 Betriebsart Benutzer-Modus 18 Systemadministrator-Modus 18 Bevorzugte Adresse Datenbankfeld 310 Browser unterstützte 13 Bundesland Datenbankfeld 312

## С

Callback Access 108 Caller Guide Aktionen 89, 105 einrichten 89, 105 nicht belegt 89, 105 Rufnummer wählen 89, 105 Voiceboxnummer 89, 105 CIT 311 **CITFILE 313 CITY 312** COMPANY 312 Connect-Server 241 ConnectServer 2.5 Kompatibilitätsmodus 242 Cookie Authentifizierung 197 cookie lifetimedays 196 COSTINFO 312 COUNTRY 312 CTI Telefonaktivitäten 57 **CTIJOURNAL 316** CTI-Journal 57 Datenbankfeld 316 Einstellungen 57 Spalten 58

## D

Datei für MWI Datenbankfeld 313 Dateien anhängen 67 Dateiname der Namensansage Datenbankfeld 316 Datenbankfeld ADDR1 312 ADDR2 312 CIT 311 CITFILE 313 **CITY 312** COMPANY 312 COSTINFO 312 COUNTRY 312 **CTIJOURNAL 316 DIVISION 312** E LOGIIN WEB 316 **EXCH 312** FAXG3 311 FAXG3# 311 FAXG3-HEADLINE 311 FAXG3-ID 311 FAXG4 311 FAXG4# 311 **GROUP 310 GSM 313** GSM# 313 HPMRES 313 **ISC\_ACTION 314 KEYWORD 313** LANGUAGE ID 314 LMACCOUNT 314 LN 312 **NAME 310** NCO\_GUI\_CONN\_PT 314 NCO\_GUI\_PREFIX 314 NCO\_LOCATION 314 NCO TUI CONN PT 314 NCO\_TUI\_PREFIX 314 **NO\_REPLICATION 316** PAGER\_0x 315 PAGERSET\_0x 315 PASSWORD 310 **PHONE 311 PHONE# 311 PIN 310** PMI-HOSTNAME 313 PMI-PASSWORD 313 **PMI-SCHEDULE 313 PMI-USERNAME 313** PREFERRED 310 PRINTER 313 PRIVFAX 313 PRIVFAX# 313 **PRIVILEGES 310** PRIVTEL 312 PRIVTEL# 312 **QUOTA 314** QUOTAUSED 314 REMARK 312 SMS 311

A31003-S2370-U101-6-19, 03/2014 OpenScape Xpressions V7 Web Assistant, Bedienungsanleitung

SMS# 311 SMTP 312 STAND-IN 310 STATE 312 TCPIP 313 **TENANT 316 TIMEZONE 316** VM\_ANNOUNCE\_0x 316 VM\_AUTH\_CODES 315 VM\_DN\_0x 316 VM\_FAX\_EXT 315 VM\_FAX\_INT 315 VM\_HI\_DSP\_NAM 315 VM\_HI\_PIN 315 VM\_LAST\_LOGIN 315 VM\_LOGIN\_FAILED 315 **VM NAME 316** VM\_OUT\_ANN\_T 317 VM\_PIN\_UPDATED 315 VM\_PRINTER 316 VM\_PROTOCOL 315 VM\_TIMEPROFILE 316 VM\_USER\_OPTIONS 316 VOICE 311 **VOICE# 311** WEB\_STARTPAGE 316 ZIP 312 Datenbankmasken 256 Datensatz Typ 156 Datum der letzten Anmeldung Datenbankfeld 315 Datum der letzten PIN-Änderung Datenbankfeld 315 Datum letzter Fehlanmeldung Datenbankfeld 316 Deaktivieren Benutzer 174 Mailbox-Umleitung 74 Sortierung, Nachrichtenwiederg. 102 deaktivieren Automatische Abmeldung 197 Details Kontakt 41 **Direct Access 108 Distributed Server** Log-Datei 239 **DIVISION 312** Dringend Nachricht von Anrufer 83 Drucker automatische Kopie 144

Datenbankfeld 313 Standard 144 Ε E\_LOGIN\_WEB 316 Editieren Gruppeneinstellungen 43 Eigenschaften PIN 78, 91 **Eingehende Anrufe** erfolglos 57 erfolgreich 57 Einrichten Caller Guide 89, 105 Kurzwahl, für Ergo 281 Kurzwahl, für PhoneMail 281 Kurzwahl, für PhoneMail oder Ergo 79, 93 Vertreter 74 Weiterleitung 107, 108 Einrichten. Telefon-Vertreter 82 Einrichtung Rundspruch 201 Einstellen Oberflächen-Sprache 30 Startseite 30 Einstellungen CTI-Journal 57 Gesendete Objekte 61 speichern, für Posteingang 45 Voicemailsystem 76 E-Mail 64 Datenbankfeld 312 Kontaktliste 37 **Empfangene Nachrichten** Überblick 44 Empfindlichkeit Spracherkennung 88, 103 Entfernen Anhang 68 Benutzer, aus Gruppe 119, 204 Erstellen Benachrichtigung 112 Nachricht 66 **EXCH 312** Export Standortdaten 295 F Fax 65

Kontaktliste 37 Standardausgabegerät 144 Fax G3 ID Datenbankfeld 311 FAX G3 Kopfzeile Datenbankfeld 311 Fax on demand 65 Faxabruf 65 FAXG3 311 FAXG3# 311 FAXG3-HEADLINE 311 FAXG3-ID 311 FAXG4 311 FAXG4# 311 Faxnachricht lesen 50 Faxvorlage auswählen 121 Fehlerhafte Anmeldeversuche 198 Fehlerhafte Anmeldeversuche max. Anzahl 198 Festplattenkapazität 240 Filter für Nachrichtenwiedergabe 100 Wiedergabe von Nachrichten 87 Firma Datenbankfeld 312 Format Anhang 54, 67 Freigabe automatisch 198 Frist automatische Abmeldung 28 neues Kennwort 24, 26 Funktionen Benutzer-Modus 18, 35 Systemadministrator-Modus 18

# G

Gesamtplatz Datenbankfeld 314 Geschäftsanschluss Datenbankfeld 311 Geschäftsanschluss (\*) Datenbankfeld 311 Geschäftsfax G3 Datenbankfeld 311 Geschäftsfax G3 (\*) Datenbankfeld 311 Geschäftsfax G4 Datenbankfeld 311 Geschäftsfax G4 (\*) Datenbankfeld 311 Gesendete Nachrichten 61 Gesendete Objekte 61

Einstellungen 61 Globale Einstellungen speichern 242 Globale Recherche 259 Größe SMTP-Nachrichten 210 **GROUP 310** Gruppe bearbeiten 117 Benutzer aufnehmen 118, 203 Benutzer entfernen 119, 204 Benutzer löschen 119, 204 löschen 120, 173, 204 öffentlich 199, 200 persönlich 199 privat 200 Zeitzone 173 Gruppeneinstellungen editieren 43 Gruppenname aufnehmen 119 Gruppenzugehörigkeit Benutzer 156 **GSM 313** GSM# 313 Guest Access 108 GUI-Benutzer wählt mit Amtsholung Datenbankfeld 314

### Н

Handbuch Aufbau 12 Handeln im Namen 188 Hicom-Anzeigename Datenbankfeld 315 Hicom-PIN Datenbankfeld 315 Hilfe 31 HPMRES 313

# L

Import Standortdaten 295 In seinem Namen handeln 188 Informationen Benutzerkonto 71 Internet Explorer SSL 29 ISC\_ACTION 314 ISC-Aktion Datenbankfeld 314

A31003-S2370-U101-6-19, 03/2014 OpenScape Xpressions V7 Web Assistant, Bedienungsanleitung

## J

JavaScript 13

### Κ

Keine Replikation zu anderen Standorten Datenbankfeld 316 Kennwort 22 ändern 72 Datenbankfeld 310 Messaging-System 72 **Richtlinien 25** vergessen 24 zurücksetzen 178 Kennwort für POP Mail-Import Datenbankfeld 313 **KEYWORD 313** Kompatibilitätsmodus ConnectServer 2.5 242 Kontakt ändern 41 anlegen 38 Details 41 löschen 42 Nachricht, senden an 42 neu 38 suchen 40 Kontakte 36 Kontaktgruppen 36 Kontaktliste 36 Spalte Aktion 37 Spalte E-Mail 37 Spalte Fax 37 Spalte Name 37 Spalte Telefon 37 Spalte Typ 37 Kontaktsuche, Beispiel 40 Kopie automatisch, Drucker 144 Kosteninfo Datenbankfeld 312 Kurzwahl einrichten, für Ergo 281 einrichten, für PhoneMail 281 einrichten, für PhoneMail oder Ergo 79, 93

# L

Land Datenbankfeld 312 LANGUAGE\_ID 314 Lesebestätigung 145 Lesen Faxnachricht 50

Nachricht 48 Liste Anrufe 57 Benutzer 156 Lizenzen 274 LMACCOUNT 314 LN 312 Log-Datei **Distributed Server 239** Logdatei Webserver 277 LogFilePath 239 Löschen Ansage 143 Benutzer 173 Benutzer, aus Gruppe 119, 204 Gruppe 120, 173, 204 Kontakt 42 MWI-Status 176 Lotus Notes Datenbankfeld 312

# Μ

Mail Client Menü 44 Mailbox Sprache 73 Zeitprofile, für eingeh. Anrufe 122 Mailboxoptionen 83 Mailbox-Umleitung Datenbankfeld 310 deaktivieren 74 Manuell Abmeldung 28 Markieren Nachricht, als gelesen 46 Nachricht, als ungelesen 47 Maskeneditor 256 Max. Anzahl fehlerhafte Anmeldeversuche 198 Menü Adressbuch 36 Mail Client 44 Servereinstellungen 150 Menü Persönliche Einstellungen 71 Menü Spezielle Servereinstellungen 234 Menü Systemvernetzung 283 Menüleiste Nachrichtenliste 46 Merker setzten 47 zurücksetzen 47

Messaging-System Kennwort 72 Microsoft Exchange Datenbankfeld 312 Mobile Nummer 108 Mobilfunknummer 86 Mobilfunktelefon Datenbankfeld 313 Mobilfunktelefon (\*) Datenbankfeld 313 Modus Benutzer 18 Systemadministrator 18 Modusauswahl Voicemail 97 **MWI-Status** aktualisieren 177 löschen 176

## Ν

Nach Vorlage anlegen Benutzer 164 Nachricht an Kontakt senden 42 beantworten 56 erstellen 66 lesen 48 markieren als gelesen 46 markieren als ungelesen 47 private Gruppe 66 Sendestatus 63 weiterleiten 55 Nachrichten Anzahl, pro Seite 45 Filter für Wiedergabe 100 gesendet 61 sortieren, Wiedergabe 102 suchen 69 Überblick 61 Wiedergabefilter 87 Nachrichtenliste Menüleiste 46 Navigation 47 Navigationsoptionen 62 Spalten 47, 62 Nachrichtensuche Ordner 70 Nachrichtentyp E-Mail 64 Fax 65 Faxabruf 65 Phone 65

**SMS 65** Voicemail 65 **XPR 66** Nachrichtentypen 64 Nachrichtenverfolgung 222 Nachrichtenwartesignal Datenbankfeld 311 Nachrichtenwiedergabe persönliche Sortierung 103 Persönlicher Filter 100 Standardfilter 100 **NAME 310** Name Datenbankfeld 310 Kontaktliste 37 Standarddrucker 144 Name des Standarddruckers Datenbankfeld 316 Namensansagen, Firmenansagen 224 Navigation Nachrichtenliste 47 Navigationsoptionen Nachrichtenliste 62 NCO 275 NCO Admintool 275 NCO Konfigurationsdateien 275 NCO\_GUI\_CONN\_PT 314 NCO GUI PREFIX 314 NCO\_TUI\_CONN\_PT 314 NCO\_TUI\_PREFIX 314 NCO-Connect Point für GUI-Benutzer Datenbankfeld 314 NCO-Connect Point für TUI-Benutzer Datenbankfeld 314 NCO-Standort 314 Netscape Navigator **SSL 29** Networkadministrator 284, 289 Netzknoten, wiederherstellen 302 Netzwerkadministrator-Modus 285 Netzwerkdrucker Name 144 Netzwerk-Präfix 242 Netzwerkprotokoll PhoneMail 241 Neu Kontakt 38 Neues Kennwort Frist 24, 26 Neues Voicemail-Profil erstellen 264 NO REPLICATION 316 Number Conversion Objects 275

Nummer des externen Faxgerätes Datenbankfeld 315 Nummer des internen Faxgerätes Datenbankfeld 315 NVS 66

# 0

Oberflächen-Sprache einstellen 30 Öffentliche Gruppe 199, 200 Öffnen Anhang 54 Öffnungsszeiten Zeitprofile 135, 216 Öffnungszeiten Zeitprofile 126, 219 Öffnungszeiten 2 Zeitprofile 135, 216 Online-Hilfe 31 Optionen Sortierung von Nachrichten 101 Ordner Nachrichtensuche 70 Ort Datenbankfeld 312

# Ρ

PAGER\_0x 315 Pagernummer/-adresse 1 bis 4 Datenbankfeld 315 PAGERSET 0x 315 param.xml 239 PASSWORD 310 Passwort vergessen 24 Persönlich Gruppe 199 Persönliche Ansage löschen 143 Persönliche Ansage speichern 143 Persönliche Sortierung Nachrichtenwiedergabe 103 Persönliche Verteilerlisten 116 Persönlicher Filter für Nachrichtenwiedergabe 100 **PHONE 311** Phone 65 **PHONE# 311** PhoneMail 225 Anruferoptionen 83 Ansageform 83 Wiedergabelautstärke 83

PIN 22, 310 ändern 78, 92 Eigenschaften 78, 91 **Richtlinien 27** vergessen 26 zurücksetzen 177 Pin Datenbankfeld 310 PIN-Nummer 159 **PMI-HOSTNAME 313** PMI-PASSWORD 313 PMI-SCHEDULE 313 PMI-USERNAME 313 Posteingang sortieren 55 Posteingang, Nachrichtenliste 44 Posteingangs-Seite aktualisieren 45 auswählen 45 Postleitzahl Datenbankfeld 312 Präfix 244, 245, 247 PREFERRED 310 PRINTER 313 privat Gruppe 200 Privatanschluss Datenbankfeld 312 Privatanschluss (\*) Datenbankfeld 312 Private Gruppe anlegen 116 Nachricht 66 Privatfax Datenbankfeld 313 Privatfax (\*) Datenbankfeld 313 PRIVFAX 313 PRIVFAX# 313 **PRIVILEGES 310** Privilegien Datenbankfeld 310 grau hinterlegt 160 PRIVTEL 312 PRIVTEL# 312 Protokolldateien 238

### Q

QUOTA 314 QUOTAUSED 314

# R

**Recherche 69** Rechtevererbung 309 Registry Systemtyp 276 REMARK 312 Ressourcen für HiPath User Management Datenbankfeld 313 Richtlinien Kennwort 25 **PIN 27** Richtlinien für Kennwörter 25 Richtlinien für PIN 27 Rufnummer wählen Caller Guide 89, 105 Rundruf 201 Rundspruch Einrichtung 201 Rundspruchgruppe 200 anlegen 200

# S

Schlüsselwort Datenbankfeld 313 Sendebestätigung 276 Senden Nachricht, an Kontakt 42 Sendestatus erfolgreich versendet 63 Fehler beim Senden 63 Nachricht 63 spätere Wiederholung 63 Symbole 63 wird gesendet 63 Server für POP Mail-Import Datenbankfeld 313 Servereinstellungen 150 Setzen Merker 47 Sichern, erweitertes 206 Sicherungsrichtline 206 Sitzung überwachen 277 SMS 65, 311 SMS# 311 SMS-Nummer Datenbankfeld 311 SMS-Nummer (\*) Datenbankfeld 311 **SMTP 312** SMTP-Nachrichten Größe 210

Sortieren Nachrichtenwiedergabe 102 Neueste Nachrichten zuerst 102 Posteingang 55 Sortierung aktivieren, Nachrichtenwiederg, 102 deaktivieren, Nachrichtenwiederg. 102 Optionen, für Nachrichten 101 Spalten CTI-Journal 58 Nachrichtenliste 47, 62 Speichern Ansage 143 Einstellungen für Posteingang 45 Sperren Benutzer 175 Sprachauswahl Benutzerdaten 30 Sprache Benutzeroberfläche 73 Mailbox 73 Sprachenauswahl 73 Spracherkennung Empfindlichkeit 88, 103 Sprach-ID Datenbankfeld 314 SSL Anmeldung, über 29 Internet Explorer 29 Netscape Navigator 29 Standardausgabegerät 144 Fax 144 Standard-Benutzerzeitprofil 212 Standarddrucker Name 144 Standardfilter für Nachrichtenwiedergabe 100 Standardkennwort ändern 23 Standard-PIN ändern 23 STAND-IN 310 Standortdaten exportieren 295 Standortdaten importieren 295 Standortprofile Systemnetzwerke 290 Startadresse 20 Startseite 75 einstellen 30 nach Anmeldung 30 Startseite nach der Anmeldung Datenbankfeld 316 STATE 312

A31003-S2370-U101-6-19, 03/2014 OpenScape Xpressions V7 Web Assistant, Bedienungsanleitung

Suchen Benutzer 155 Kontakt 40 Nachrichten 69 Symbole Sendestatus 63 verwendete 12 Systemadministrator Modus 18 Systemadministrator-Modus 18 Funktionen 18 Systemtyp 276 Registry 276 Unified Messaging 276 Voice-only 276 System-Zeitprofile Benutzerzeitprofil für die erweiterte Begrüßungskonfiguration 213 Benutzerzeitprofil für die vereinfachte Begrüßungskonfiguration 217

### Т

TCP/IP-Adresse Datenbankfeld 313 **TCPIP 313** Telefon Kontaktliste 37 Telefonbedieneroberfläche 228 **Telefon-Vertreter** einrichten 82 TENANT Datenbankfeld 316 Themenbereiche 12 TIMEZONE 160, 173, 316 Datenbankfeld 316 TimeZoneSupport 233 TUI 228 TUI-Benutzer wählt mit Amtsholung Datenbankfeld 314 Тур Datensatz 156 Kontaktliste 37

### U

Überblick empfangene Nachrichten 44 versendete Nachrichten 61 Überwachen Sitzung 277 Umkehren Auswahl 46 Unterstützte Browser 13 URL Message Access 196 Urlaubsvertretung 74

#### V

Vergessen Kennwort 24 **PIN 26** Vermittlungsregeln 250 Verteilerlisten, persönliche 116 Vertreter 74 einrichten 74 einrichten für Telefon 82 Vertreterfunktion 74, 188 Vertreternummer 1 bis 9 Datenbankfeld 316 Vertretung 74 VM\_ANNOUNCE\_0x 316 VM\_AUTH\_CODES 315 VM DN 0x 316 VM\_FAX\_EXT 315 VM\_FAX\_INT 315 VM\_HI\_DSP\_NAM 315 VM HI PIN 315 VM\_LAST\_LOGIN 315 VM LOGIN FAILED 315 VM NAME 316 VM OUT ANN T 317 VM PIN UPDATED 315 VM PRINTER 316 VM PROTOCOL 315 VM\_TIMEPROFILE 316 VM\_USER\_OPTIONS 316 VMS 225 VOICE 311 **VOICE# 311** Voiceboxnummer Caller Guide 89, 105 Voicemail 65 abspielen 52 Datenbankfeld 311 Modusauswahl 97 Voicemail (\*) Datenbankfeld 311 Voicemail anhören 52 Voicemaileinstellungen zurücksetzen 180 Voicemailnetzwerk 241 Voicemail-Profile 261 Registerkarte Allgemein 265 Registerkarte Anrufweiterleitung 271 Registerkarte Ansage 273 Registerkarte Aufnahme 267 Registerkarte Messaging 266 Registerkarte Sicherheit 268 Voicemailsystem Datenbankfeld 315 Einstellungen 76 wählen 79, 93 Voicemail-System Einstellungen 76 Vorlage Benutzer 164 VPIM 241, 243, 245 Benutzer 160

#### W

Wählen Voicemailsystem 79, 93 Web Access-Modus 73 Web Assistant **Online-Hilfe 31** WEB\_STARTPAGE 316 Web-Login vereinfacht 196 Webserver Logdatei 277 Web-Zugangsschutz 194 Entscheidung zum vereinfachten Web-Zugang 194 Maximal erlaubte Anzahl fehlerhafter Anmeldeversuche 195 Sicherheitseinstellungen 195 Anhänge in Voicemails ausblenden 195 Automatische Abmeldung deaktivieren 195 Cookies für Authentifizierung zulassen 195 Web-Zugangsschutz 195 Zeit für automatische Freigabe von gesperrten Benutzern 195 Zugangsschutz aktivieren 195 Weiterleiten Nachricht 55 Weiterleitung Anrufbeantwortemodus 108 Begrüßung überspringen 108 eingehende Anrufe 86 einrichten 107, 108 Kontrollmodus 108 Mobilfunknummer 86 Pager 108 Rückrufmodus 108 **Telefonvertreter 108** Vermittluna 108 Wiedergabelautstärke PhoneMail 83

Wiederherstellen, nach erweitertem Sichern 209 Wiederherstellung eines Netzknotens 302 Willkommenszeitprofil 221 Windows-Benutzerkonto Datenbankfeld 314

# Ζ

Zeitplan für POP Mail-Import Datenbankfeld 313 Zeitprofil Datenbankfeld 316 Zeitprofile Ansage außerhalb der Öffnungszeiten 126, 134, 219 Ansage nicht abzubrechen 124, 132, 217 Ansagen 125, 133, 218 Begrüßungskonfiguration, erweiterte 122 Begrüßungskonfiguration, vereinfachte 122 Keine Nachrichtenaufnahme erlaubt 124, 131, 217 Mailbox, für eingeh. Anrufe 122 Öffnungsszeiten 135, 216 Öffnungsszeiten 2 135, 216 Öffnungszeiten 126, 219 Zeitprofil für die erweiterte Begrüßungskonfiguration 130 Zeitprofil für die vereinfachte Begrüßungskonfiguration 123 Zeitzone 75 Benutzer 160 Gruppe 173 Zeitzonen 233 Zeitzonen-Unterstützung 160, 173 Zielgruppe 11 ZIP 312 Zugangsschutz 194 Zurücksetzen Benachrichtigungseinstellungen 179 Kennwort 178 Merker 47 **PIN 177** Voicemaileinstellungen 180